Nicolas ERNST

Projet NovaResQ

## **BTS SIO 2025 Option SISR**

# Documentation Technique Situation Professionnelle 2

# Table des matières

| 1) Préparation des routeurs5                                           |
|------------------------------------------------------------------------|
| A) Initialisation de PfSense5                                          |
| 2) Configuration des PfSense 25                                        |
| A) Première connexion + changement de mot de passe                     |
| B) CARP LAN + High Availability31                                      |
| C) CARP WAN                                                            |
| 3) OpenVPN RW                                                          |
| Documentation d'exploitation, L'utilisation et la gestion du Lot 1     |
| Introduction :                                                         |
| Installation des rôles 109                                             |
| Installation de l'Active Directory et DNS 117                          |
| 2. Installation PRTG 126                                               |
| 3. Gestion Active Directory 132                                        |
| Documentation d'installation Modoboa (Ubuntu)138                       |
| Introduction138                                                        |
| Installation                                                           |
| 1) Installation d'Asterisk 144                                         |
| A) Mise à jour du serveur + installations des dépendances requises 144 |
| B) Téléchargement et pré-installation de Asterisk 146                  |
|                                                                        |
| C) Compilation et installation de Asterisk 153                         |
| C) Compilation et installation de Asterisk                             |
| C) Compilation et installation de Asterisk                             |
| C) Compilation et installation de Asterisk                             |
| C) Compilation et installation de Asterisk                             |
| C) Compilation et installation de Asterisk                             |

| B) Installation des dépendances requises     | 222 |
|----------------------------------------------|-----|
| C) Téléchargement et déploiement de eBrigade | 230 |

# Configuration des routeurs PfSense

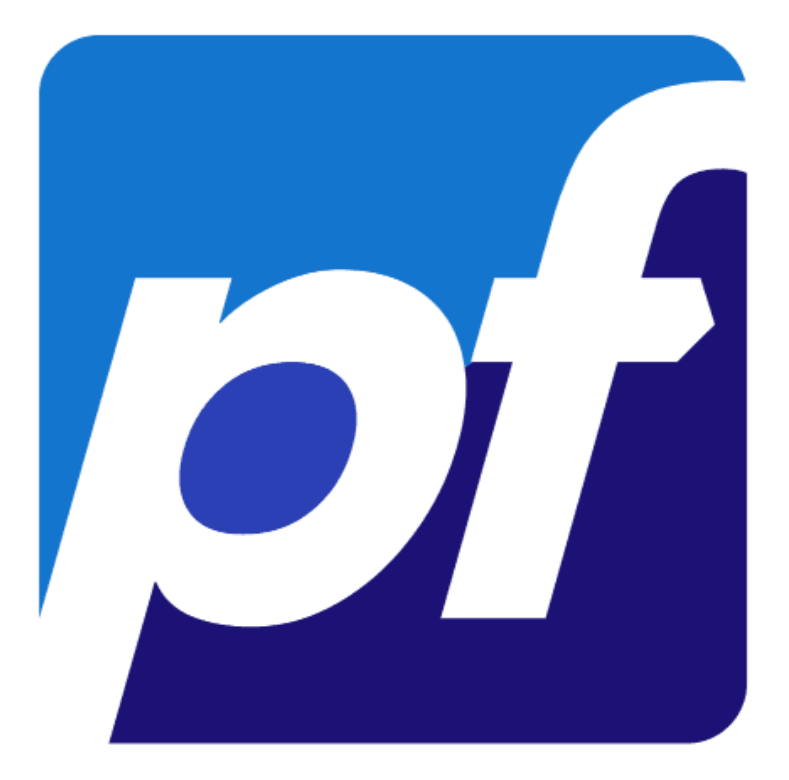

09/04/2025

Nicolas ERNST

## 1) Préparation des routeurs

A) Initialisation de PfSense

Cliquer sur Accept.

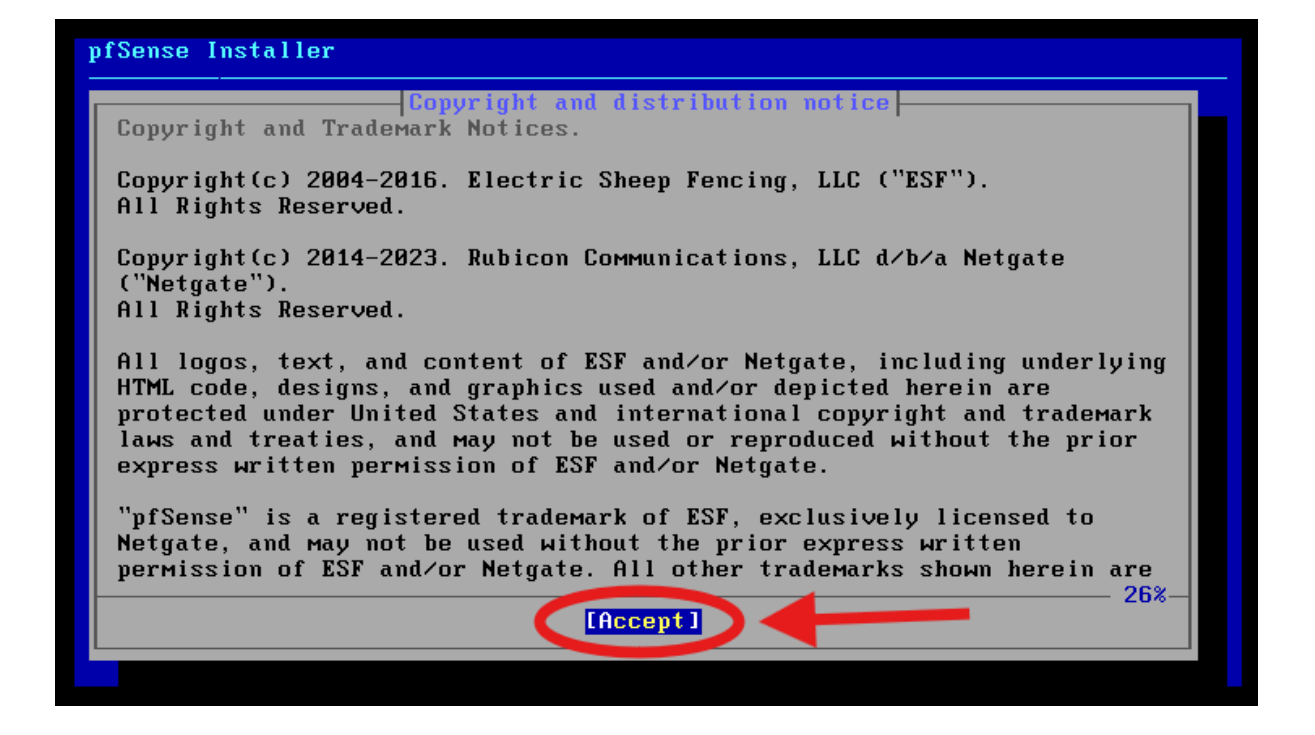

Choisir Install puis valider.

| Welcome         Welcome         Welcome         Install pfSense         Install pfSense         Launch a shell for rescue operations         Recover config.xml from a previous install |   |
|----------------------------------------------------------------------------------------------------|---|
| Install<br>Descue wellInstall pfSense<br>Launch a shell for rescue operations<br>Recover config.xml from a previous install                                                             | ] |
|                                                                                                    |   |
| Cancel>                                                                                                    | - |

Choisir Auto (ZFS) puis valider.

| pfSense Installer                                                                                                    |    |
|----------------------------------------------------------------------------------------------------|----|
| Partitioning         Ноw would you like to partition your disk?         Auto (2FS)       Buided Root-on-2FS         Guided UFS Disk Setup         Manual       Manual Disk Setup (experts)         Shell       Open a shell and partition by hand |    |
| Cancel>                                                                                                    |    |
| To use ZFS with less than 8GB RAM, see https://wiki.freebsd.org/ZFSTuningGuid                                                                                                    | le |

Sélectionner Install

| Configure Options:   |                                                 |
|----------------------|-------------------------------------------------|
| >>> Install          | Proceed with Installation                       |
| I I I I I Per Disks: | stripe: 0 disks                                 |
| - Rescan Devices     | *                                               |
| - Disk Info          | *                                               |
| N Pool Name          | pfSense                                         |
| 4 Force 4K Sectors?  | YES                                             |
| E Encrypt Disks?     | NU (DIGO)                                       |
| P Partition Scheme   | GPT (BIUS)                                      |
| S Swap Size          | 1g                                              |
| M Mirror Swap?       |                                                 |
| м вногурт эмар?      |                                                 |
|                      | <cancel><br/>unctuation. TAB or ENTER]</cancel> |

Choisir Stripe et valider.

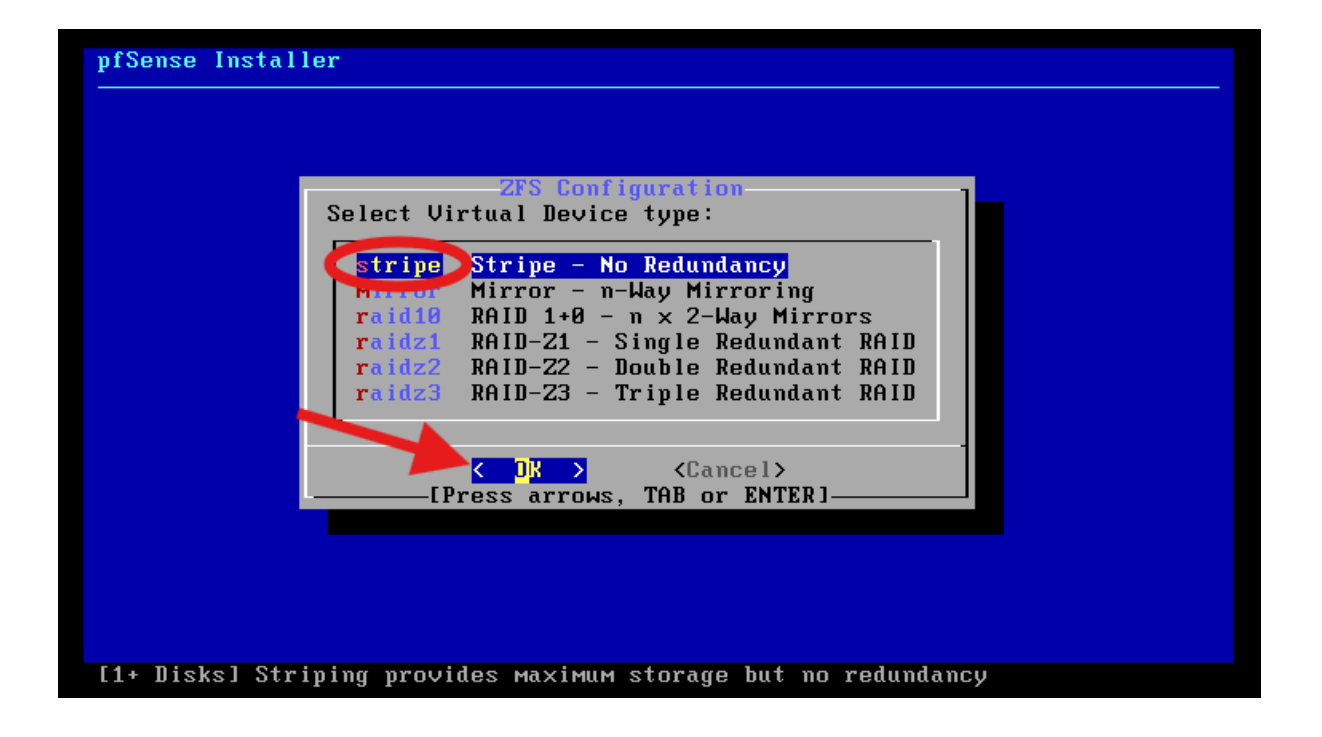

Choisir le disque et valider.

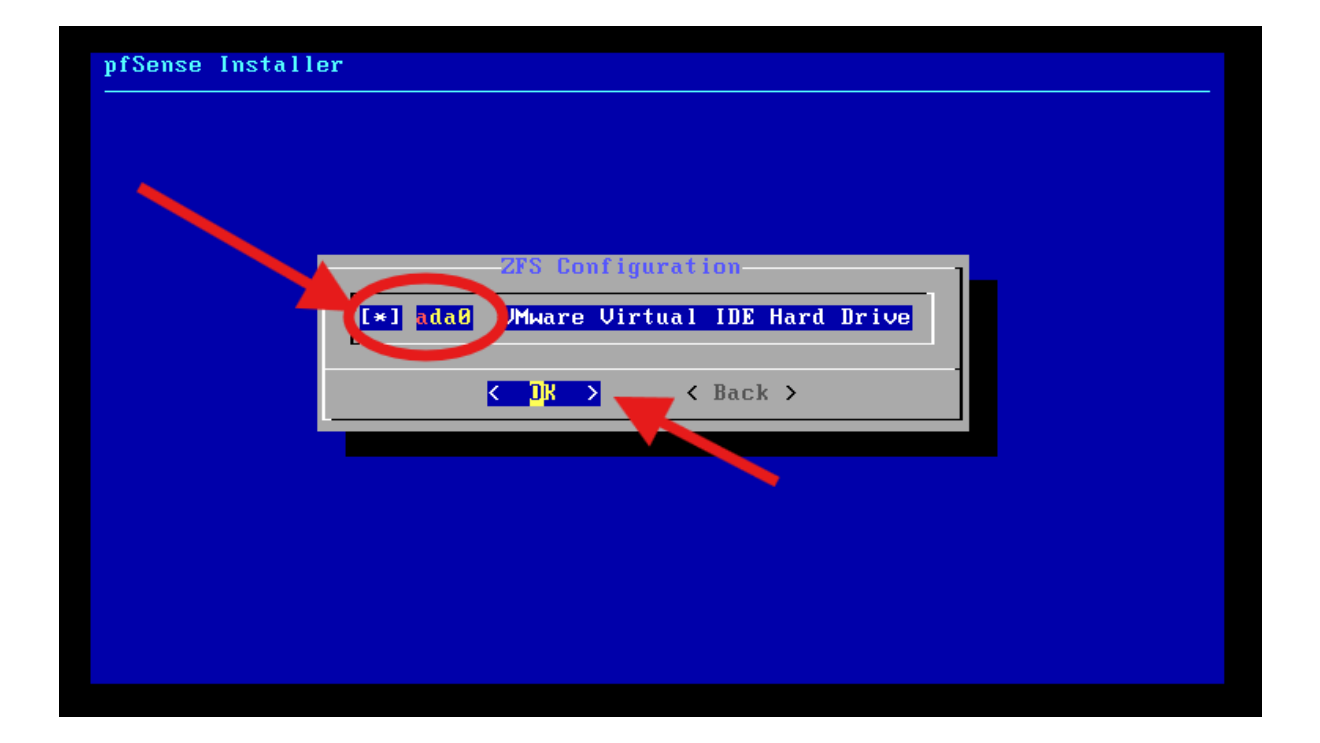

Cliquer sur OK pour valider.

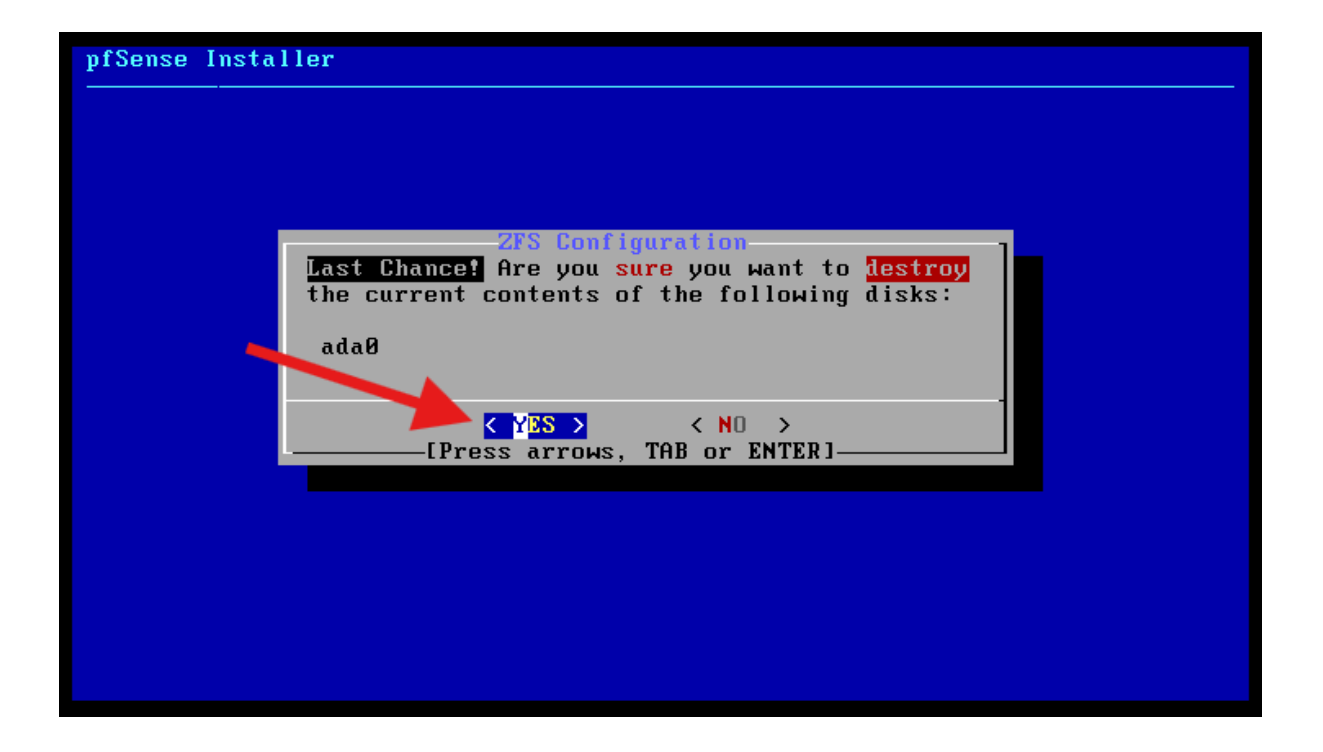

Attendre la fin du téléchargement.

| pfSense Insta | ller                                           |
|---------------|------------------------------------------------|
|               |                                                |
|               |                                                |
|               | Checksum Verification                          |
|               | base.txz [ In Progress ]                       |
|               | Verifying checksums of selected distributions. |
|               | Overall Progress<br>0%                         |
|               |                                                |
|               |                                                |
|               |                                                |
|               |                                                |
|               |                                                |

Cliquer sur Reboot pour redémarrer et finaliser l'installation. Attendre ensuite jusqu'à la prochaine étape.

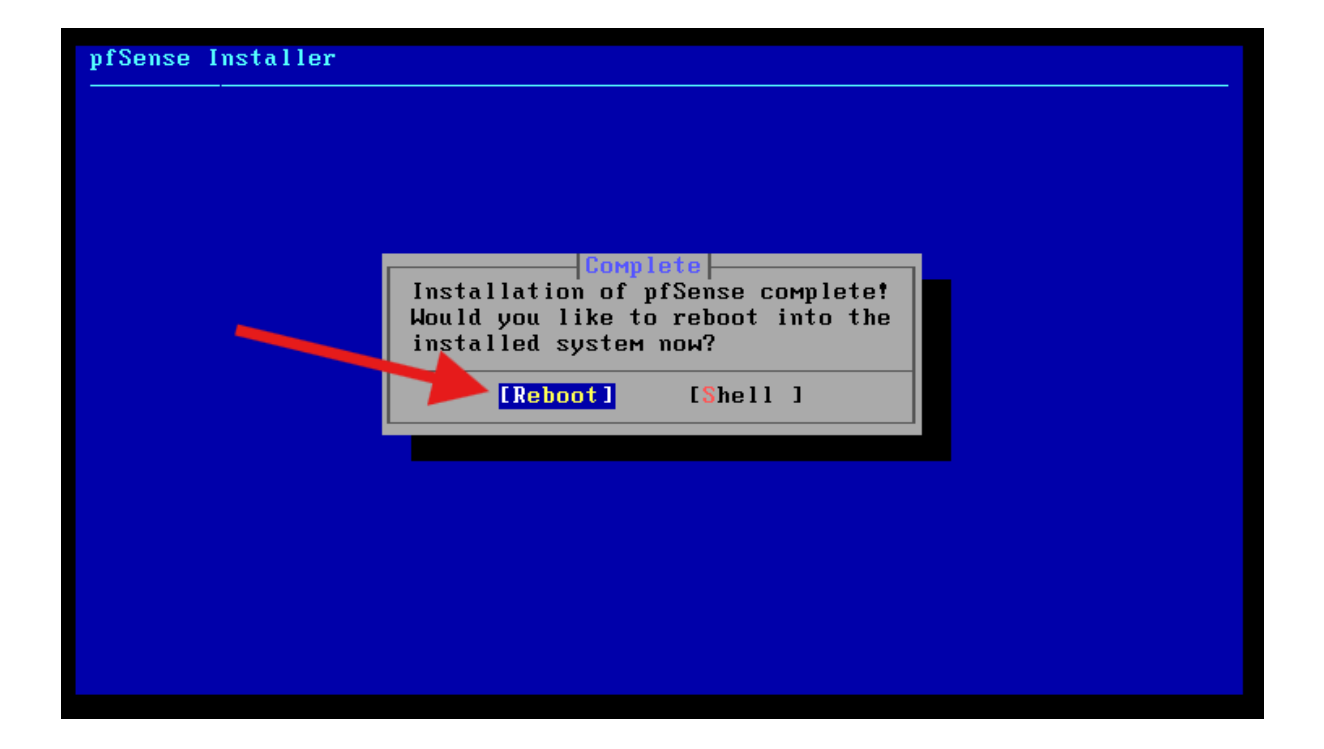

Choisir le0 pour configurer le WAN.

```
Enter the WAN interface name or 'a' for auto-detection (le0 le1 or a): le0
```

Choisir ensuite le1 pour l'interface LAN.

Enter the LAN interface name or 'a' for auto-detection NOTE: this enables full Firewalling/NAT mode. (le1 a or nothing if finished): le1

Valider en tapant y. Attendre ensuite la fin de la configuration.

The interfaces will be assigned as follows: WAN -> le0 LAN -> le1 Do you want to proceed [y:n]? y

Nicolas ERNST

Voici le menu de PfSense. Choisir 2 pour modifier les adresses IP des interfaces.

FreeBSD/amd64 (pfSense.home.arpa) (ttyv0) VMware Virtual Machine - Netgate Device ID: c285f019870b47b7fed9 \*\*\* Welcome to pfSense 2.7.0-RELEASE (amd64) on pfSense \*\*\* -> v4/DHCP4: 192.168.1.148/24 WAN (wan) -> le0 LAN (lan) -> le1 -> v4: 192.168.1.1/24 0) Logout (SSH only) 1) Assign Interfaces 9) pfTop 10) Filter Logs 11) Restart webConfigurator 12) PHP shell + pfSense tools 13) Update from console 2) Set interface(s) IP address 3) Reset webConfigurator password 4) Reset to factory defaults 5) Reboot system 14) Enable Secure Shell (sshd) 6) Halt system 7) Ping host 15) Restore recent configuration 16) Restart PHP-FPM 8) Shell Enter an option: 2

Sélectionner le LAN (2).

Available interfaces:

1 - WAN (le0 - dhcp, dhcp6) 2 - LAN (le1 - static)

Enter the number of the interface you wish to configure: 2

Choisir no.

Configure IPv4 address LAN interface via DHCP? (y/n) n

Documentation situation professionnelle 2

Nicolas ERNST

Entrer la nouvelle adresse LAN puis sélectionner le port 24.

```
Enter the new LAN IPv4 address. Press <ENTER> for none:

> 192.168.50.1

Subnet masks are entered as bit counts (as in CIDR notation) in pfSense.

e.g. 255.255.255.0 = 24

255.255.0.0 = 16

255.0.0 = 8

Enter the new LAN IPv4 subnet bit count (1 to 32):

> 24
```

Appuyer sur la touche enter.

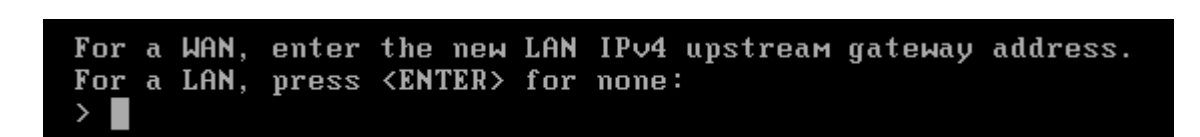

Choisir no et appuyer sur enter à la prochaine étape.

Configure IPv6 address LAN interface via DHCP6? (y/n) n Enter the new LAN IPv6 address. Press <ENTER> for none:

>

Choisir no aux 2 prochaines étapes.

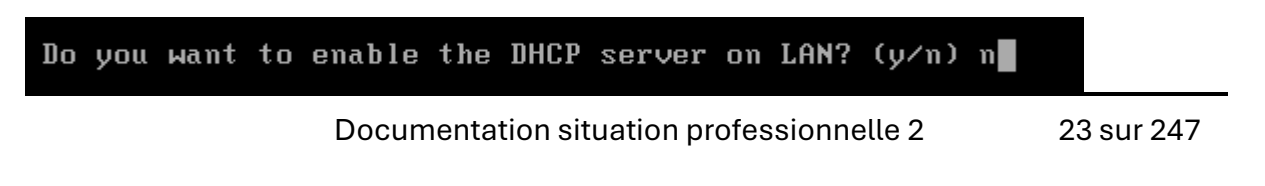

## Do you want to revert to HTTP as the webConfigurator protocol? (y/n) n

Appuyer sur enter pour valider tous les changements.

```
Please wait while the changes are saved to LAN...
Reloading filter...
Reloading routing configuration...
DHCPD...
The IPv4 LAN address has been set to 192.168.50.1/24
You can now access the webConfigurator by opening the following URL in your web
browser:
https://192.168.50.1/
Press <ENTER> to continue.
```

IL FAUT REALISER LE MEME PROCESSUS POUR <u>LE 2EME ROUTEUR</u> EN REMPLACANT L'ADRESSE LAN PAR UNE AUTRE (ex : 192.168.50.2).

2) Configuration des PfSense

### A) Première connexion + changement de mot de passe

Accéder maintenant à l'interface web du PfSense Master (192.168.50.1) via un navigateur sur un poste client.

Rentrer l'identifiant "admin" avec le mot de passe de base "pfsense" puis cliquer sur sign in.

| v 🖸 přeme - Login X +                                                           | - ø ×            |
|---------------------------------------------------------------------------------|------------------|
| ← → ♂ O Non sécurisé https://192.168.50.1/index.php                             | 🗟 🌣 😩 :          |
| <mark>pf</mark> sense                                                           | Login to pfSense |
|                                                                                 |                  |
|                                                                                 |                  |
| SIGN IN                                                                         |                  |
| admin                                                                           |                  |
| ••••••                                                                          |                  |
|                                                                                 |                  |
|                                                                                 |                  |
|                                                                                 |                  |
|                                                                                 |                  |
|                                                                                 |                  |
| pfSense is developed and maintained by Nelgate. © ESF 2004 - 2025 View license. |                  |

Voici la page d'accueil de PfSense. Nous allons maintenant changer le mot de passe de base pour accéder à PfSense en tant qu'admin.

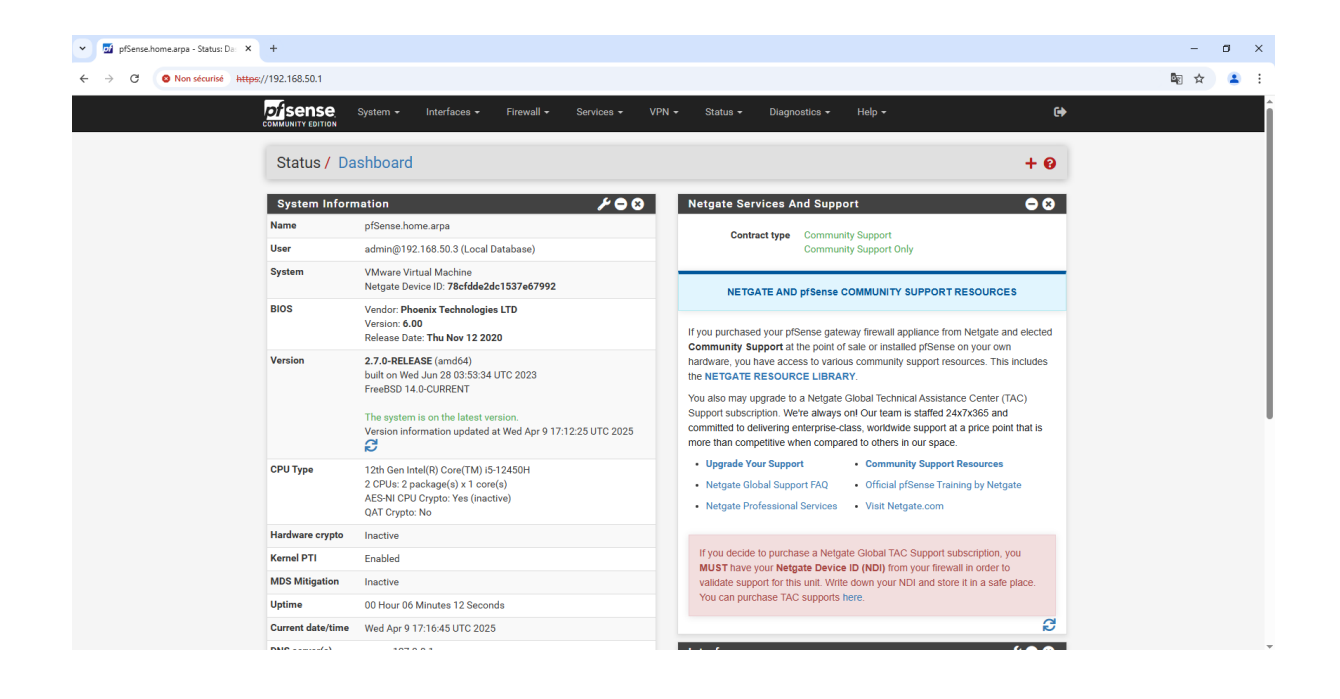

Aller dans System puis dans User Manager.

|                                     |                            | System -                                                                                                    | Interfa             | ces 🔻                                       | Firewall 🗸                       | s |
|-------------------------------------|----------------------------|----------------------------------------------------------------------------------------------------|---------------------|---------------------------------------------|----------------------------------|---|
| Sta<br>Sys<br>Name<br>User<br>Syste | atus / C<br>stem Info<br>s | Advanced<br>Certificates<br>General Setu<br>High Availab<br>Package Mai<br>Register<br>Routing<br>Setup Wizard<br>Update | p<br>ility<br>nager | ) (Local D<br>ine<br>Scfdde2dd              | atabase)<br>c1537e67992<br>; LTD |   |
| Versi                               | on                         | User Manage<br>Logout (adm<br>built on We<br>FreeBSD 14                                                                  | in)<br>d Jun 28 (   | ov <b>12 202</b><br>64)<br>03:53:34 U<br>NT | <b>0</b><br>JTC 2023             |   |

Cliquer sur l'icône du petit crayon pour accéder aux paramètres du compte admin de PfSense.

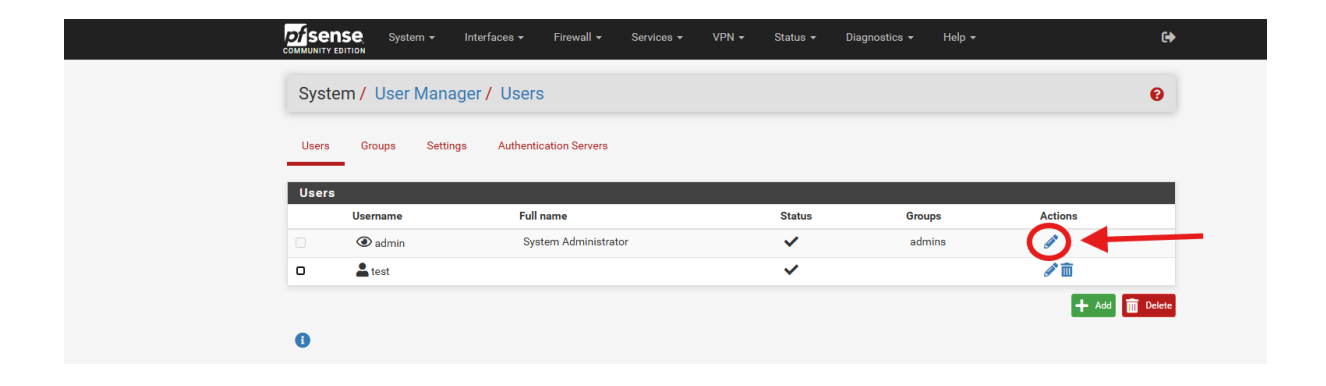

Entrer un nouveau mot de passe et confirmer le.

| c |                  | 🔹 Interfaces 🕶 Firewall 👻 Services 👻 VPN 👻 Status 👻 Diagnostics 👻 Help 👻 🕒                     |  |
|---|------------------|------------------------------------------------------------------------------------------------|--|
|   | System / User Ma | anager / Users / Edit 🛛 😧                                                                      |  |
|   | Users Groups S   | Settings Authentication Servers                                                                |  |
|   | User Properties  |                                                                                                |  |
|   | Defined by       | SYSTEM                                                                                         |  |
|   | Disabled         | This user cannot login                                                                         |  |
|   | Username         | admin                                                                                          |  |
|   | Password         | Password Confirm Password                                                                      |  |
|   | Full name        | System Administrator<br>User's full name, for administrative information only                  |  |
|   | Expiration date  | Leave blank if the account shouldn't expire, otherwise enter the expiration date as MM/DD/YYYY |  |
|   | Custom Settings  | Use individual customized GUI options and dashboard layout for this user.                      |  |
|   | Group membership | admine                                                                                         |  |

Descendre tout en bas de la page et cliquer sur Save.

| <b>+</b> Ac                                                                                                    |
|----------------------------------------------------------------------------------------------------|
|                                                                                                    |
|                                                                                                    |
| Enter authorized SSH keys for this user                                                                                                    |
|                                                                                                    |
|                                                                                                    |
| C Keep shell command history between login sessions<br>If this user has shell access, this option preserves the last 1000 unique commands entered at a shell prompt between login sessions. The user can<br>access history using the up and down arrows at an SSH or console shell prompt and search the history by typing a partial command and then using<br>the up or down arrows. |
|                                                                                                    |

Une fois cette opération ayant été effectué, votre mot de passe a été changé.

**!** Cette opération est aussi à réaliser sur le deuxième PfSense en inscrivant <u>le</u> <u>même</u> mot de passe que sur le PfSense Master. **!** 

B) CARP LAN + High Availability

Avant de commencer cette étape, voici un rappel de la configuration des deux cartes LAN sur les 2 pfsense. On peut regarder ça en allant dans Interfaces, puis Assignements. Ensuite il faut cliquer sur em1 (LAN).

Voici la carte LAN sur le PfSense Master :

| <i>∎/</i> isense   | vstem • Interfaces • Firewall • Services                                                               | • VPN • Status • Dispositics •                                         | Help + G4                                    |   |  |
|--------------------|----------------------------------------------------------------------------------------------------|------------------------------------------------------------------------|----------------------------------------------|---|--|
| COMMUNITY ESITION  |                                                                                                    |                                                                        |                                              |   |  |
| Interfaces /       | LAN (em1)                                                                                              |                                                                        | ₩ 0                                          |   |  |
| General Config     | uration                                                                                                |                                                                        |                                              | 1 |  |
|                    | sable 👩 Enable interface                                                                               |                                                                        |                                              |   |  |
| Descr              | ption LAN                                                                                              |                                                                        |                                              |   |  |
|                    | Enter a description (name) for the interface her                                                       | 0.                                                                     |                                              |   |  |
| IPv4 Configuration | Type Static IPe4                                                                                       | ¥                                                                      |                                              |   |  |
| IPv6 Configuration | Type None                                                                                              |                                                                        |                                              |   |  |
| MAC Ad             | fress (xexecutioned)                                                                                   |                                                                        |                                              |   |  |
|                    | This field can be used to modify ("spoof") the N<br>Enter a MAC address in the following format: x     | MAC address of this interface.<br>concorcococcor or leave blank        |                                              |   |  |
|                    | MTU                                                                                                    |                                                                        |                                              |   |  |
|                    | If this field is blank, the adapter's default MTU                                                      | will be used. This is typically 1500 bytes but can vary in             | some circumstances.                          |   |  |
|                    | MSS                                                                                                    |                                                                        |                                              |   |  |
|                    | If a value is entered in this field, then MSS clarr<br>minus 60 for IPv6 (TCP/IPv6 header size) will b | iping for TCP connections to the value entered above n<br>in effect.   | tinus 40 for IPv4 (TCP/IPv4 header size) and |   |  |
| Speed and D        | uplex Default (no preference, typically autoselect)                                                    | *                                                                      |                                              |   |  |
|                    | Explicitly set speed and duplex mode for this in<br>WARNING: MUST be set to autoselect (automa         | iterface.<br>tically negotiate speed) unless the port this interface o | onnects to has its speed and duplex forced.  |   |  |
|                    |                                                                                                    |                                                                        |                                              |   |  |
| Static IPv4 Co     | figuration                                                                                             |                                                                        |                                              | 1 |  |

Voici la carte LAN sur le PfSense Backup :

| pfSense.home.arpa - Interface: X     pfSense.home.arpa - Interface:     A     O     Non securitie     Neters//192.168.50.2/interfaces.php?ifsla | •                                                                                                    | - 0<br>20 0 + 1 |
|----------------------------------------------------------------------------------------------------|----------------------------------------------------------------------------------------------------|-----------------|
| community Cartons System                                                                                                    | n - Interfaces - Firewall - Services - VPN - Status - Disproptics - Help - 😝                                                                                                    |                 |
| Interfaces / LA                                                                                                    | i (em1) ≡ ≅ Ø                                                                                                    |                 |
| General Configurat                                                                                                    | on                                                                                                    |                 |
| Enable                                                                                                    | C Enable interface                                                                                                    |                 |
| Description                                                                                                    | LAN Tomar a description (nume) for the interface here.                                                                                                    |                 |
| IPv4 Configuration Type                                                                                                    | Static IPv4 ¥                                                                                                    |                 |
| IPv6 Configuration Type                                                                                                    | None                                                                                                    |                 |
| MAC Address                                                                                                    | INTERCEPTION                                                                                                    |                 |
| мть                                                                                                    | If this field is blank, the adapter's default MTU will be used. This is typically 1800 bytes but can vary in some circumstances.                                                                                                    |                 |
| MS                                                                                                    | If a value is entered in this field, then MSG clamping for TOP connections to the value entered above minus 40 for IPH4 (TOP/IPH4 header size) and<br>minute 40 for IPH4 (TOP/IPH4 header size) will be in effect.                                       |                 |
| Speed and Dupley                                                                                                    | Default (no preference, typically autoreliency<br>Diputoly are speed and deplane mode for this interface.<br>WWMMMM. MMLT are to autorelated (autoreliandy regoldrate speed) unless the port this interface convects to has its speed and duplex forced. |                 |
| tatic IPv4 Config                                                                                                    | ration                                                                                                    |                 |
| IPv4 Address                                                                                                    | 192.168.50.2 / 24 🗸                                                                                                    |                 |
| IPv4 Upstream gateway                                                                                                    | None * + Add a new gateway                                                                                                    |                 |
|                                                                                                    | If this interface is an internet connection, select an existing Gateway from the list or add a new one using the "Add" button.                                                                                                    |                 |

Ici, on peut voir que les deux cartes LAN sont sur la même plage d'adresse.

Pour créer notre CARP LAN, il faut d'abord configurer une IP virtuelle sur notre plage d'adresse.

Pour ce faire, aller dans Firewall puis Virtual IPs sur le PfSense Master.

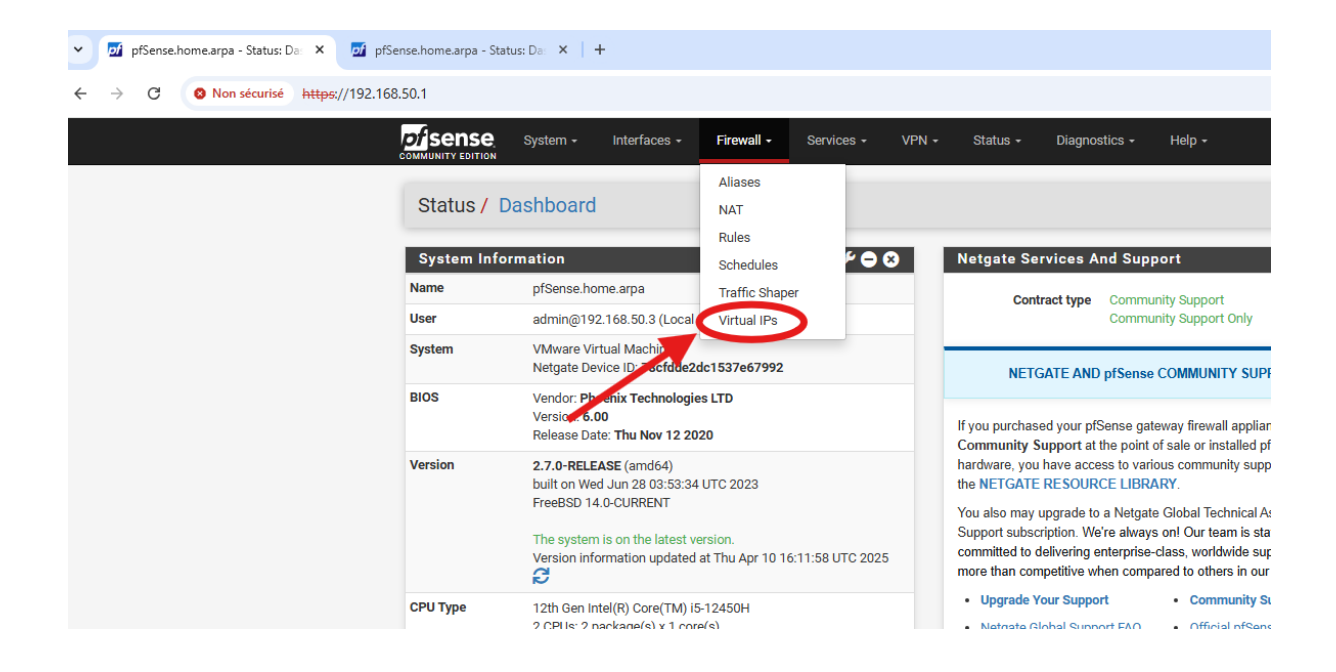

Cliquer sur le bouton ADD.

| : |
|---|
|   |
|   |
|   |
|   |
|   |
|   |
|   |
|   |
|   |
|   |
|   |
|   |

Voici, dans mon cas, les paramètres à entrer (à adapter en fonction de la plage d'adresse IP du LAN).

Une fois les paramètres remplis, cliquer sur Save.

Cette opération est aussi à effectuer sur le PfSense Backup <u>en remplaçant seulement</u> <u>Skew par 100 à la place de 0</u>.

| Firewall / Virtual    | IPs/ Edit                                                                              |                                         | 0                                                                          |
|-----------------------|----------------------------------------------------------------------------------------|-----------------------------------------|----------------------------------------------------------------------------|
| Edit Virtual IP       |                                                                                        |                                         |                                                                            |
| Туре                  | O IP Alias       CARP                                                                  |                                         | ○ Other                                                                    |
| Interface             | LAN                                                                                    | *                                       |                                                                            |
| Address type          | Single address                                                                         | *                                       |                                                                            |
| Address(es)           | 192.168.50.254<br>The mask must be the network's subnet mask. It doe                   | s not specify a CIDR range.             | / 24 🗸                                                                     |
| Virtual IP Password   | Enter the VHID group password.                                                         | Cor                                     |                                                                            |
| VHID Group            | 1<br>Enter the VHID group that the machines will share.                                | ~                                       |                                                                            |
| Advertising frequency | 1       Base       The frequency that this machine will advertise. 0 mea       master. | O     Ske ans usually master. Otherwise | w<br>e the lowest combination of both values in the cluster determines the |
| Description           | CARP LAN<br>A description may be entered here for administrative                       | reference (not parsed).                 |                                                                            |
|                       | B Save                                                                                 |                                         |                                                                            |

Cliquer ensuite sur Apply Changes pour appliquer les changements.

| The VIP configuration has been changed.              |           | Apply Change |             |         |  |  |
|------------------------------------------------------|-----------|--------------|-------------|---------|--|--|
| The changes must be applied for them to take effect. |           |              |             |         |  |  |
| Virtual IP Address                                   |           |              |             |         |  |  |
| /irtual IP address                                   | Interface | Туре         | Description | Actions |  |  |
| 192.168.50.254/24 (vhid: 1)                          | LAN       | CARP         | CARP        | e 🖉 🛅   |  |  |
| 192.168.1.140/24 (vhid: 10)                          | WAN1      | CARP         | CARP WAN1   | e 🖉 🖬   |  |  |
| 192.168.1.141/24 (vhid: 20)                          | WAN2      | CARP         | CARP WAN2   | e 🖉 🖬   |  |  |
|                                                      |           |              |             |         |  |  |

Aller ensuite dans Status puis CARP (failover).
| Sense System - Interfaces - Firewall - Services - VPN -                                                                            | Status - Diagnostics - Help -                                                                                                    |
|----------------------------------------------------------------------------------------------------|----------------------------------------------------------------------------------------------------|
| Firewall / Rules / DMZ                                                                                                    | Captive Portal<br>CARP (failover) 🔁 🔟 🗐 🕜                                                                                                    |
| The changes have been applied successfully. The firewall rules are now reloading in the bac<br>Monitor the filter reload progress. | based a bhog bases bases |
| Floating WAN1 LAN WAN2 OVPN_INTERFACE DMZ Ope                                                                                      | DNS Resolver<br>Filter Reload<br>Gateways                                                                                                    |
| Rules (Drag to Change Order)                                                                                                    | Interfaces                                                                                                    |
| States Protocol Source Port Destination Port                                                                                       | G hedule Description Actions                                                                                                    |
| O/46.40 MiB IPv4 * DMZ net * * *                                                                                                   | NTP                                                                                                    |

Si tout est normal, voici ce qui devrait s'afficher sur les deux PfSense.

• PfSense Master :

**Nicolas ERNST** 

| ← → C Non securité https://192.168.50.1/status_carp.php                                                                                                    |         | r 😩 |
|----------------------------------------------------------------------------------------------------|---------|-----|
| COMMANT 19 nos                                                                                                    |         |     |
| Status / CARP 🚔 🖬 😧                                                                                                    |         |     |
| CARP Maintenance           Temporarily Disable CARP                                                                                                    |         |     |
| CARP Status         Virtual IP Address         Status           Interface and VHID         Virtual IP Address         Status           LAN©1         192:168.50.254/24         MASTER |         |     |
| PfSense Backup :                                                                                                    |         | - 0 |
| 3 O Non sécurisé https://192.168.50.2/status_carp.php                                                                                                    | ା ସ୍ଥାଇ | \$  |
| System - Interfaces - Firewall - Services - VPN - Status - Diagnostics - Help -                                                                                                    |         |     |
| Status / CARP 🚔 🖬 😧                                                                                                    |         |     |
| CARP Maintenance           Temporarily Disable CARP              // Enter Persistent CARP Maintenance Mode                                                                            |         |     |
| CARP Status         Interface and VHID         Virtual IP Address         Status           LAN©1         192.168.50.254/24         O BACKUP                                           |         |     |

-> Explication : le routeur master (192.168.50.1) est pour l'instant actif. Si ce dernier tombe en panne, le routeur backup (192.168.50.2) prendra le relais en passant de backup à master.

Voici un exemple quand le routeur master est éteint.

•

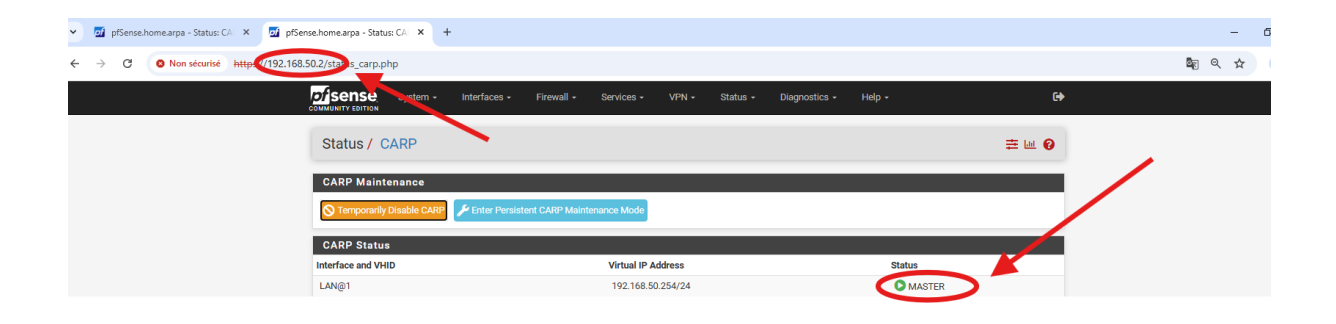

Passons maintenant à la configuration de la High Availability afin que les paramètres effectués sur le PfSense Master soit aussi appliqués sur le Backup.

Aller dans System puis High Availability.

Nicolas ERNST

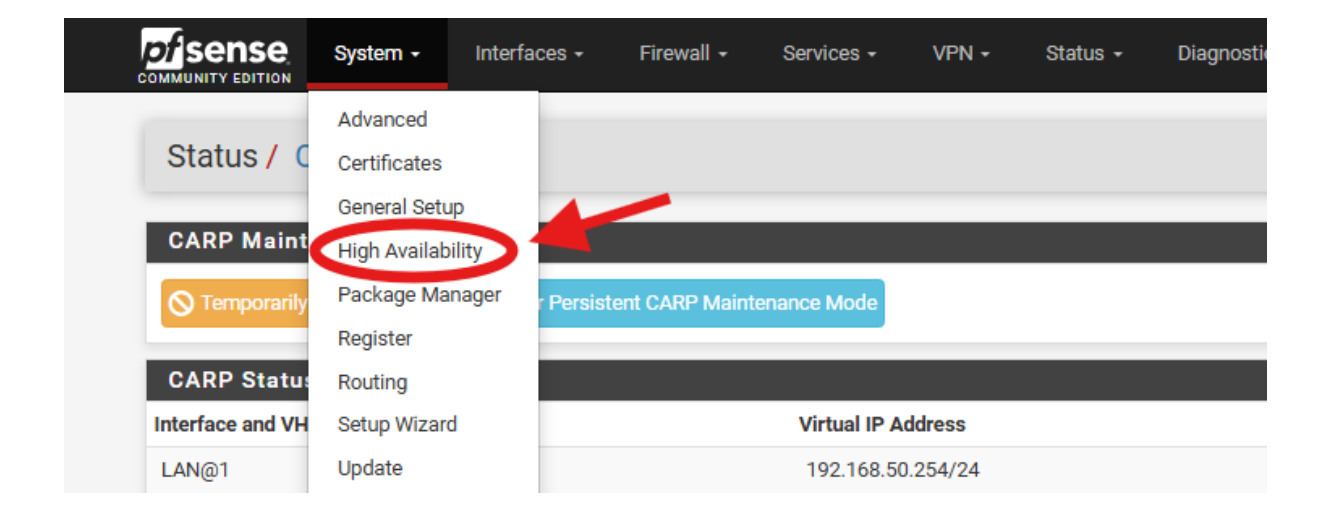

Voici les paramètres à rentrer dans le PfSense Master.

| System / High A               | vailability                                                                                                    | <u>Lut</u> 😮            |
|-------------------------------|----------------------------------------------------------------------------------------------------|-------------------------|
| State Synchronizatio          | on Settings (pfsync)                                                                                                    |                         |
| Synchronize states            | pfsync transfers state insertion, update, and deletion messages between firewalls. Each firewall sends these messages out via multicast on a specified interface, using the PFSYNC protocol (IP Protocol 240). If interface for similar messages from other firewalls, and imports them into the local state table. This setting should be enabled on all members of a failover group. Clicking "Save" will force a configuration sync if it is enabled! (see Configuration Synchronization Settings below)                                                                                                    | also listens on that    |
| Synchronize Interface         | LAN<br>If Synchronize States is enabled this interface will be used for communication.<br>It is recommended to set this to an interface other than LAN! A dedicated interface works the best.<br>An IP must be defined on each machine participating in this failover group.<br>An IP must be assigned to the interface on any participating sync nodes.                                                                                                    |                         |
| Filter Host ID                | 37e67992<br>Custom pf host identifier carried in state data to uniquely identify which host created a firewall state.<br>Must be a non-zero hexadecimal string 8 characters or less (e.g. 1, 2, ff01, abcdef01).<br>Each node participating in state synchronization must have a different ID.                                                                                                    |                         |
| pfsync Synchronize Peer<br>IP | 192.168.50.2         Setting this option will force pfsync to synchronize its state table to this IP address. The default is directed multicast.         nization. Settings. (XML RPC: Sync.)                                                                                                    |                         |
| nchronize Config to IP        | 192.168.50.2<br>Enter the IP address of the firewall to which the selected configuration sections should be synchronized.<br>XMLRPC sync is currently only supported over connections using the same protocol and port as this system - make sure the<br>protocol are set accordingly!<br>Do not use the Synchronize Config to IP and password option on backup cluster members!                                                                                                    | remote system's port an |
| Remote System<br>Username     | admin<br>Enter the webConfigurator username of the system entered above for synchronizing the configuration.<br>Do not use the Synchronize Config to IP and username option on backup cluster members!                                                                                                    |                         |
| Remote System<br>Password     | Enter the webConfigurator password of the system entered above for<br>synchronizing the configuration. Do not use the Synchronize Config to IP and password option on backup<br>cluster members!                                                                                                    |                         |
| Synchronize admin             | synchronize admin accounts and autoupdate sync password. By default, the admin account does not synchronize, and each node may have a different admin password. This option automatically updates XMLRPC Remote System Password when the password is changed on the Remote System                                                                                                    | n Username account.     |
| Select opt                    | ions to sync<br>4 User manager users and groups<br>4 Authentication servers (e.g. LDAP; RADIUS)<br>C Certificate Authorities, Certificate Revocation Lists<br>5 Firewall also<br>6 Firewall also<br>7 Firewall alsoes<br>9 NAT configuration<br>1 Pisec configuration<br>9 OperVPN configuration<br>10 DerOrVN configuration<br>10 DerOrVN configuration<br>10 DerOrVN extra settings<br>10 DEOrVN faily settings<br>10 DEOrVN faily settings<br>10 State Route configuration<br>11 Yintal IPS<br>11 Yintal IPS<br>12 Traffic Shaper Lonfiguration<br>13 Traffic Shaper Lonfiguration<br>14 Traffic Shaper Lonfiguration<br>15 DNS Forwarder and DNS Resolver configurations<br>16 Captive Portal<br>17 Togreen |                         |

Voici les paramètres à rentrer dans le PfSense Backup.

| State Synchronization         | n Settings (pfsync)                                                                                                    |                                                                                                    |
|-------------------------------|----------------------------------------------------------------------------------------------------|----------------------------------------------------------------------------------------------------|
| Synchronize states            | pfsync transfers state insertion, update, and deletion messages betwee<br>Each firewall sends these messages out via multicast on a specified inter<br>interface for similar messages from other firewalls, and imports them init<br>This setting should be enabled on all members of a failover group.<br>Clicking "Save" will force a configuration sync if it is enabled! (see Configu                                                                                                    | een firewalls.<br>:face, using the PFSYNC protocol (IP Protocol 240). It also listens on that<br>o the local state table.<br>uration Synchronization Settings below) |
| Synchronize Interface         | LAN V<br>If Synchronize States is enabled this interface will be used for communic<br>It is recommended to set this to an interface other than LANI A dedicated<br>An IP must be defined on each machine participating in this failover group                                                                                                    | ation.<br>interface works the best.<br>2.                                                                                                    |
| Filter Host ID                | An IP must be assigned to the interface on any participating sync nodes.<br>d1702440<br>Custom pf host identifier carried in state data to uniquely identify which h<br>Must be a non-zero hexadecimal string 8 characters or less (e.g. 1, 2, ff01<br>Each node nardicipating in state synchronization must have a different ID.                                                                                                    | ost created a firewall state.<br>, abcdef01).                                                                                                    |
| pfsync Synchronize Peer<br>IP | 192.168.50.1       Setting this option will force pfsync to synchronize its state table to this IF                                                                                                    | P address. The default is directed multicast.                                                                                                    |
| Synchronize Config to IP      | TIP Address<br>Enter the IP address of the file of the the device comparation section<br>XMLRPC sync is currently only supported over connections using the same pro<br>protocol are set accordingly!<br>Do not use the Synchronize Config to IP and password option on backup clust                                                                                                    | III NE PAS REMPLIR III     s should be synchronized.  otocol and port as this system - make sure the remote system's port and er members!                            |
| Remote System<br>Username     | admin<br>Enter the webConfigurator username of the system entered above for synchro<br>Do not use the Synchronize Config to IP and username option on backup clust                                                                                                    | nizing the configuration.<br>er members!                                                                                                    |
| Remote System<br>Password     | Enter the webConfigurator password of the option unless debut for<br>synchronizing the configuration.<br>Do not use the Synchronize Config to IP and password option on backup<br>cluster members!                                                                                                    | III ENTRER LE MEME MOT DE PASSE QUE                                                                                                    |
| Synchronize admin             | synchronize admin accounts and autoupdate sync password.<br>By default, the admin account does not synchronize, and each node may have<br>This option automatically updates XMLRPC Remote System Password when t                                                                                                    | a different admin password.<br>he password is changed on the Remote System Username account.                                                                         |
| Select options to sync        | User manager users and groups     Authentication servers (e.g. LDAP, RADIUS)     Certificate Authorities, Certificates, and Certificate Revocation Lists     Firewall rules     Firewall rules     Firewall aliases     NAT configuration     PoperVPN configuration     OperVPN configuration     OperVPN configuration (Implies CA/Cert/CRL Sync)     DHCP Server settings     DHCP Relay settings     OHCP Kelay settings     Static Route configuration     Virtual IPs     Traffic Shaper configuration     Traffic Shaper configuration     DNS Forwarder and DNS Resolver configurations     DNS Forwarder     DNS Forwarder |                                                                                                    |

Cliquer sur Save pour valider les paramètres sur les deux PfSense. Une fois cela fait, les deux PfSense seront synchronisés.

Voici un test : Création d'une règle de pare-feu sur le PfSense Master qui va se répliquer sur le Backup.

| - Ini                     | terfaces +    | Firewall +                 | Servic | es +      | VPN +       | Status + | Diagnostics - |
|---------------------------|---------------|----------------------------|--------|-----------|-------------|----------|---------------|
| / DMZ                     |               | Aliases<br>NAT<br>Rules    |        |           |             |          |               |
| oplied service<br>ogress. | essfully. The | Schedules<br>Traffic Shape | er     | bading in | the backgro | ound.    |               |
| LAN                       | WAN2          | OVPN_INTER                 | ACE    | DMZ       | OpenVP      | 'N       |               |

Dans le <u>PfSense Master</u>, aller dans Firewall puis Rules.

Cliquer sur Add pour ajouter une nouvelle règle (pour l'exemple, création d'une règle dans le LAN ici).

| Floating | WAN1          | LAN         | WAN2         | OVPI | INTERFACE      | DMZ           | OpenVPN      |                |                                    |                  |
|----------|---------------|-------------|--------------|------|----------------|---------------|--------------|----------------|------------------------------------|------------------|
| Rules (I | Drag to Ch    | ange Ord    | er)          |      |                |               |              |                |                                    |                  |
|          | States        | Protocol    | Source       | Port | Destination    | Port          | Gateway      | Queue Schedule | Description                        | Actions          |
| ~        | 18/639<br>KiB | *           | *            | *    | LAN<br>Address | 443<br>80     | *            | *              | Anti-Lockout Rule                  | ٥                |
| - 🗸      | 2/44 KiB      | IPv4<br>UDP | 192.168.50.3 | *    | *              | 161<br>(SNMP) | *            | none           | PRTG                               | ҄ ∜              |
| □ ✓      | 3/270 KiB     | IPv4 *      | *            | *    | *              | *             | *            | none           | PETIT POIX                         | ∜ ∕ ि © 面<br>×   |
| • 🟅      | 0/0 B         | IPv4 *      | LAN net      | *    | *              | *             | WAN_FAILOVER | none           | Default allow LAN to any rule      | ∜ ∕ ⊄ © © 面<br>× |
|          | 0/0 B         | IPv6 *      | LAN net      | *    | *              | *             | *            | none           | Default allow LAN IPv6 to any rule | ҄ ∜              |
| 0        |               |             |              |      |                |               |              | dd Add 🛅       | Delete 🚫 Toggle 🔲 Copy 🛛           | Save + Separato  |

Descendre tout en bas, ajouter une description (Test dans l'exemple) et cliquer sur Save.

| Extra Options    |                                                                                                    |
|------------------|----------------------------------------------------------------------------------------------------|
| Log              | Log packets that are handled by this rule<br>Hint: the firewall has limited local log space. Don't turn on logging for everything. If doing a lot of logging, consider using a remote syslog server (see<br>the Status: System Legen Setting a page) |
| Description      | Test<br>A description may be entered here for administrative reference. A performant of 52 characters will be used in the ruleset and displayed in the firewall<br>log.                                                                              |
| Advanced Options | Cisplay Advanced                                                                                                    |
|                  | B Save                                                                                                    |

Cliquer sur Apply Changes.

Nicolas ERNST

| Firewall / Rules / LAN     |                              |                               |                            |                |     |         |  |  | ≢ ਘ 🗏 9                           |
|----------------------------|------------------------------|-------------------------------|----------------------------|----------------|-----|---------|--|--|-----------------------------------|
| The firewall<br>The change | rule configu<br>s must be ap | ration has b<br>oplied for th | een change<br>em to take e | d.<br>ffect.   |     |         |  |  | <ul> <li>Apply Changes</li> </ul> |
| Floating                   | WAN1                         | LAN                           | WAN2                       | OVPN_INTERFACE | DMZ | OpenVPN |  |  |                                   |

La nouvelle règle "Test" apparaît dans la liste des règles sur le LAN.

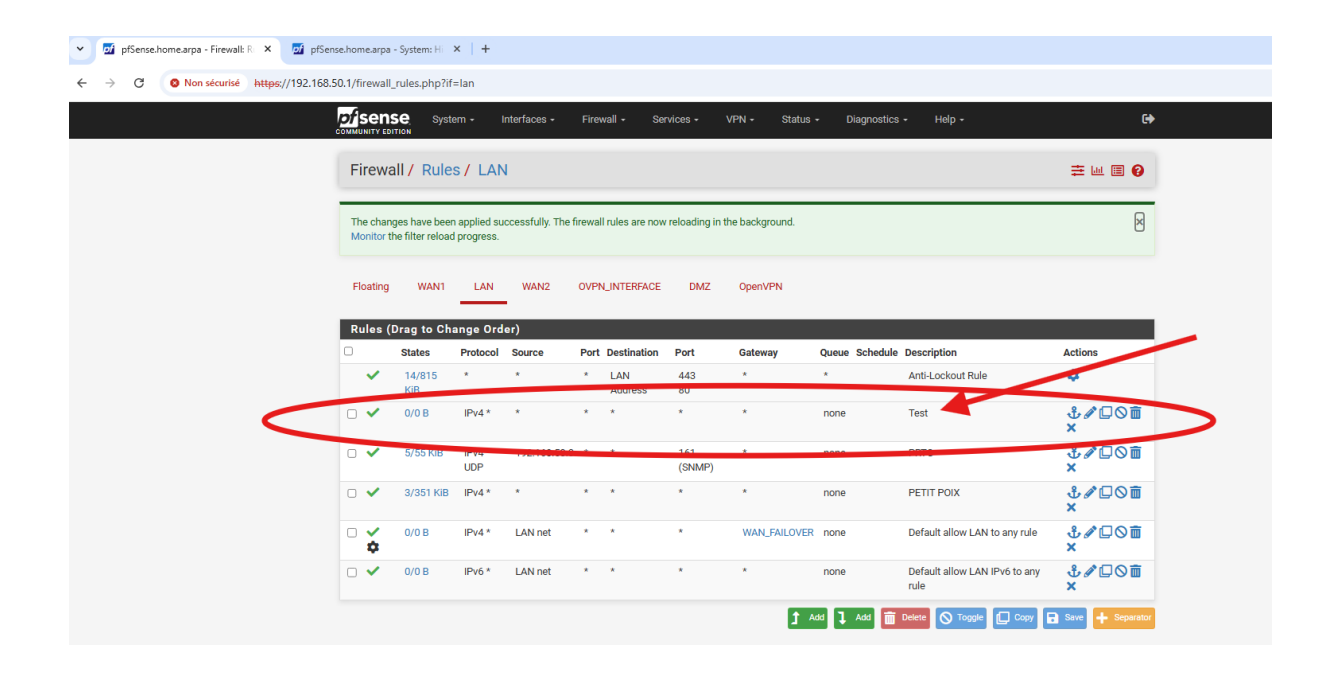

Si tout fonctionne, la règle apparaît aussi sur le PfSense Backup.

| 👻 🗾 pfSense.home.arpa - Firewall: R 🗙 💆 pfSense.home.arpa - Fire | ewall: R × +          |                       |                              |                                                | - 0     |
|------------------------------------------------------------------|-----------------------|-----------------------|------------------------------|------------------------------------------------|---------|
| ← → C O Non sécurisé https://192.168.50.2/firet II_rule          | es.php?if=lan         |                       |                              |                                                | 🌆 Q 🕁 💄 |
| <i>pf</i> sense                                                  | System - Interfaces - | Firewall • Services • | VPN • Status • Diagnostics • | Help - 🕒                                       |         |
| COMMUNITY EDITION                                                |                       |                       |                              |                                                |         |
| Firewall /                                                       | Rules / LAN           |                       |                              | ≢ Ш 🗏 🕅                                        |         |
| Floating                                                         |                       | OVPN INTERFACE DM7    | OpenVPN                      |                                                |         |
| · recently                                                       |                       |                       |                              |                                                |         |
| Rules (Drag                                                      | g to Change Order)    |                       |                              |                                                |         |
| U Sta                                                            | ates Protocol Source  | Port Destination Port | Gateway Queue Schedule       | Description Actions                            |         |
| ✓ 20                                                             | 0/4.11 * *            | * LAN 443             | * *                          | Anti-Lockout Rule                              |         |
|                                                                  |                       | Address 80            |                              | 1.1007                                         |         |
|                                                                  | /10 KiB IPv4 * *      | * * *                 | * none                       | Test UOD X                                     |         |
| □ ✔ 0/                                                           | /417 KiB IPv4 192.16  | .50.3 * 101           | none                         | PRIG 🕹 🖉 💭 🕥 💼                                 |         |
|                                                                  | UDP                   | (SNMP                 | )                            | ×                                              |         |
| □ ✔ 0/                                                           | /271 KiB IPv4 * *     | * * *                 | * none                       | PETIT POIX 🕹 🖉 🗋 🗙                             |         |
| □ <mark>↓</mark> º/                                              | /0 B IPv4 * LAN ne    | * * *                 | WAN_FAILOVER none            | Default allow LAN to any rule 🕹 🖋 🗔 🛇 💼 🗙      |         |
| □ ✔ 0/                                                           | /0 B IPv6 * LAN ne    | * * *                 | * none                       | Default allow LAN IPv6 to any 🕹 🖋 🖵 🛇 🛅 rule 🗙 |         |
|                                                                  |                       |                       | 1 Add 1 Add                  | elete 🚫 Toggle 🔲 Copy 🔒 Save 🕂 Separator       |         |
|                                                                  |                       |                       |                              |                                                |         |
| 0                                                                |                       |                       |                              |                                                |         |

Vous pouvez ensuite supprimer la règle créée, c'était juste un exemple (elle va aussi se supprimer sur le PfSense Backup).

**!** Les règles appliquées sur le PfSense Master s'appliqueront aussi sur le Backup, mais cela <u>ne marche pas inversement</u> ! Seul le Pfsense Master peut influer sur le Backup. **!** 

C) CARP WAN

Pour cette partie, chaque PfSense devra disposer chacun de deux cartes WAN distinctes sur la même plage d'adresse. Dans mon cas, cette plage sera en 192.168.1.0.

Aller dans Interfaces puis Assignements.

| System + | Interfaces - | Firewall 🗸 | Services + | VPN + | Status 🗸 | Dia |
|----------|--------------|------------|------------|-------|----------|-----|
| <br>     | Assignments  | >+         | _          |       |          |     |

Ici, en ayant ajouté une troisième carte réseau sur le PfSense Master avec les mêmes propriétés que celle déjà existante en WAN, nous pouvons voir que em2 est disponible à la configuration (il reste un assignement réseau à ajouter grâce à l'ajout de notre nouvelle carte réseau). Cet assignement sera le 2ème WAN.

Cliquer sur Add.

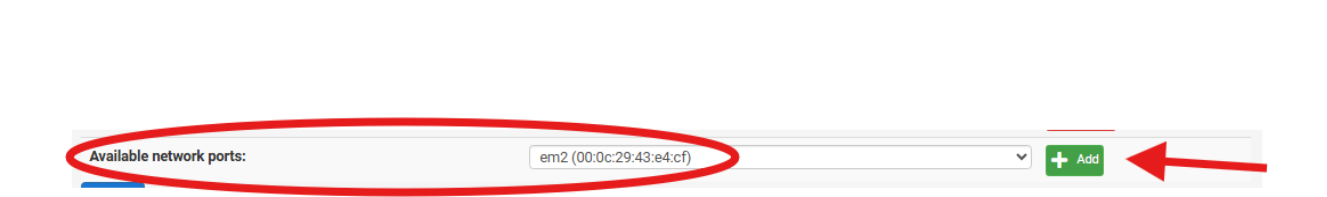

Nicolas ERNST

Documentation situation professionnelle 2

Une fois après avoir créé une nouvelle interface, celle-ci s'est automatiquement renommée en "OPT1".

Cliquer dessus pour modifier ses paramètres.

| h | nterface | Network port            |        |
|---|----------|-------------------------|--------|
| ١ | WAN1     | em0 (00:0c:29:43:e4:bb) | •      |
| l | AN       | em1 (00:0c:29:43:e4:c5) | Delete |
|   | OPT1     | em2 (00:0c:29:43:e4:cf) | Delete |

Documentation situation professionnelle 2 50 sur 247

Cocher "Enable Interface", renommer l'interface en "WAN2", et changer la configuration IPv4 en DHCP (ou statique, même si l'adresse fourni en DHCP via PfSense ne changera jamais).

| eneral Configuratio   | n                                                                                                    |
|-----------------------|----------------------------------------------------------------------------------------------------|
| Enable                | Enable interface                                                                                                    |
| Description           | WAN2                                                                                                    |
|                       | Ептена иссоприон (нолье) но чистиченое пого.                                                                                                    |
| /4 Configuration Type | DHCP                                                                                                    |
| v6 Configuration Type | None                                                                                                    |
| MAC Address           | XXXXXXXXXXXX                                                                                                    |
|                       | This field can be used to modify ("spoof") the MAC address of this interface.<br>Enter a MAC address in the following format: xxxxxxxxxxxxxxx or leave blank.                                                     |
| мти                   |                                                                                                    |
|                       | If this field is blank, the adapter's default MTU will be used. This is typically 1500 bytes but can vary in some circumstances.                                                                                  |
| MSS                   |                                                                                                    |
|                       | If a value is entered in this field, then MSS clamping for TCP connections to the value entered above minus 40 for IPv4 (TCP/IPv4 header size) and<br>minus 60 for IPv6 (TCP/IPv6 header size) will be in effect. |
| Speed and Duplex      | Default (no preference, typically autoselect)                                                                                                    |
|                       | Explicitly set speed and duplex mode for this interface.                                                                                                    |

Descendre tout en bas et cliquer sur Save pour appliquer les changements sur l'interface.

**Nicolas ERNST** 

|                                                  | The value in this field is sent as the DHCP client identifier and hostname when requesting a DHCP lease. Some ISPs may require this (for client identification).                                                                                                    |
|--------------------------------------------------|----------------------------------------------------------------------------------------------------|
| Alias IPv4 address                               | ✓ 24 ✓ The value in this field is used as a fixed alias IPv4 address by the DHCP client.                                                                                                    |
| Reject leases from                               | To have the DHCP client reject offers from specific DHCP servers, enter their IP addresses here (separate multiple entries with a comma). This is useful for rejecting leases from cable moderns that offer private IP addresses when they lose upstream sync.                                                                      |
| Reserved Networks                                |                                                                                                    |
| Block private networks<br>and loopback addresses | Blocks traffic from IP addresses that are reserved for private networks per RFC 1918 (10/8, 172.16/12, 192.168/16) and unique local addresses per RFC 4193 (fc00::/7) as well as loopback addresses (127/8). This option should generally be turned on, unless this network interface resides in such a private address space, too. |
| Block bogon networks                             |                                                                                                    |

#### Cliquer sur Apply Changes.

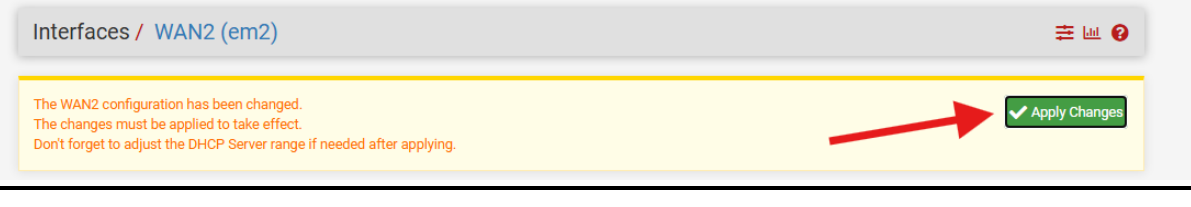

Documentation situation professionnelle 2

Voici la configuration qui apparaît sur le menu du routeur PfSense Master.

- WAN1: 192.168.1.143
- WAN2:192.168.1.145

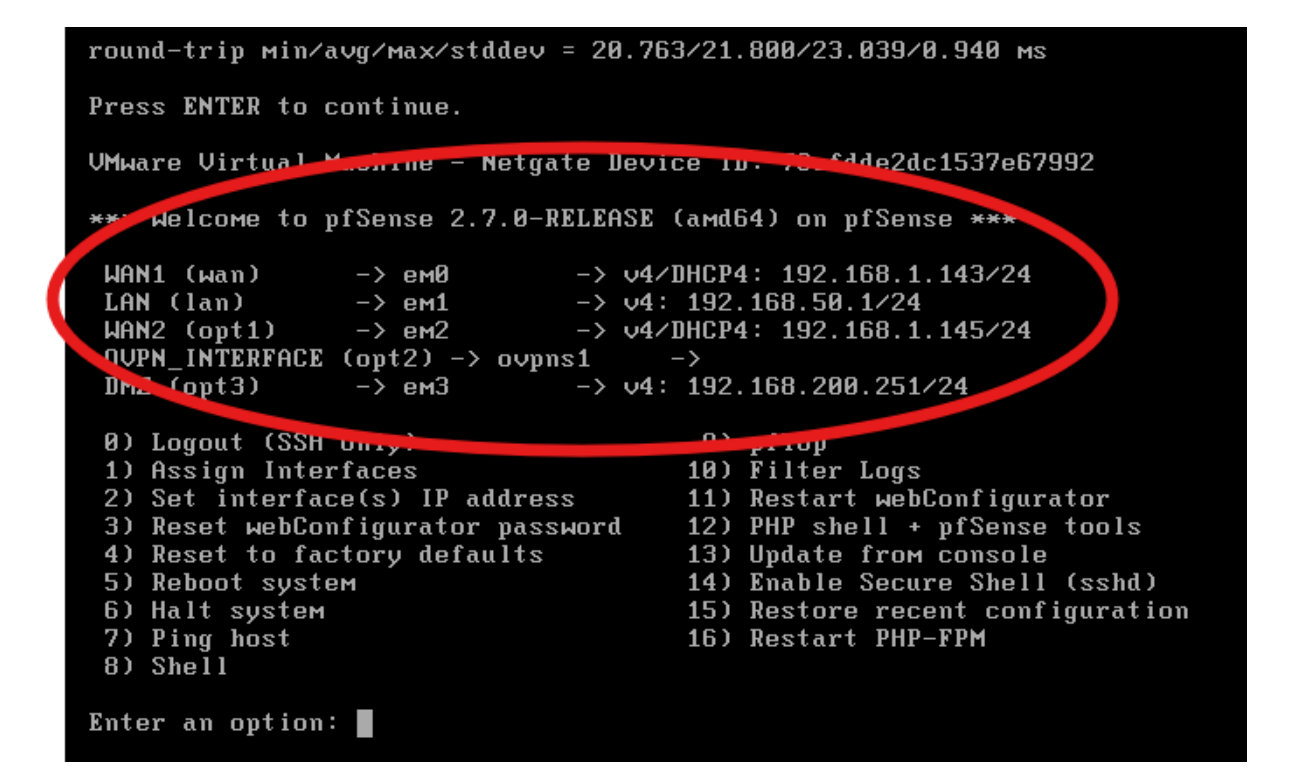

Répéter le même processus sur le routeur Backup.

Voici la configuration qui apparaît sur le menu du routeur PfSense Backup.

- WAN1:192.168.1.144
- WAN2:192.168.1.146

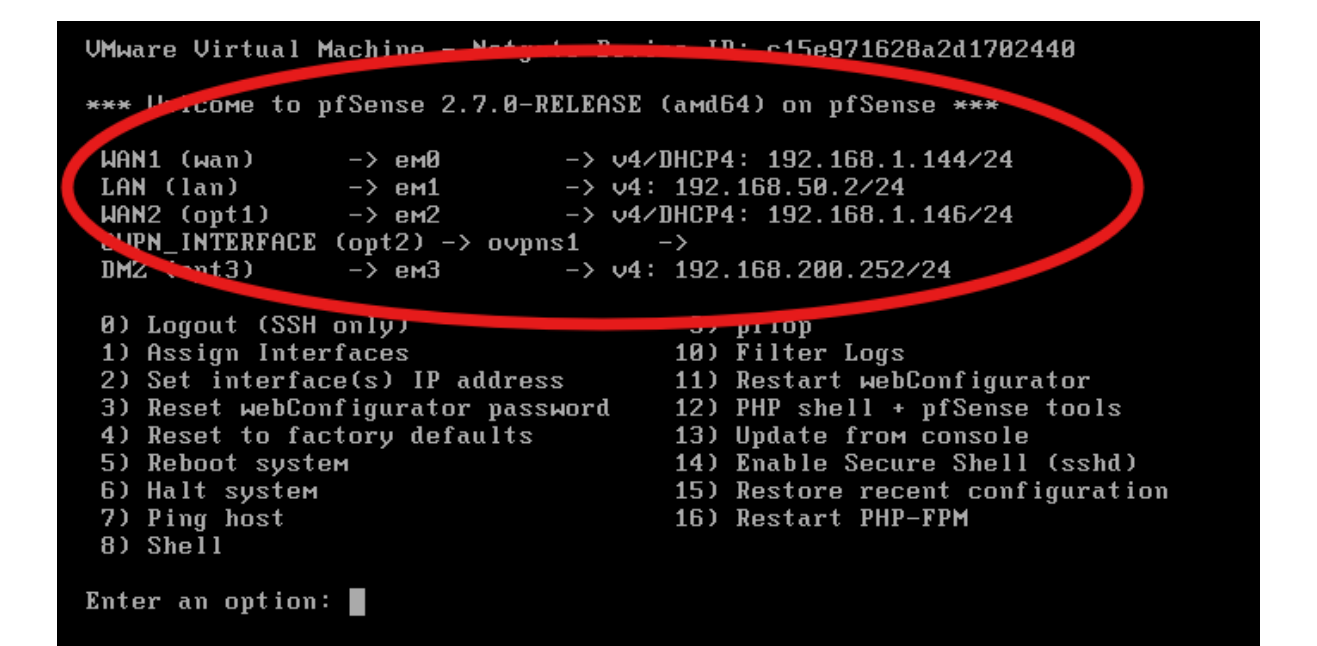

Nous allons maintenant créer 2 nouvelles IP virtuelles pour nos 2 CARP WAN.

Sur le PfSense Master, aller dans Firewall puis Virtual IPs.

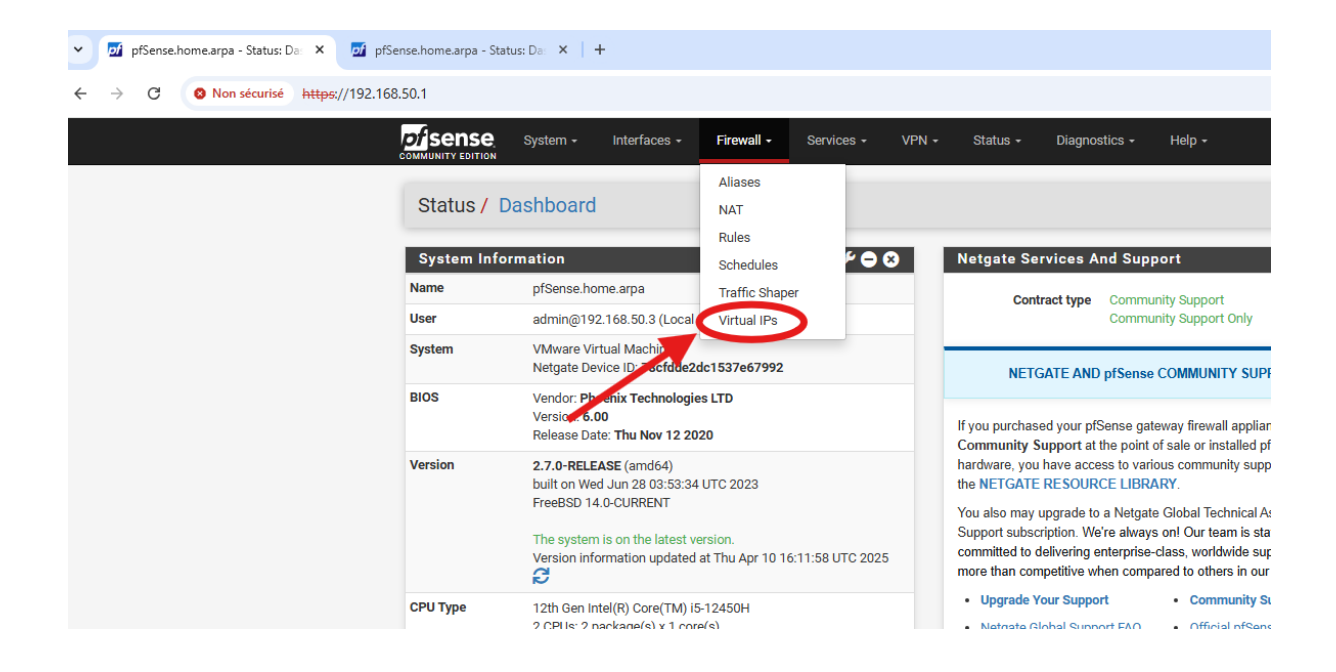

Cliquer sur le bouton Add.

Voici, dans mon cas, les paramètres à entrer (à adapter en fonction de la plage d'adresse IP du WAN).

<u>Il ne faut pas</u> remettre le même VHID Group sur l'IP virtuelle LAN (j'ai mis 10 ici).

| it Virtual IP         |                                                 |                                  |                              |                                        |                                      |                     |
|-----------------------|-------------------------------------------------|----------------------------------|------------------------------|----------------------------------------|--------------------------------------|---------------------|
| Туре                  | O IP Alias                                      | CARP                             | O Proxy AF                   | RP Oth                                 | er                                   |                     |
| Interface             | WAN1                                            |                                  | ~                            |                                        |                                      |                     |
| Address type          | Single address                                  |                                  | ~                            |                                        |                                      |                     |
| Address(es)           | 192.168.1.140<br>The mask must be the           | network's subnet mask. It does   | not specify a CIDR ran       | ge.                                    | / 24 🗸                               |                     |
| Virtual IP Password   | Enter the VHID group p                          | assword.                         |                              | Confirm                                |                                      |                     |
| VHID Group            | 10<br>Enter the VHID group t                    | nat the machines will share.     | ~                            |                                        |                                      |                     |
| Advertising frequency | 1<br>Base<br>The frequency that this<br>master. | machine will advertise. 0 mea    | ✓<br>ns usually master. Othe | 0<br>Skew<br>rwise the lowest combinat | ion of both values in the cluster of | ✓<br>determines the |
| Description           | CARP WAN1<br>A description may be e             | ntered here for administrative ( | reference (not parsed).      |                                        |                                      |                     |

Une fois les paramètres remplis, cliquer sur Save.

Refaire la manipulation en créant une nouvelle IP virtuelle pour les 2ème WAN, tout en inscrivant un autre VHID Group comme pour le première IP virtuelle WAN (j'ai mis 20 ici).

Voici, dans mon cas, les paramètres à entrer.

Une fois les paramètres remplis, cliquer sur Save.

#### Nicolas ERNST

| Type                 |                                       |                               |                        |                   | ○ Other                            |                           |
|----------------------|---------------------------------------|-------------------------------|------------------------|-------------------|------------------------------------|---------------------------|
| <u>-112-</u>         |                                       | - CAN                         | U 1 10xy               | -444              | Outer                              |                           |
| Interface            | WAN2                                  |                               | ~                      |                   |                                    |                           |
| Address type         | Single address                        |                               | ~                      |                   |                                    |                           |
| Address(es)          | 192.168.1.141                         |                               |                        |                   | / 24                               | *                         |
|                      | The mask must be the net              | work's subnet mask. It does   | not specify a CIDR ra  | inge.             |                                    |                           |
| Virtual IP Password  | •••••                                 |                               |                        | •••••             |                                    |                           |
|                      | Enter the VHID group pass             | word.                         |                        | Confirm           |                                    |                           |
| VHID Group           | 20                                    |                               | ~                      |                   |                                    |                           |
|                      | Enter the VHID group that t           | the machines will share.      |                        |                   |                                    |                           |
| dvertising frequency | 1                                     |                               | ~                      | 0                 |                                    | ~                         |
| <u> </u>             | Base                                  |                               |                        | Skew              |                                    |                           |
|                      | The frequency that this ma<br>master. | ichine will advertise. O mear | ns usually master. Oth | nerwise the lowes | t combination of both values in th | ne cluster determines the |
| Description          | CARP WAN2                             |                               |                        |                   |                                    |                           |
|                      | A description may be enter            | ed here for administrative re | eference (not parsed   | L.                |                                    |                           |

Cette opération n'est pas a effectué sur le Backup, grâce au High Availability, les paramètres se sont déjà répliqués.

Sur le PfSense Master, retourner ensuite dans Status puis CARP (failover).

Nicolas ERNST

| Sense System - Interfaces - Firewall - Services - VPN -                                                                                                    | Status - Diagnostics - Help -                                                             |
|----------------------------------------------------------------------------------------------------|-------------------------------------------------------------------------------------------|
| Firewall / Rules / DMZ                                                                                                    | Captive Portal<br>CARP (failover)<br>Dashboard                                            |
| The changes have been applied successfully. The firewall rules are now reloading in the backg<br>Monitor the filter reload progress.                                                                                                    | DHCP Leases ×<br>DHCPv6 Leases                                                            |
| Floating WAN1 LAN WAN2 OVPN_INTERFACE DMZ OpenV                                                                                                    | DNS Resolver<br>Filter Reload<br>Gateways                                                 |
| Rules (Drag to Change Order)                                                                                                    | Interfaces                                                                                |
| □         States         Protocol         Source         Port         Destination         Port         C           ↓         0/46.40 MiB         IPv4 *         DMZ net         *         *         *         *         *         *         *         *         *         *         *         *         *         *         *         *         *         *         *         *         *         *         *         *         *         *         *         *         *         *         *         *         *         *         *         *         *         *         *         *         *         *         *         *         *         *         *         *         *         *         *         *         *         *         *         *         *         *         *         *         *         *         *         *         *         *         *         *         *         *         *         *         *         *         *         *         *         *         *         *         *         *         *         *         *         *         *         *         *         *         * | IPsec thedule Description Actions<br>Monitoring DMZ Internet $3 - 2 - 2 = 0$ for $\times$ |

Les 2 CARP WAN sont bien présents en MASTER sur le PfSense Master.

| 👻 🗹 pfSense.home.arpa - Status: CA 🗙 💆 pfS | Sense.home.arpa - Interfaces ×   +                   |                                  |                   | - 0       |
|--------------------------------------------|------------------------------------------------------|----------------------------------|-------------------|-----------|
| ← → C O Non sécurisé https://192.16        | 8.50.1/status_carp.php                               |                                  |                   | \$z Q ☆ 😩 |
|                                            | COMMUNITY EDITION System - Interfaces - Firewall     | Services - VPN - Status - Diagno | ostics - Help - 🕞 |           |
|                                            | Status / CARP                                        |                                  | 幸 🗷 🕑             |           |
|                                            | CARP Maintenance                                     |                                  |                   |           |
|                                            | 🚫 Temporarily Disable CARP 🖋 Enter Persistent CARP M | faintenance Mode                 |                   |           |
|                                            | CARP Status                                          |                                  |                   |           |
|                                            | Interface and VHID                                   | Virtual IP Address               | Status            |           |
|                                            | LAN@1                                                | 192.168.50.254/24                | MASTER            |           |
|                                            | WAN1@10                                              | 192.168.1.140/24                 | MASTER            |           |
|                                            | ► WAN2@20                                            | 192.168.1.141/24                 | MASTER            |           |

Sur le PfSense Backup, les CARP WAN sont aussi présents mais en Backup.

| 👻 🙍 pfSense.home.arpa - Status: CAL 🗙 💆 pfSen | ise.home.arpa - Status: CAI 🗙 🕂         |                                      |                      | -     |
|-----------------------------------------------|-----------------------------------------|--------------------------------------|----------------------|-------|
| ← → C ONon sécurisé htt; €//192.168.5         | 50.2/staus_carp.php                     |                                      |                      | ba ⊂, |
|                                               | COMMUNITY EDITION System - Interfaces - | Firewall - Services - VPN - Status - | Diagnostics - Help - | G     |
|                                               | Status / CARP                           |                                      | 幸 画                  | . 0   |
|                                               | CARP Maintenance                        |                                      |                      |       |
|                                               | S Temporarily Disable CARP              | t CARP Maintenance Mode              |                      |       |
|                                               | CARP Status                             |                                      |                      |       |
|                                               | Interface and VHID                      | Virtual IP Address                   | Status               |       |
|                                               | LAN@1                                   | 192.168.50.254/24                    | 0 BACKUP             |       |
|                                               | WAN1@10                                 | 192.168.1.140/24                     | D BACKUP             |       |
|                                               | WAN2@20                                 | 192.168.1.141/24                     | D BACKUP             |       |

Si le routeur Master est en panne, le routeur Backup prend bien le relais.

| 👻 🗹 pfSense.home.arpa - Status: CAI 🗙 💆 pfSens | se.home.arpa - Status: CAI × +       |                                  |                |                      |        |
|------------------------------------------------|--------------------------------------|----------------------------------|----------------|----------------------|--------|
| ← → C S Non sécurisé http://192.168.5          | 0.2/staus_carp.php                   |                                  |                |                      |        |
|                                                | Sense System - Interface             | s + Firewall + Services +        | VPN - Status - | Diagnostics - Help - | ¢      |
|                                                | Status / CARP                        |                                  |                |                      | ≢ ⊎ 0  |
|                                                | CARP Maintenance                     |                                  |                |                      |        |
|                                                | 🚫 Temporarily Disable CARP 🗲 Enter P | Persistent CARP Maintenance Mode |                |                      |        |
|                                                | CARP Status                          |                                  |                |                      |        |
|                                                | Interface and VHID                   | Virtual IP                       | Address        |                      | Status |
|                                                | LAN@1                                | 192.168.                         | 50.254/24      |                      | MASTER |
|                                                | WAN1@10                              | 192.168.                         | 1.140/24       | (                    | MASTER |
|                                                | WAN2@20                              | 192.168.                         | 1.141/24       |                      | MASTER |

De même si l'on désactive une interface sur le PfSente Master (WAN1 ici), dans CARP (failover) WAN1 sera bien évidemment inactif sur le PfSense Master, et le WAN1 sur le PfSense Backup passera en MASTER. • PfSense Master :

| Y of pfSense.home.arpa - Status: CA × of pfSens | se.home.arpa - Status: CAI 🗙   🕂 |                              |                    |              |               |            |       |
|-------------------------------------------------|----------------------------------|------------------------------|--------------------|--------------|---------------|------------|-------|
| ← → C S Non sécurisé https://192.168.5          | 50.1/status_carp.php             |                              |                    |              |               |            |       |
|                                                 | COMMUNITY EDITION                | Interfaces - Firewall -      | Services - VPI     | N • Status • | Diagnostics + | Help +     | G     |
|                                                 | Status / CARP                    |                              |                    |              |               |            | ≢ ਘ 8 |
|                                                 | CARP Maintenance                 |                              |                    |              |               |            |       |
|                                                 | S Temporarily Disable CARP       | 🎾 Enter Persistent CARP Main | tenance Mode       |              |               |            |       |
|                                                 | CARP Status                      |                              |                    |              |               |            |       |
|                                                 | Interface and VHID               |                              | Virtual IP Address |              |               | Status     |       |
|                                                 | LAN@1                            |                              | 192.168.50.254/2   | 24           |               | MASTER     |       |
|                                                 | WAN1@10                          |                              | 192.168.1.140/24   | 4            |               | $\bigcirc$ |       |
| -                                               | WAN2@20                          |                              | 192.168.1.141/24   | 4            |               | MASTER     |       |
|                                                 |                                  |                              |                    |              |               |            |       |

• PfSense Backup :

| Y 🗹 pfSense.home.arpa - Status: CAL X 💆 pfSens | se.home.arpa - Status: CA × +    |                                         |          |
|------------------------------------------------|----------------------------------|-----------------------------------------|----------|
| ← → C ON Non sécurisé https://192.168.5        | 0.2/status_carp.php              |                                         |          |
|                                                | System - Interfaces - Firewall - | Services - VPN - Status - Diagnostics - | Help - 🕞 |
|                                                | Status / CARP                    |                                         | 幸 🔟 😧    |
|                                                | CARP Maintenance                 |                                         |          |
|                                                | Temporarily Disable CARP         | nance Mode                              |          |
|                                                | CARP Status                      |                                         |          |
|                                                | Interface and VHID               | Virtual IP Address                      | Status   |
|                                                | LAN@1                            | 192.168.50.254/24                       | 0 BACKUP |
|                                                | • WAN1@10                        | 192.168.1.140/24                        | MASTER   |
|                                                | WAN2@20                          | 192.168.1.141/24                        | D BACKUP |

# 3) OpenVPN RW

# !Cette partie est à réaliser seulement après avoir configurer ADDS sur leserveur Windows (voir doc associé)!

Il reste à configurer le VPN OpenVPN RW pour les clients distants. Premièrement, aller dans System puis Certificates.

| yfSense.hor     | me.arpa - Status: Da                                                                                                    | as <b>X</b>                                                                                                    | +                                                                                                    |            |       |                                                                                                    |                                                                                                    |
|-----------------|----------------------------------------------------------------------------------------------------|----------------------------------------------------------------------------------------------------|----------------------------------------------------------------------------------------------------|------------|-------|----------------------------------------------------------------------------------------------------|----------------------------------------------------------------------------------------------------|
| ← → C           | 8 Non sécurisé                                                                                                    | https:/                                                                                                    | /192.168.50.1                                                                                                    | 1          |       |                                                                                                    |                                                                                                    |
| CPU Type        | System   Inter  Advanced  Certificates  General Setup  High Availability  Package Manager  Register  Routing  Setup Wizard  Update  User Manager  Logout (admin)  built on Wed Jun 2  FreeBSD 14.0-CUR  The system is on t Version informatio  2 CPUs: 2 package  AES-NI CPU Crypto  QAT Crypto: No | faces -<br>3 (Local<br>hine<br>3 cfdde2<br>hnologi<br>pv 12 20<br>164)<br>28 03:53:34<br>RENT<br>the latest v<br>on updated<br>Core(TM) i<br>e(s) x 1 colo<br>p: Yes (inac | Firewall -<br>Database)<br>dc1537e67992<br>es LTD<br>D20<br>4 UTC 2023<br>errsion.<br>I at Tue Apr 22 18<br>5-12450H<br>re(s)<br>ctive) | Services - | VPN - | Status - D<br>Netgate Service<br>Contract t<br>NETGATE<br>If you purchased yo<br>Community Suppor<br>hardware, you have<br>the NETGATE RES<br>You also may upgra<br>Support subscription<br>committed to deliven<br>more than competiti<br>. Upgrade Your S<br>. Netgate Global S<br>. Netgate Profess | iagnostics - es And Suppor ype Community Community AND pfSense gatewa rt at the point of sa access to various OURCE LIBRARY de to a Netgate Gli n. We're always on ring enterprise-clas ve when compared upport  Support FAQ  sional Services |
| Hardware crypto | Inactive                                                                                                    |                                                                                                    |                                                                                                    |            |       |                                                                                                    |                                                                                                    |

Dans la partie Authorities, cliquer sur Add pour rajouter un certificat d'autorité.

| Search        |            |                       |                         |                                                                                            |         |                 |
|---------------|------------|-----------------------|-------------------------|--------------------------------------------------------------------------------------------|---------|-----------------|
| Search term   | L          |                       |                         | Both                                                                                       | ✓ Q Sea | rch 🖸 Clear     |
|               | En         | ter a search string o | r *nix regular expressi | on to search certificate names and distinguished nar                                       | nes.    |                 |
| Certificate A | uthorities |                       |                         |                                                                                            |         |                 |
| Name          | Internal   | Issuer                | Certificates            | Distinguished Name                                                                         | In Us   | e Actions       |
| Openvpn_CA    | <b>~</b>   | self-signed           | 1                       | CN=Openvpn_CA 🚺                                                                            |         | <i>₽</i> ₩₽C``` |
|               |            |                       |                         | Valid From: Tue, 15 Apr 2025 07:10:05 +0000<br>Valid Until: Fri 13 Apr 2035 07:10:05 +0000 |         |                 |

Rentrer les mêmes paramètres et cliquer sur Save.

| Create / Edit CA       |                                                                                                    |
|------------------------|----------------------------------------------------------------------------------------------------|
| Descriptive name       | Openvpn_CA<br>The name of this entry as displayed in the GIII for reference.<br>This name can contain spaces but it cannot contain any of the following characters: $2, >, <, & /, \backslash_{*}^{*}$ .                                                                                               |
| Method                 | Create an internal Certificate Authority                                                                                                    |
| Trust Store            | Add this Certificate Authority to the Operating System Trust Store<br>When enabled, the contents of the CA will be added to the trust store so that they will be trusted by the operating system.                                                                                                    |
| Randomize Serial       | Use random serial numbers when signing certificates When enabled, if this CA is capable of signing certificates then serial numbers for certificates signed by this CA will be automatically randomized and checked for uniqueness instead of using the sequential value from Next Certificate Serial. |
| Internal Certificate A | uthority                                                                                                    |
| Key type               | RSA                                                                                                    |
|                        | 1024         The length to use when generating a new RSA key, in bits.         The Key Length should not be lower than 2048 or some platforms may consider the certificate invalid.                                                                                                    |
| Digest Algorithm       | sha256  The digest method used when the CA is signed. The best practice is to use an algorithm stronger than SHA1. Some platforms may consider weaker digest algorithms invalid                                                                                                    |
| Lifetime (days)        |                                                                                                    |
| Common Name            | Openvpn_CA                                                                                                    |
|                        | The following certificate authority subject components are optional and may be left blank.                                                                                                    |
| Country Code           | None                                                                                                    |
| State or Province      | e.g. Texas                                                                                                    |
| City                   | e.g. Austin                                                                                                    |
| Organization           | e.g. My Company Inc                                                                                                    |
| Organizational Unit    | e.g. My Department Name (optional)                                                                                                    |
|                        | Save                                                                                                    |

Aller ensuite dans Certificates puis cliquer sur Add/Sign pour ajouter un certificat.

| System / Certificat                                                                                     | tes / Certificate       | S                                                                                                    |                 | G                |
|----------------------------------------------------------------------------------------------------|-------------------------|----------------------------------------------------------------------------------------------------|-----------------|------------------|
| Authoritus Certificates                                                                                 | e Ortificate Revoca     | tion                                                                                                    |                 |                  |
| Search                                                                                                  |                         |                                                                                                    |                 | e                |
| Search term                                                                                             |                         | Both                                                                                                    | V Q Search      | Clear            |
|                                                                                                    | Enter a search string o | *nix regular expression to search certificate names and distinguished n                                                                                                    | ames.           |                  |
| Certificates                                                                                            |                         |                                                                                                    |                 |                  |
| Name                                                                                                    | Issuer                  | Distinguished Name                                                                                                    | In Use          | Actions          |
| webConfigurator default<br>(67d58186ab106)<br>Server Certificate<br>CA: <b>No</b><br>Server: <b>Yes</b> | self-signed             | 0=pfSense webConfigurator Self-Signed Certificate, CN=pfSense-<br>67d58186ab106<br>Valid From: Sat, 15 Mar 2025 13:32:54 +0000<br>Valid Until: Fri, 17 Apr 2026 13:32:54 +0000 | webConfigurator | <b>∕*₽</b> ∎C'   |
| Cert<br>Server Certificate<br>CA: <b>No</b><br>Server: <b>Yes</b>                                       | self-signed             | CN=Cert  Valid From: Sat, 15 Mar 2025 14:06:10 +0000 Valid Until: Fri, 17 Apr 2026 14:06:10 +0000                                                                              |                 | <b>∥*₽</b> ∎C``` |
| OpenVPN_Server<br>Server Certificate<br>CA: <b>No</b><br>Server: <b>Yes</b>                             | external                | CN=OpenVPN_Server<br>Valid From: Mon, 17 Mar 2025 07:56:59 +0000<br>Valid Until: Thu, 15 Mar 2035 07:56:59 +0000                                                               |                 | <b>/*₽</b> ≡ڨ    |
| test<br>User Certificate<br>CA: <b>No</b><br>Server: <b>No</b>                                          | external                | CN=Internal-CA 0<br>Valid From: Thu, 20 Mar 2025 10:21:12 +0000<br>Valid Until: Sun, 18 Mar 2035 10:21:12 +0000                                                                | User Cert       | /* <b>/</b> =    |
| Dpenvpn_Cert<br>Server Certificate<br>CA: <b>No</b><br>Server: <b>Yes</b>                               | Openvpn_CA              | CN=Openvpn_Cert<br>Valid From: Tue, 15 Apr 2025 07:14:19 +0000<br>Valid Until: Wed, 15 Apr 2026 07:14:19 +0000                                                                 | OpenVPN Server  | <b>∕*₽</b> ≣Ċ    |

Rentrer ensuite ces paramètres.

Dans Certificate Authorities, sélectionner l'autorité de certificat créée avant (OpenVPN\_CA).

| tern/ ceruiic          | ates/ ceruncates/ con                                                                                                    |                                                   | U.                                        |
|------------------------|----------------------------------------------------------------------------------------------------|---------------------------------------------------|-------------------------------------------|
| orties Certificati     | es Cartificate Revocation                                                                                                    |                                                   |                                           |
| /Sign a New Cert       | ificate                                                                                                    |                                                   |                                           |
| Method                 | Greate an internal Certificate                                                                                                    | *                                                 |                                           |
| Descriptive name       | Openingst, Cert<br>The name of this entry as displayed in the GDI for reference.<br>This name can contain space but it cannot contain any of the f | illusing characters 2.5.5.6.7.121                 |                                           |
| ernal Certificate      |                                                                                                    |                                                   |                                           |
| Certificate authority  | Openspo, GA                                                                                                    |                                                   |                                           |
| Keytype                | ASA                                                                                                    |                                                   |                                           |
|                        | 2048                                                                                                    | *                                                 |                                           |
|                        | The length to use when generating a new RSA key, in bits.<br>The Key Length should nut be lower than 2048 or some platform                         | a may consider the certificate invalid.           |                                           |
| Digest Algorithm       | (sha258                                                                                                    | *                                                 |                                           |
|                        | The digest method used when the certificate is signed.<br>The later practice is to use SHA255 or higher. Some services an<br>algorithms invalid.   | I platforms, such as the GUI web server and O     | ser/VPN, sonsider washer digest           |
| Lifetime (days)        | 3650                                                                                                    |                                                   |                                           |
|                        | The length of time the signed certificate will be valid, in days.<br>Server certificates should not have a Meterie over 398 days or a              | ma platforms may consider the cartificate inv     | det.                                      |
| Common Name            | (a.g. monotompletum                                                                                                    |                                                   |                                           |
| real Cartificate       |                                                                                                    |                                                   |                                           |
| Settles to actually    |                                                                                                    |                                                   |                                           |
| Certificate administry | openipo_Ca                                                                                                    |                                                   |                                           |
| Key type               | RSA                                                                                                    | *                                                 |                                           |
|                        | 2548                                                                                                    | (e)                                               |                                           |
|                        | The larights use when generating a new RSA key, in bit<br>The Kay Length should not be lower than 2048 or some                                     | t<br>platforms may consider the certificate in-   | ble                                       |
| Digest Algorithm       | sha256                                                                                                    | <i></i>                                           |                                           |
|                        | The digest risthed used when the certificate is argoed.<br>The least practice is to use \$HA256 or higher. Some set<br>algorithms invalid          | ices and platforms, such as the QUI web           | accor and Oper/PNL consider weaker digest |
| Lifetime (days)        | 345                                                                                                    | 1                                                 |                                           |
|                        | The length of time the sogned certificate will be valid, in<br>Server certificates should not have a lifetime over 200 d                           | lays.<br>ays or some platforms may consider the i | arth Smald                                |
| Common Name            | a gravina example ports                                                                                                    |                                                   | ×0                                        |
|                        | The following certificate subject components are option                                                                                            | al and may be left blank.                         |                                           |
| Country Code           | None                                                                                                    | *                                                 |                                           |
| State or Province      | +# Texes                                                                                                    |                                                   |                                           |
| City                   | (e.g. Jump)                                                                                                    |                                                   |                                           |
| Organization           | ang My Company Inc.                                                                                                    |                                                   |                                           |
| Organizational Unit    | (e.g. My Department Name (optional)                                                                                                    |                                                   |                                           |
|                        |                                                                                                    |                                                   |                                           |

Veiller à bien choisir Server Certificate et cliquer sur Save.

| Attribute Notes   | The fullpointy attributes are added to certificates and requests when they are created or signed. These attributes behave differently depending on the aelected mode.                                   |  |  |  |  |
|-------------------|----------------------------------------------------------------------------------------------------|--|--|--|--|
|                   | For internal Cartificates these attributes are added decetly to the pertificate as shown.                                                                                                    |  |  |  |  |
| Cartificata Type  | Server Certificate                                                                                                    |  |  |  |  |
|                   | procing usage restrictions on, or granting abilities to, the agreed certificate.                                                                                                    |  |  |  |  |
| Alternative Names | FQDN or Hostname *                                                                                                    |  |  |  |  |
|                   | Type Volue                                                                                                    |  |  |  |  |
|                   | Enter additional identifiers for the certificate in this list. The Common Name field is automatically added to the certificate as an Alternative Name. To signing CA may sprote or change these values. |  |  |  |  |
| Add SAN Row       | + AddSAN Have and T                                                                                                    |  |  |  |  |
|                   | + Ald SW Roe                                                                                                    |  |  |  |  |
|                   |                                                                                                    |  |  |  |  |

Aller ensuite dans System puis User Manager.

Nicolas ERNST

| • | of pfSense.he   | ome.arpa - System:                                         | Ce X                                        | +                 |                                        |                           |                |                           |       |
|---|-----------------|------------------------------------------------------------|---------------------------------------------|-------------------|----------------------------------------|---------------------------|----------------|---------------------------|-------|
| ← | $\rightarrow$ G | 8 Non sécurisé                                             | https:/                                     | /192.168.50.      | 1/system_cert                          | tmanager.                 | php?act=e      | dit&id=67fe074            | lb8e4 |
|   |                 | System - Inte                                              | erfaces +                                   | Firewall -        | Services +                             | VPN <del>-</del>          | Status 🗸       | Diagnostics 🗸             | He    |
|   | System /        | Advanced<br>Certificates<br>General Setup                  | ertifi                                      | cates             |                                        |                           |                |                           |       |
|   | Authorities     | High Availability<br>Package Manager                       | ficate F                                    | levocation        |                                        |                           |                |                           |       |
|   | Edit an Exis    | Register<br>Routing<br>Setup Wizard                        | isting                                      | certificate       |                                        |                           | ~              |                           |       |
|   | Descrip         | Update<br>User Manager<br>Logout (admin)<br>Subject CN=Opd | Cert<br>If the<br>calculation<br>envpn_Cert | ntry as displayed | in the GUI for ref<br>t cannot contain | erence.<br>any of the fol | lowing charact | ers: ?, >, <, &, /,  ", " |       |
|   | Edit Certific   | ate                                                        |                                             |                   |                                        |                           |                |                           |       |
|   | Certifi         | cate Type 🔹 🗴                                              | .509 (PEM)                                  | )                 |                                        |                           |                | OPKCS #12 (PFX)           |       |
|   | Certif          | cate data                                                  | BEGIN CER                                   | TIFICATE          |                                        |                           |                |                           |       |

Aller dans Authentification Servers et cliquer sur Add.
| System / User Manager / Authentication Servers |                          |              | 8       |  |
|------------------------------------------------|--------------------------|--------------|---------|--|
| Users Groups Setting                           | s Authentication Servers |              |         |  |
| Authentication Servers                         | Type                     | Host Name    | Actions |  |
| Active Directory                               | LDAP                     | 192.168.50.3 |         |  |
| Local Database                                 |                          | pfSense      |         |  |
|                                                |                          |              |         |  |

Entrer ces paramètres.

| System / User Ma         | anager / Authentication Servers / Edit                                                                                                    | ≣ 0     |
|--------------------------|----------------------------------------------------------------------------------------------------|---------|
| Users Groups S           | Settings Authentication Servers                                                                                                    |         |
| Server Settings          |                                                                                                    |         |
| Descriptive name         | Active Directory                                                                                                    |         |
| Туре                     | LDAP                                                                                                    |         |
| LDAP Server Settings     | Adresse IP du Serveur Windows                                                                                                    | ,       |
| lostname or IP address   | 192.168.50.3<br>NOTE: Uffice weing SSL/TLS or STATTTLS deite to the control of a Subject Alternative Name (SAN) or the Common Name (CN) of the LDA server SSL/TLS Certificate.                     | ĄΡ      |
| Port value               | 389                                                                                                    |         |
| Transport                | Standard TCP 🗸                                                                                                    |         |
| er Certificate Authority | Openvpn_CA                                                                                                    | tch the |
| Protocol version         | 3                                                                                                    |         |
| Server Timeout           | 25<br>Timeout for LDAP operations (seconds)                                                                                                    |         |
| Search scope             | Level Centire Subtree                                                                                                    |         |
|                          | Base UN DC=securitecivile,DC=local                                                                                                    |         |
| uthentication containers | OU=Utilisateurs,DC=securitecivile,DC=local  Note: Semi-Colon separated. This will be prepended to the search base dn above or the full container path can be specified containing a dc= component. |         |

Une fois les paramètres rentrés, cliquer sur Save.

| Extended query                   | Enable extended query                                                                                                    |                                                                                       |  |
|----------------------------------|----------------------------------------------------------------------------------------------------|---------------------------------------------------------------------------------------|--|
| Bind anonymous                   | Use anonymous binds to resolve distinguished names                                                                                                    |                                                                                       |  |
| Bind credentials                 | CN=Administrateur,CN=Users,DC=securitecivile,DC=local                                                                                                    | [                                                                                     |  |
| User naming attribute            | samAccountName                                                                                                    |                                                                                       |  |
| Group naming attribute           | Cn                                                                                                    | Mot de passe de                                                                       |  |
| Group member attribute           | memberOf                                                                                                    | l'Administrateur du                                                                   |  |
| RFC 2307 Groups                  | <ul> <li>LDAP Server uses RFC 2307 style group membership</li> <li>RFC 2307 style group membership has members listed on the group object</li> <li>Directory style group membership (RFC 2307bis).</li> </ul>                                                                                                    | domaine<br>rather than using groups listed on user object. Leave unchecked for Active |  |
| Group Object Class               | posixGroup<br>Object class used for groups in RFC2307 mode. Typically "posixGroup" or "group".                                                                                                    |                                                                                       |  |
| Shell Authentication<br>Group DN | If LDAP server is used for shell authentication, user must be a member of th<br>Example: CN=Remoteshellusers,CN=Users,DC=example,DC=com                                                                                                    | is group and have a valid posixAccount attributes to be able to login.                |  |
| UTF8 Encode                      | UTF8 encode LDAP parameters before sending them to the server.<br>Required to support international characters, but may not be supported by encoded and the support of the support of the | very LDAP server.                                                                     |  |
| Username Alterations             | <ul> <li>Do not strip away parts of the username after the @ symbol</li> <li>e.g. user@host becomes user when unchecked.</li> </ul>                                                                                                    |                                                                                       |  |
| Allow unauthenticated bind       | Allow unauthenticated bind<br>Unauthenticated binds are bind with an existing login but with an empty pas<br>any possibility to disable it.                                                                                                    | sword. Some LDAP servers (Microsoft AD) allow this type of bind without               |  |
|                                  | Save                                                                                                    |                                                                                       |  |

Pour tester si la connexion d'un utilisateur du domaine au PfSense fonctionne, aller dans Diagnostics puis Authentification.

Nicolas ERNST

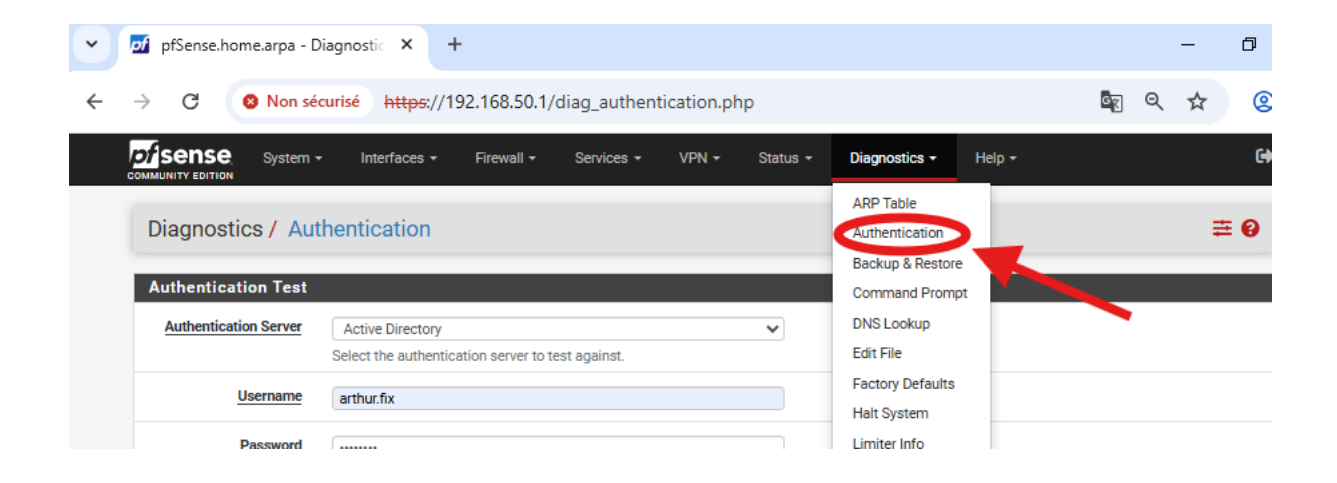

Sélectionner le serveur Active Directory, rentrer les identifiants d'un utilisateur du domaine et cliquer sur Test.

| Diagnostics / Aut     | hentication $\Xi$ $\Theta$                                                                                                    |
|-----------------------|----------------------------------------------------------------------------------------------------|
| Authentication Test   |                                                                                                    |
| Authentication Server | Active Directory  Select the authentication server to test against.                                                                                                    |
| Username              | arthur.fix                                                                                                    |
| Password              | [······                                                                                                    |
| Debug                 | <ul> <li>Set debug flag</li> <li>Sets the debug flag when performing authentication, which may trigger additional diagnostic entries in the system log (e.g. for LDAP).</li> </ul> |
|                       | ✓ Test                                                                                                    |

Si ce message s'affiche, alors la configuration est correcte.

| agnostics / Au             | hentication 후                                     |
|----------------------------|---------------------------------------------------|
| er arthur.fix authenticate | d successfully. This user is a member of groups:  |
|                            |                                                   |
| uthentication Test         |                                                   |
| Authentication Server      | Active Directory                                  |
|                            | Select the authentication server to test against. |
| Username                   | arthur.fix                                        |
| Password                   |                                                   |
|                            |                                                   |
| Debug                      | Set debug flag                                    |

Aller dans VPN puis OpenVPN.

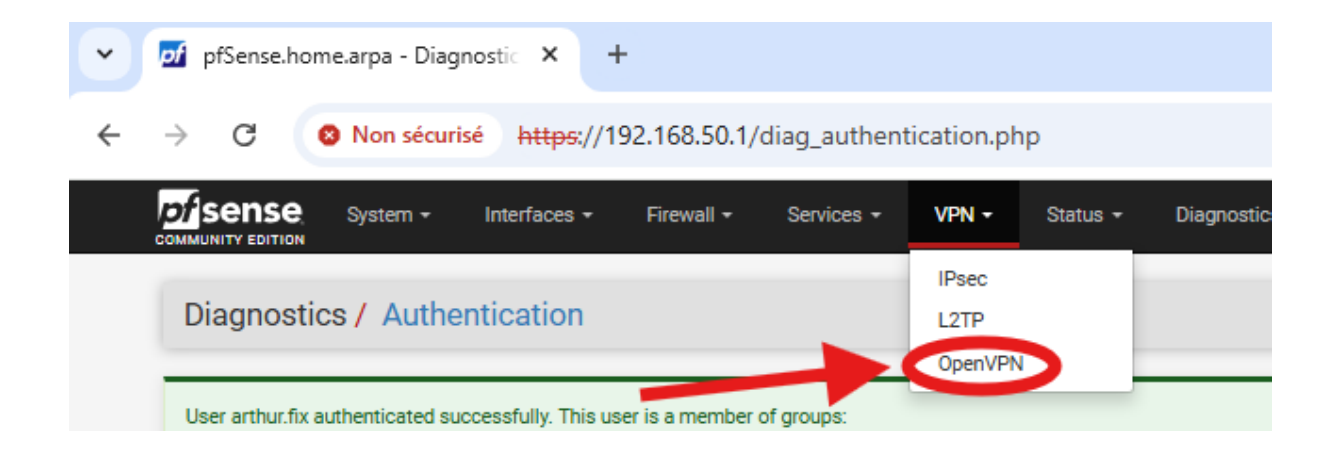

Dans la section Servers, cliquer sur Add.

| Servers tlients              | Client Specific Over  | rides Wizards  | Client Export                                                                                                    |             |         |
|------------------------------|-----------------------|----------------|----------------------------------------------------------------------------------------------------|-------------|---------|
| OpenVPN Servers              | Protocol / Port       | Tunnel Network | Mode / Crypto                                                                                                    | Description | Actions |
| 192.168.1.140 (CARP<br>WAN1) | TCP4 / 11940<br>(TUN) | 10.10.30.0/24  | Mode: Remote Access (User Auth)<br>Data Ciphers: AES-256-GCM, AES-128-GCM, CHACHA20-POLY1305, AES-256-<br>CBC<br>Digest: SHA256<br>D-H Params: 2048 bits | Corp_VPN    | #D1     |

Voici la configuration à rentrer.

| VPN / OpenVPN                 | / Servers / Edit                                                                                                    | С⊚ 幸 ш 🗏 🕄                              |
|-------------------------------|----------------------------------------------------------------------------------------------------|-----------------------------------------|
| Servers Clients               | Client Specific Overrides Wizards Client Export                                                                                                    |                                         |
| General Information           |                                                                                                    |                                         |
| Description                   | Corp_VPN                                                                                                    |                                         |
|                               | A description of this VPN for administrative reference.                                                                                                    |                                         |
| Disabled                      | <ul> <li>Disable this server</li> </ul>                                                                                                    |                                         |
|                               | Set this option to disable this server without removing it from the list.                                                                                       |                                         |
| Unique VPN ID                 | Server 1 (ovpns1)                                                                                                    |                                         |
| Mode Configuration            |                                                                                                    |                                         |
| Server mode                   | Remote Access ( User Auth )                                                                                                    |                                         |
| Backend for<br>authentication | Active Directory Active Directory                                                                                                    |                                         |
| Device mode                   | tun - Layer 3 Tunnel Mode<br>"tun" mode carries IPv4 and IPv6 (OSI layer 3) and is the most common an<br>"tap" mode is capable of carrying 802.3 (OSI Layer 2.) | d compatible mode across all platforms. |
| Endpoint Configurati          | on                                                                                                    |                                         |
| Protocol                      | TCP on IPv4 only                                                                                                    |                                         |
| Interface                     | 192.168.1.140 (CARP WAN1)                                                                                                    | nections.                               |
| Local port                    | 11940<br>The port used by OpenVPN to receive client connections.                                                                                                |                                         |

## Nicolas ERNST

| Cryptographic Settin                | gs                                                                                                    |
|-------------------------------------|----------------------------------------------------------------------------------------------------|
| TLS Configuration                   | Use a TLS Key<br>A TLS key enhances security of an OpenVPN connection by requiring both parties to have a common key before a peer can perform a TLS handshake.<br>This layer of HMAC authentication allows control channel packets without the proper key to be dropped, protecting the peers from attack or<br>unauthorized connections. The TLS Key does not have any effect on tunnel data.                                                                                                    |
| <u>TLS Key</u>                      | #       2048 bit OpenVPN static key         #       2048 bit OpenVPN static key         #                                                                                                    |
| TLS Key Usage Mode                  | TLS Authentication   In Authentication mode the TLS key is used only as HMAC authentication for the control channel, protecting the peers from unauthorized connections.<br>Encryption and Authentication mode also encrypts control channel communication, providing more privacy and traffic control channel obfuscation.                                                                                                    |
| TLS keydir direction                | Use default direction<br>The TLS Key Direction must be set to complementary values on the client and server. For example, if the server is set to 0, the client must be set to 1.<br>Both may be set to omit the direction, in which case the TLS Key will be used bidirectionally.                                                                                                    |
| Peer Certificate Authority          | Openvpn_CA 🗸                                                                                                    |
| Peer Certificate<br>Revocation list | No Certificate Revocation Lists defined. One may be created here: System > Cert. Manager                                                                                                    |
| OCSP Check                          | Check client certificates with OCSP                                                                                                    |
| Server certificate                  | Openvpn_Cert (Server: Yes, CA: Openvpn_CA, In Use)                                                                                                    |
| DH Parameter Length                 | 2048 bit  V Diffie-Hellman (DH) parameter set used for key exchange.                                                                                                    |
| ECDH Curve                          | Use Default  Use Default  The Elliptic Curve to use for key exchange.  The curve from the server certificate is used by default when the server uses an ECDSA certificate. Otherwise, secp384r1 is used as a fallback.                                                                                                    |
| Data Encryption<br>Algorithms       | AES-128-CBC (128 bit key, 128 bit block)<br>AES-128-CFB (128 bit key, 128 bit block)<br>AES-128-CFB (128 bit key, 128 bit block)<br>AES-128-CFB (128 bit key, 128 bit block)<br>AES-128-CFB (128 bit key, 128 bit block)<br>AES-128-CFB (128 bit key, 128 bit block)<br>AES-128-CFB (128 bit key, 128 bit block)<br>AES-129-CFB (192 bit key, 128 bit block)<br>AES-192-CFB (192 bit key, 128 bit block)<br>AES-192-CFB (192 bit key, 128 bit block)<br>AES-192-CFB (192 bit key, 128 bit block)<br>AES-192-CFB (192 bit key, 128 bit block)<br>AES-192-CFB (192 bit key, 128 bit block)<br>AES-192-CFB (192 bit key, 128 bit block)<br>AES-192-CFB (192 bit key, 128 bit block)<br>AES-192-CFB (192 bit key, 128 bit block)<br>AES-192-CFB (192 bit key, 128 bit block) |

## Nicolas ERNST

| Fallback Data Encryption | AES-256-CBC (256 bit key, 128 bit block)                                                                                                    |
|--------------------------|----------------------------------------------------------------------------------------------------|
|                          | The Fallback Data Encryption Algorithm used for data channel packets when communicating with clients that do not support data encryption algorithm<br>negotiation (e.g. Shared Key). This algorithm is automatically included in the Data Encryption Algorithms list.                                                                                                    |
| Auth digest algorithm    | SHA256 (256-bit)                                                                                                    |
|                          | The algorithm used to authenticate data channel packets, and control channel packets if a TLS Key is present.<br>When an AEAD Encryption Algorithm mode is used, such as AES-GCM, this digest is used for the control channel only, not the data channel.<br>The server and all clients must have the same setting. While SHA1 is the default for OpenVPN, this algorithm is insecure. |
| Hardware Crypto          | No Hardware Crypto Acceleration                                                                                                    |
| Certificate Depth        | One (Client+Server)                                                                                                    |
|                          | When a certificate-based client logs in, do not accept certificates below this depth. Useful for denying certificates made with intermediate CAs generated from the same CA as the server.                                                                                                    |
| Client Certificate Key   | Enforce key usage                                                                                                    |
| Usage Validation         | Verify that only hosts with a client certificate can connect (EKU: "TLS Web Client Authentication").                                                                                                    |
| Tunnel Settings          |                                                                                                    |
| IPv4 Tunnel Network      | 10.10.30.0/24                                                                                                    |
|                          | This is the IPv4 virtual network or network type alias with a single entry used for private communications between this server and client hosts                                                                                                    |
|                          | expressed using CIDR notation (e.g. 10.0.8.0/24). The first usable address in the network will be assigned to the server virtual interface. The remaining<br>usable addresses will be assigned to connecting clients.                                                                                                    |
|                          |                                                                                                    |
|                          | with several options, including Exit Notify, and Inactive.                                                                                                    |
| IPv6 Tunnel Network      |                                                                                                    |
|                          | This is the IPv6 virtual network or network type alias with a single entry used for private communications between this server and client hosts                                                                                                    |
|                          | expressed using CIDR notation (e.g. fe80::/64). The ::1 address in the network will be assigned to the server virtual interface. The remaining addresses will be assigned to connecting clients.                                                                                                    |
| Redirect IPv4 Gateway    | Force all client-generated IPv4 traffic through the tunnel.                                                                                                    |
| Redirect IPv6 Gateway    | Force all client-generated IPv6 traffic through the tunnel.                                                                                                    |
| IPv4 Local network(s)    | 192.168.50.254/24                                                                                                    |
|                          | IPv4 networks that will be accessible from the remote endpoint. Expressed as a comma-separated list of one or more CIDR ranges or host/network                                                                                                    |
|                          | type aliases. This may be left blank it not adding a route to the local network through this tunnel on the remote machine. This is generally set to the<br>LAN network.                                                                                                    |
| IPv6 Local network(s)    |                                                                                                    |
|                          | IPv6 networks that will be accessible from the remote endpoint. Expressed as a comma-separated list of one or more IP/PREFIX or host/network type                                                                                                    |
|                          | aliases. This may be left blank if not adding a route to the local network through this tunnel on the remote machine. This is generally set to the LAN network.                                                                                                    |
| Concurrent connections   | 100                                                                                                    |

## Nicolas ERNST

| Allow Compression             | Decomprose incoming do not comprose suitaging (Asymptotic)                                                                                                    |
|-------------------------------|----------------------------------------------------------------------------------------------------|
| Allow Compression             | Allow compression to be used with this VPN instance                                                                                                    |
|                               | Compression can potentially increase throughput but may allow an attacker to extract secrets if they can control compressed plaintext traversing the                                                                                                    |
|                               | VPN (e.g. HTTP). Before enabling compression, consult information about the VORACLE, CRIME, TIME, and BREACH attacks against TLS to decide if                                                                                                    |
|                               | the use case for this specific VPN is vulnerable to attack.                                                                                                    |
|                               | Asymmetric compression allows an easier transition when connecting with older peers.                                                                                                    |
| Compression                   | Adaptive LZO Compression [Legacy style, comp-Izo adaptive]                                                                                                    |
|                               | Deprecated. Compress tunnel packets using the LZO algorithm.<br>Compression can potentially dangerous and insecure. See the note on the Allow Compression option above.                                                                                                    |
|                               | Adaptive compression will dynamically disable compression for a period of time if OpenVPN detects that the data in the packets is not being<br>compressed efficiently.                                                                                                    |
| Push Compression              | Push the selected Compression setting to connecting clients.                                                                                                    |
| Type-of-Service               | Set the TOS IP header value of tunnel packets to match the encapsulated packet value.                                                                                                    |
| Inter-client<br>communication | Allow communication between clients connected to this server                                                                                                    |
| Duplicate Connection          | Allow multiple concurrent connections from the same user                                                                                                    |
|                               | When set, the same user may connect multiple times. When unset, a new connection from a user will disconnect the previous session.                                                                                                    |
|                               | Users are identified by their username or certificate properties, depending on the VPN configuration. This practice is discouraged security reasons, but may be necessary in some environments.                                                                                                    |
| Client Settings               |                                                                                                    |
| Dynamic IP                    | Allow connected clients to retain their connections if their IP address changes.                                                                                                    |
| Topology                      | Subnet – One IP address per client in a common subnet                                                                                                    |
|                               | Specifies the method used to supply a virtual adapter IP address to clients when using TUN mode on IPv4.<br>Some clients may require this be set to "subnet" even for IPv6, such as OpenVPN Connect (iOS/Android). Older versions of OpenVPN (before 2.0.9) or<br>clients such as Yealink phones may require "net30". |
| Ping settings                 |                                                                                                    |
| Inactive                      | 300                                                                                                    |
| induite                       | Causes OnenVDN to close a client connection after n seconds of inactivity on the TLIN/TAP device                                                                                                    |
|                               | Activity is based on the last incoming or outgoing tunnel packet.                                                                                                    |
|                               | A value of 0 disables this feature.                                                                                                    |
|                               | This option is ignored in Peer-to-Peer Shared Key mode and in SSL/TLS mode with a drank of /SU tunner network as it will cause the server to exit and not restart.                                                                                                    |
| Ping method                   | keepalive – Use keepalive helper to define ping configuration                                                                                                    |
|                               | keepalive helper uses interval and timeout parameters to define size and size restart values as follows:<br>ninn = interval Explorateur de fichiers                                                                                                    |

| Interval               | 10                                                                                                    |
|------------------------|----------------------------------------------------------------------------------------------------|
| Timeout                | 60                                                                                                    |
| Advanced Client Sett   | ings                                                                                                    |
| DNS Default Domain     | Provide a default domain name to clients                                                                                                    |
| DNS Default Domain     | securitecivile.local                                                                                                    |
| DNS Server enable      | Provide a DNS server list to clients. Addresses may be IPv4 or IPv6.                                                                                                    |
| DNS Server 1           | 192.168.50.3                                                                                                    |
| DNS Server 2           |                                                                                                    |
| DNS Server 3           |                                                                                                    |
| DNS Server 4           |                                                                                                    |
| Block Outside DNS      | Make Windows 10 Clients Block access to DNS servers except across OpenVPN while connected, forcing clients to use only VPN DNS servers.<br>Requires Windows 10 and OpenVPN 2.3.9 or later. Only Windows 10 is prone to DNS leakage in this way, other clients will ignore the option as they are<br>not affected. |
| Force DNS cache update | Run "net stop dnscache", "net start dnscache", "ipconfig /flushdns" and "ipconfig /registerdns" on connection initiation.<br>This is known to kick Windows into recognizing pushed DNS servers.                                                                                                    |
| NTP Server enable      | Provide an NTP server list to clients                                                                                                    |
| NetBIOS enable         | Enable NetBIOS over TCP/IP<br>If this option is not set, all NetBIOS-over-TCP/IP options (including WINS) will be disabled.                                                                                                    |
| Node Type              | none  Possible options: b-node (broadcasts), p-node (point-to-point name queries to a WINS server), m-node (broadcast then query name server), and h-node (query name server, then broadcast)                                                                                                    |
| Scope ID               | A NetBIOS Scope ID provides an extended naming service for NetBIOS over TCP/IP. The NetBIOS scope ID isolates NetBIOS traffic on a single network to only those nodes with the same NetBIOS scope ID                                                                                                    |
| WINS server enable     | Provide a WINS server list to clients                                                                                                    |

Une fois la configuration terminée, cliquer sur Save.

| Advanced Configurat        | bn                                                                                                    |
|----------------------------|----------------------------------------------------------------------------------------------------|
| Custom options             | Enter any additional options to add to the OpenVPN server configuration here, separated by semicolon.<br>EXAMPLE: push "route 10.0.0.0 255.255.255.0"                                                                                                    |
| Username as Common<br>Name | Use the authenticated client username instead of the certificate common name (CN). When a user authenticates, if this option is enabled then the username of the client will be used in place of the certificate common name for purposes such as determining Client Specific Overrides.                                                                                                    |
| Send/Receive Buffer        | Default<br>Configure a Send and Receive Buffer size for OpenVPN. The default buffer size can be too small in many cases, depending on hardware and network uplink speeds. Finding the best buffer size can take some experimentation. To test the best value for a site, start at 512KiB and test higher and lower values.                                                                                                    |
| Gateway creation           | O Both     IPv4 only     O IPv6 only       If you assign a virtual interface to this OpenVPN server, this setting controls which gateway types will be created. The default setting is 'both'.                                                                                                    |
| Verbosity level            | default          Each level shows all info from the previous levels. Level 3 is recommended for a good summary of what's happening without being swamped by output.         None: Only fatal errors         Default through 4: Normal usage range         5: Output R and W characters to the console for each packet read and write. Uppercase is used for TCP/UDP packets and lowercase is used for TUN/TAP packets.         6-11: Debug info range |
|                            | B Save                                                                                                    |

Il faut maintenant créer des règles afin que les clients à distance puissent se connecter via OpenVPN.

| • | of pfSen        | se.home.arpa | - VPN: Oper 🗙                   | +                                 |                  |                 |         |
|---|-----------------|--------------|---------------------------------|-----------------------------------|------------------|-----------------|---------|
| ÷ | $\rightarrow$ C | 8 Non        | sécurisé <del>http</del>        | <del>)s</del> ://192.168.50.1     | /vpn_open        | vpn_server      | .php?ac |
| c |                 | System       | - Interfaces                    | + Firewall +                      | Services -       | VPN +           | Status  |
|   | VPN /           | OpenVPN      | / Servers /                     | Aliases<br>EC NAT                 |                  |                 |         |
|   | Servers         | Clients      | Client Specific O               | verrid Schedules<br>Traffic Shape | ient E<br>er     | xport           |         |
|   | General         | Information  | 1                               | Virtual IPs                       |                  |                 |         |
|   |                 | Description  | Corp_VPN<br>A description o     | f this VPN for admini             | strative referen | ce.             |         |
|   |                 | Disabled     | Disable this<br>Set this option | server<br>to disable this server  | without remov    | ing it from the | list.   |

Aller dans Firewall puis Rules.

Aller dans la section OpenVPN puis cliquer sur Add pour ajouter une nouvelle règle.

| Fire    | Firewall / Rules / OpenVPN |          |            |        |      |             |              |               |       |          |                 | ≢ 🗉 🕄                    |
|---------|----------------------------|----------|------------|--------|------|-------------|--------------|---------------|-------|----------|-----------------|--------------------------|
| Floatir | ng                         | WAN1     | LAN        | WAN2   | DMZ  | OpenVPN     | $\mathbf{>}$ |               |       |          |                 |                          |
| Rules   | s (Dra                     | ag to Ch | nange Orde | er)    |      |             |              |               |       |          |                 |                          |
| 0       | 5                          | States   | Protocol   | Source | Port | Destination | Port         | Gateway       | Queue | Schedule | Description     | Actions                  |
|         | /                          | 0/0 B    | IPv4*      | *      | *    | *           | *            | *             | none  |          | Openvpn_Traffic | ҈∜ <b>₽</b> ⊘ <b>ё</b> х |
|         |                            |          |            |        |      |             |              | $\rightarrow$ | Add   | l Add 🛅  | Delete 🚫 Toggle | Copy 🕞 Save 🕂 Separator  |

Sélectionner Pass pour Action, IPv4 pour la famille d'adresse, et Any pour Protocol.

| Firewall / Rules / | Edit                                                                                                    |                                                                                                    |                                       |                                             | ⊉ 💷 🗃 😧                  |  |  |  |  |
|--------------------|----------------------------------------------------------------------------------------------------|----------------------------------------------------------------------------------------------------|---------------------------------------|---------------------------------------------|--------------------------|--|--|--|--|
| Edit Firewall Rule |                                                                                                    |                                                                                                    |                                       |                                             |                          |  |  |  |  |
| Action             | Pass<br>Choose what to do with packet<br>Hint: the difference between b<br>whereas with block the packet                                                                                                    | ets that match the criteria specified below.<br>Nock and reject is that with reject, a packet<br>t is dropped silently. In either case, the orig | (TCP RST or ICMP inal packet is disca | port unreachable for UDP) is retur<br>rded. | ned to the sender,       |  |  |  |  |
| Disabled           | <ul> <li>Disable this rule</li> <li>Set this option to disable this</li> </ul>                                                                                                    | rule without removing it from the list.                                                                                                    |                                       |                                             |                          |  |  |  |  |
| Interface          | OpenVPN V<br>Choose the interface from which packets must come to match this rule.                                                                                                    |                                                                                                    |                                       |                                             |                          |  |  |  |  |
| Address Family     | Select the Internet Protocol version this rule applies to.                                                                                                    |                                                                                                    |                                       |                                             |                          |  |  |  |  |
| Protocol           | Any Choose which IP protocol this rule should match.                                                                                                    |                                                                                                    |                                       |                                             |                          |  |  |  |  |
| Source             |                                                                                                    |                                                                                                    |                                       |                                             |                          |  |  |  |  |
| Source             | Invert match                                                                                                    | any                                                                                                    | ~                                     | Source Address                              | / 🗸                      |  |  |  |  |
| Destination        |                                                                                                    |                                                                                                    |                                       |                                             |                          |  |  |  |  |
| Destination        | Invert match                                                                                                    | any                                                                                                    | ~                                     | Destination Address                         | / 🗸                      |  |  |  |  |
| Extra Options      |                                                                                                    |                                                                                                    |                                       |                                             |                          |  |  |  |  |
| Log                | Log packets that are handled by this rule Hint: the firewall has limited local log space. Don't turn on logging for everything. If doing a lot of logging, consider using a remote syslog server (see the Status: System Logs: Settings page). |                                                                                                    |                                       |                                             |                          |  |  |  |  |
| Description        | Openvpn_Traffic<br>A description may be entered<br>log.                                                                                                    | here for administrative reference. A maxim                                                                                                    | )<br>num of 52 character              | s will be used in the ruleset and di        | isplayed in the firewall |  |  |  |  |
| Advanced Options   | Display Advanced                                                                                                    |                                                                                                    |                                       |                                             |                          |  |  |  |  |

Ajouter une description à la règle et cliquer sur Save.

| Extra Options    |                                                                                                    |
|------------------|----------------------------------------------------------------------------------------------------|
| Log              | Log packets that are handled by this rule<br>Hint: the firewall has limited local log space. Don't turn on logging for everything. If doing a lot of logging, consider using a remote syslog server (see<br>the Status: System Logs: Settings page).                                                                                                    |
| Description      | Openvpn_Traffic Accepted to the second of the second of th |
| Advanced Options | Complex Advanced                                                                                                    |
| Rule Information |                                                                                                    |
| Tracking ID      | 1744702773                                                                                                    |
| Created          | 4/15/25 07:39:33 by admin@192.168.50.3 (Local Database)                                                                                                    |
| Updated          | 4/15/25 07:39:33 by admin@192.168.50.3 (Local Database)                                                                                                    |
|                  | B Save                                                                                                    |

Cliquer sur Apply Changes.

Nicolas ERNST

| Fir        | ewa             | ll / Rul                    | es / Ope                        | nVPN                         |               |             |      |         | <b>幸</b> ₩ 🗏 🕄 |          |                 |                           |
|------------|-----------------|-----------------------------|---------------------------------|------------------------------|---------------|-------------|------|---------|----------------|----------|-----------------|---------------------------|
| The<br>The | firewa<br>chang | ll rule confi<br>es must be | guration has<br>applied for the | been change<br>hem to take e | d.<br>effect. |             |      |         |                |          |                 | Apply Changes             |
| Floa       | ating           | WAN1                        | LAN                             | WAN2                         | DMZ           | OpenVPN     | _    |         |                |          |                 |                           |
| Rul        | es (D           | rag to C                    | hange Ord                       | er)                          |               |             |      |         |                |          |                 |                           |
|            |                 | States                      | Protocol                        | Source                       | Port          | Destination | Port | Gateway | Queue          | Schedule | Description     | Actions                   |
|            | ✓               | 0/0 B                       | IPv4*                           | *                            | *             | *           | *    | *       | none           |          | Openvpn_Traffic | ҈∜⊈⊘ <b>а́×</b>           |
|            |                 |                             |                                 |                              |               |             |      |         | 1 Add          | l Add    | Delete 🚫 Toggle | 🖸 Copy 🕞 Save 🕂 Separator |

Aller ensuite sur l'interface WAN principale (WAN1) toujours dans les Rules. Cliquer sur Add pour ajouter une nouvelle règle.

| Fi  | rew   | all / Ru | iles / W | AN1                              |      |               | 幸風間   |         |       |                  |                        |                |
|-----|-------|----------|----------|----------------------------------|------|---------------|-------|---------|-------|------------------|------------------------|----------------|
| Flo | ating | WAN      |          | WAN2 DMZ                         | Ope  | nVPN          |       |         |       |                  |                        |                |
| Ru  | les   | (Drag to | Change O | rder)                            |      |               |       |         |       |                  |                        |                |
|     |       | States   | Protocol | Source                           | Port | Destination   | Port  | Gateway | Queue | Schedule         | Description            | Actions        |
|     | ×     | 0/672 B  | *        | RFC 1918 networks                | *    | *             | *     | *       | *     |                  | Block private networks | \$             |
|     | ×     | 0/4 KiB  | *        | Reserved<br>Not assigned by IANA | *    | *             | *     | *       | *     |                  | Block bogon networks   | ٥              |
|     | ~     | 0/0 B    | IPv4 TCP | *                                | *    | This Firewall | 11940 | *       | none  |                  | Autoriser OpenVPN      | ℀ℛℿѺ面×         |
|     |       |          |          |                                  |      |               | ->    | Ad      | d 🕽 A | dd <u> </u> Dele | ete 🛇 Toggle 🔲 Copy    | Save + Separat |

Choisir Pass en Action, IPv4 pour la famille d'adresse, TCP pour Protocol, et plus bas dans la section Destination, choisir le port 11940 pour le port de destination (celui que l'on a configuré et choisi avant dans la configuration de OpenVPN).

| Firewall / Rules /      | Edit                                                                                               |                                                                                                    |                                                                                        |                                                            | <b>≢ ⊡ ≡ 0</b>         |  |  |  |
|-------------------------|----------------------------------------------------------------------------------------------------|----------------------------------------------------------------------------------------------------|----------------------------------------------------------------------------------------|------------------------------------------------------------|------------------------|--|--|--|
| Edit Firewall Rule      |                                                                                                    |                                                                                                    |                                                                                        |                                                            |                        |  |  |  |
| Action                  | Pass<br>Choose what to do with pack<br>Hint: the difference between<br>whereas with block the pack | kets that match the criteria spec<br>block and reject is that with rej<br>et is dropped silently. In either o | v<br>ified below.<br>ect, a packet (TCP RST or ICM<br>ase, the original packet is disc | <sup>9</sup> port unreachable for UDP) is return<br>arded. | ied to the sender,     |  |  |  |
| Disabled                | <ul> <li>Disable this rule</li> <li>Set this option to disable this</li> </ul>                     | s rule without removing it from :                                                                             | the list.                                                                              |                                                            |                        |  |  |  |
| Interface               | WAN1<br>Choose the interface from w                                                                | hich packets must come to ma                                                                                  | ► tch this rule.                                                                       |                                                            |                        |  |  |  |
| Address Family          | Pv4<br>Select the Internet Protocol version this rule applies to.                                  |                                                                                                    |                                                                                        |                                                            |                        |  |  |  |
| Protocol                | CP<br>Choose which IP protocol thi                                                                 | is rule should match.                                                                                         | ~                                                                                      |                                                            |                        |  |  |  |
| Source                  |                                                                                                    |                                                                                                    |                                                                                        |                                                            |                        |  |  |  |
| Source                  | Invert match                                                                                       | any                                                                                                    | ~                                                                                      | Source Address                                             | / ~                    |  |  |  |
|                         | Display Advanced<br>The Source Port Range for a<br>its default value, any.                         | connection is typically random                                                                                | and almost never equal to the                                                          | destination port. In most cases this                       | setting must remain at |  |  |  |
| Destination             |                                                                                                    |                                                                                                    |                                                                                        |                                                            |                        |  |  |  |
| Destination             | Invert match                                                                                       | This firewall (self)                                                                                          | ~                                                                                      | Destination Address                                        | / 🗸                    |  |  |  |
| etestination Port Range | (other) 🗸                                                                                          | 11940                                                                                                    | (other)                                                                                | 11940                                                      |                        |  |  |  |
|                         | Specify the destination port                                                                       | or port range for this rule. The "                                                                            | To" field may be left empty if o                                                       | ly filtering a single port.                                |                        |  |  |  |
| Extra Options           |                                                                                                    |                                                                                                    |                                                                                        |                                                            |                        |  |  |  |
| Log                     | Log packets that are hand     Hint: the firewall has limited                                       | dled by this rule<br>local log space. Don't turn on lo                                                        | gging for everything. If doing a                                                       | lot of logging, consider using a rem                       | ote syslog server (see |  |  |  |

Ajouter une description et cliquer sur Save.

| Extra Options    |                                                                                                    |
|------------------|----------------------------------------------------------------------------------------------------|
| Log              | Log packets that are handled by this rule<br>Hint: the firewall has limited local log space. Don't turn on logging for everything. If doing a lot of logging, consider using a remote syslog server (see<br>the Status: System Logs: Settings page). |
| Description (    | Autoriser OpenVPN<br>A description may be entered here for administrative reference. A maximum of 52 characters will be used in the ruleset and displayed in the firewall<br>log.                                                                    |
| Advanced Options | Display Advanced                                                                                                    |
| Rule Information |                                                                                                    |
| Tracking ID      | 1742198848                                                                                                    |
| Created          | 3/17/25 08:07:28 by admin@192.168.50.10 (Local Database)                                                                                                    |
| Updated          | 4/15/25 07:40:46 by admin@192.168.50.3 (Local Database)                                                                                                    |
|                  | B Save                                                                                                    |

Cliquer sur Apply Changes.

Nicolas ERNST

| Fir        | ewa             | ll / Rul                   | es / Ope                          | nVPN                         |               |             |      |         | 幸 📖 🗐 😧 |          |                 |                             |
|------------|-----------------|----------------------------|-----------------------------------|------------------------------|---------------|-------------|------|---------|---------|----------|-----------------|-----------------------------|
| The<br>The | firewa<br>chang | ll rule conf<br>es must be | iguration has<br>e applied for tl | been change<br>nem to take e | d.<br>effect. |             |      |         |         |          |                 | ✓ Apply Changes             |
| Floi       | ating           | WAN1                       | LAN                               | WAN2                         | DMZ           | OpenVPN     | _    |         |         |          |                 |                             |
| Rul        | es (D           | rag to C                   | hange Ord                         | er)                          |               |             |      |         |         |          |                 |                             |
|            |                 | States                     | Protocol                          | Source                       | Port          | Destination | Port | Gateway | Queue   | Schedule | Description     | Actions                     |
|            | <b>~</b>        | 0/0 B                      | IPv4 *                            | *                            | *             | *           | *    | *       | none    |          | Openvpn_Traffic | ҈ѽ <i>҈</i> ∕⊡Ѻ <u></u> а́х |
|            |                 |                            |                                   |                              |               |             |      |         | 1 Add   | l Add    | Delete 🚫 Toggle | 🖸 Copy 🖪 Save 🕇 Separator   |

Retourner ensuite dans OpenVPN depuis la section VPN.

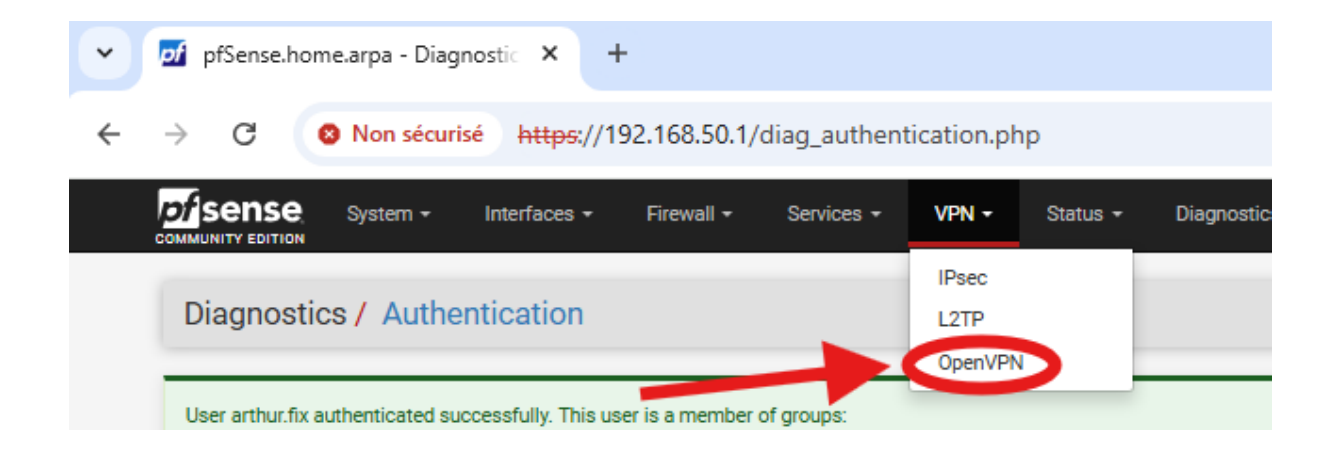

Aller sur Client Export.

| OpenVPN / Clien      | t Export Utility 📀                                                                                                    |  |  |  |  |  |  |
|----------------------|----------------------------------------------------------------------------------------------------|--|--|--|--|--|--|
| Server Client Cl     | lient Specific Overrides Wizards Client Export                                                                                                    |  |  |  |  |  |  |
| OpenVPN Server       |                                                                                                    |  |  |  |  |  |  |
| Remote Access Server | Corp_VPN TCP4:11940                                                                                                    |  |  |  |  |  |  |
| Client Connection Be | havior                                                                                                    |  |  |  |  |  |  |
| Host Name Resolution | Interface IP Address                                                                                                    |  |  |  |  |  |  |
| Verify Server CN     | Automatic - Use verify-x509-name where possible                                                                                                    |  |  |  |  |  |  |
| Block Outside DNS    | Block access to DNS servers except across OpenVPN while connected, forcing clients to use only VPN DNS servers.<br>Requires Windows 10 and OpenVPN 2.3.9 or later. Only Windows 10 is prone to DNS leakage in this way, other clients will ignore the option as they are not affected. |  |  |  |  |  |  |
| Legacy Client        | Do not include OpenVPN 2.5 and later settings in the client configuration. When using an older client (OpenVPN 2.4.x), check this option to prevent the exporter from placing known-incompatible settings into the client configuration.                                               |  |  |  |  |  |  |
| Silent Installer     | Create Windows installer for unattended deploy.<br>Create a silent Windows installer for unattended deploy; installer must be run with elevated permissions. Since this installer is not signed, you may<br>need special software to deploy it correctly.                              |  |  |  |  |  |  |
| Bind Mode            | Do not bind to the local port  If OpenVPN client binds to the default OpenVPN port (1194), two clients may not run concurrently.                                                                                                    |  |  |  |  |  |  |

Il n'y a aucun paramètre à changer, aller tout en bas et sélectionner Most Clients pour installer le fichier de configuration de OpenVPN.

| OpenVPN Clients               |                  |                                                                                                    |
|-------------------------------|------------------|----------------------------------------------------------------------------------------------------|
| User                          | Certificate Name | Export                                                                                                    |
| Authentication Only (No Cert) | none             | <ul> <li>Inline Configurations:</li> <li>Most Cirents ▲ Android</li> <li>Bound Cirents ▲ Android</li> <li>Current Windows Installer (2.6.7-Ix001):</li> <li>▲ Achive ▲ 32-bit</li> <li>Previous Windows Installer (2.5.9-Ix601):</li> <li>▲ 4-bit ▲ 32-bit</li> <li>Legacy Windows Installers (2.4.12-Ix601):</li> <li>▲ 10/2016/2019 ▲ 7/8/8.1/2012/2</li> <li>Viscosity Bundle</li> <li>Viscosity Bundle</li> <li>Viscosity Inline Config</li> </ul> |

Il faut maintenant installer le client OpenVPN Connect pour tester si OpenVPN fonctionne (le client sera aussi à installer et à configurer sur les postes clients).

Sur le navigateur de recherche, rechercher openvpn connect et cliquer sur le premier lien.

| 👻 📝 pfSense.home.arpa - OpenVPN: 🗙 🔓 openvpn connect - Recherche 🤄 🗙                                                                    | +                                  |                   |
|----------------------------------------------------------------------------------------------------|------------------------------------|-------------------|
| ← → C 😋 google.com/search?q=openvpn+connect&oq=open&gs                                                                                  | _lcrp=EgZjaHJvbWUqBggCEEUYOzIGCAAQ | RRg5M             |
| Google openvpn connect                                                                                                    | × ए छ ९ 🕸                          | 000<br>000<br>000 |
| Tous Vidéos Images Actualités Vidéos courtes Web Livres                                                                                 | : Plus                             | (                 |
| OpenVPN https://openvpn.net > client · Traduire cette page                                                                              |                                    |                   |
| OpenVPN Connect - VPN For Your Operating System                                                                                         |                                    |                   |
| Connect to Access Server, CloudConnexa or any OpenVPN protocol-compate<br>Superior Authentication Supports 2FA and SAML authentication. | ible server or service.            |                   |

Cliquer sur le bouton d'installation.

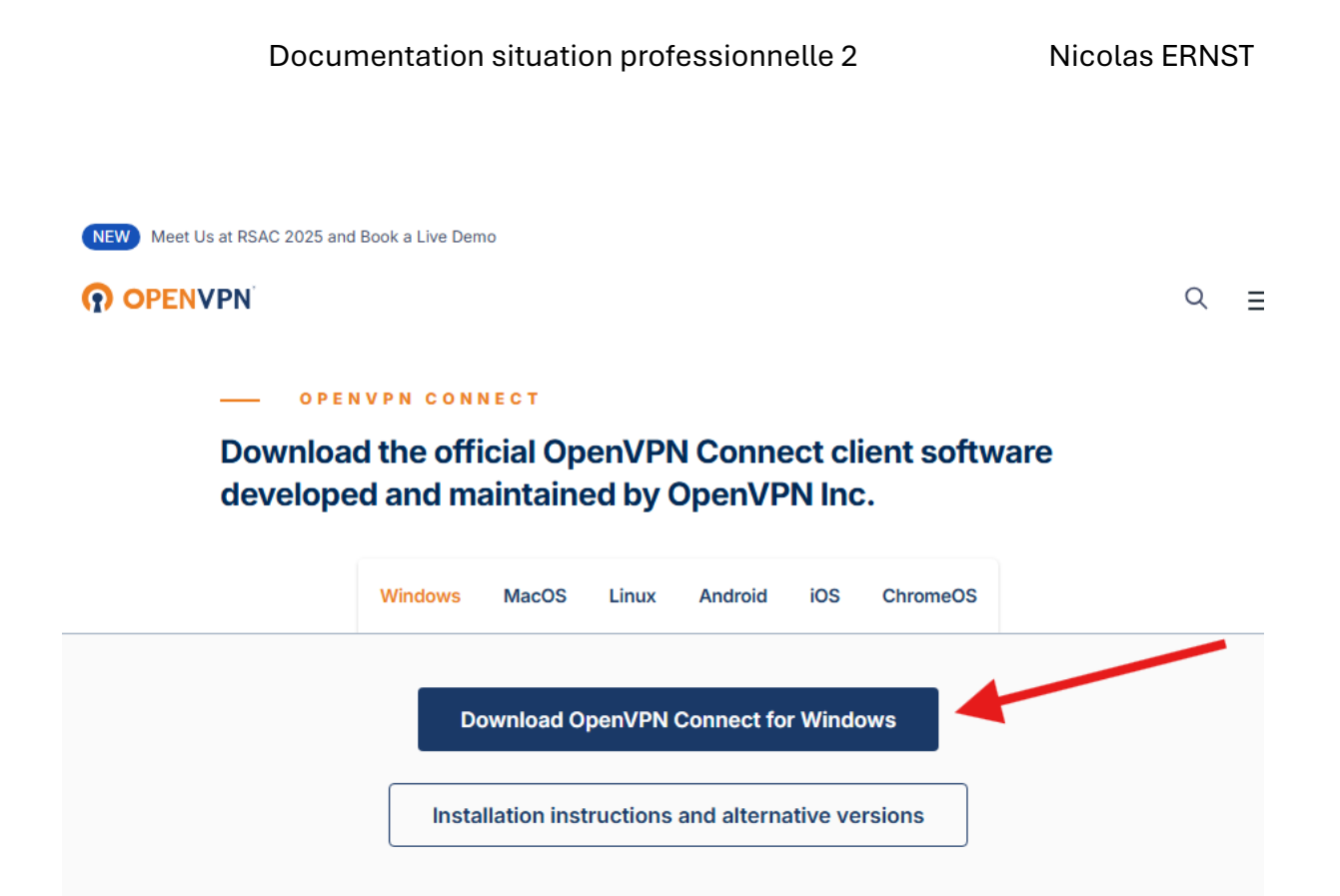

Une fois l'installation terminée, ouvrir l'installer et suivre les étapes d'installation.

## Historique des téléchargements récents $\times$

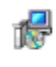

openvpn-connect-3.6.0.4074\_signed (1).msi + 51,6/98,2 Mo • 12 secondes restantes

Historique complet des téléchargements

Ouvrir OpenVPN Connect.

| OpenVPN Connect - ×                    |                                                                 |  |  |  |
|----------------------------------------|-----------------------------------------------------------------|--|--|--|
| Import Profile                         |                                                                 |  |  |  |
| URL                                    | UPLOAD FILE                                                     |  |  |  |
| <b>Drag and drop</b><br>You can import | OVPN<br>to upload *.OVPN profile<br>only one profile at a time. |  |  |  |
|                                        | BROWSE                                                          |  |  |  |
|                                        |                                                                 |  |  |  |

Sélectionner le fichier de configuration de OpenVPN installé avant (se trouve sur mon bureau) et le glisser dans la zone d'upload de fichier de configuration sur OpenVPN Connect.

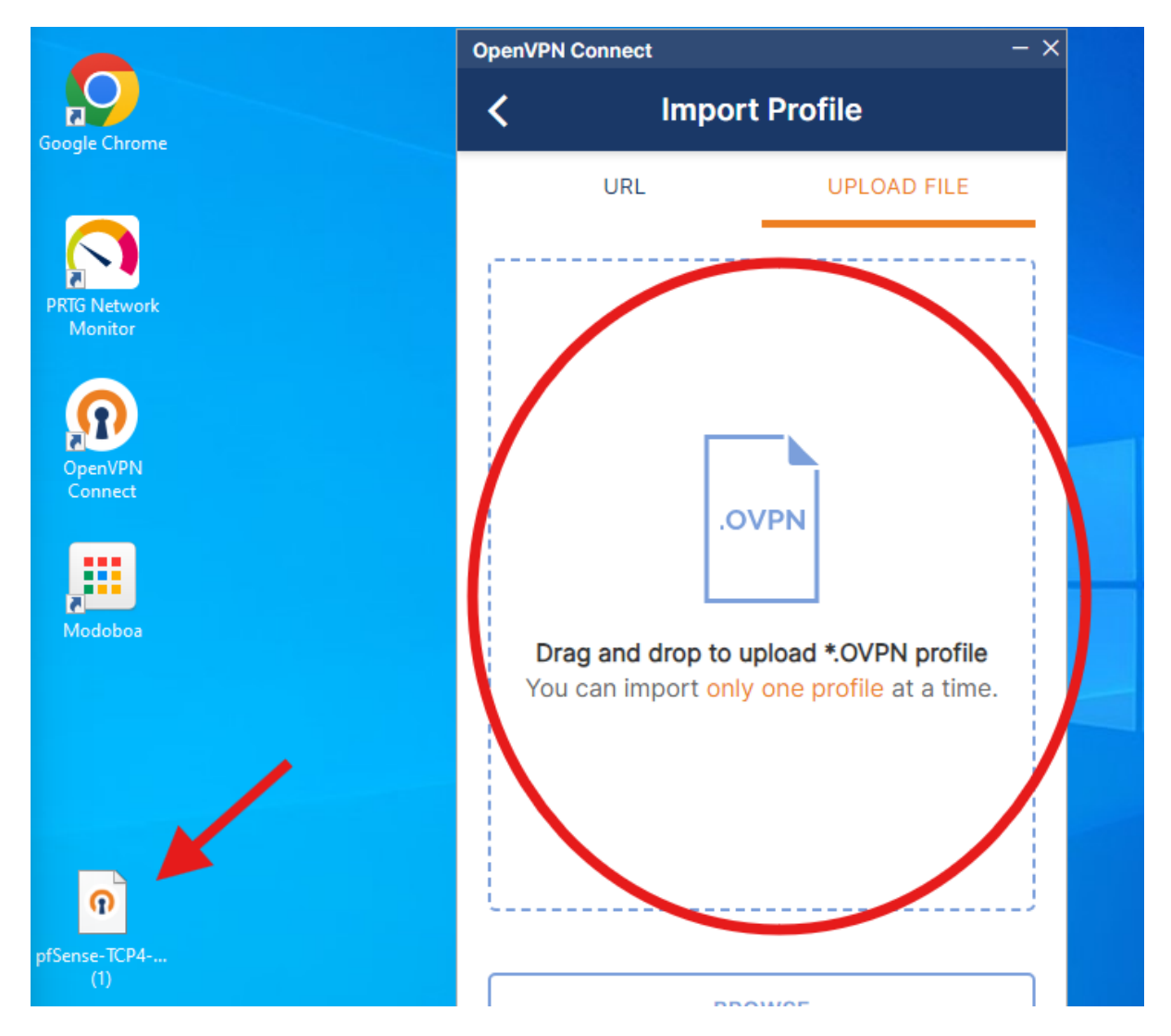

Entrer les paramètres suivants. Choisir 192.168.1.140 pour Server Hostname et utiliser les identifiants d'un utilisateur de l'AD pour se connecter.

A la fin de la configuration, cliquer sur Save en haut à droite.

| OpenVPN Connect                                                  | - ×  |
|------------------------------------------------------------------|------|
| <b>K</b> Edit Profile                                            | Save |
| Profile Name<br>Corp_VPN                                         |      |
| Server Hostname (locked)<br>192.168.1.140                        | _    |
| Server Override (optional)                                       | _    |
| Username<br>arthur.fix                                           |      |
| Save password                                                    |      |
| Password                                                         |      |
| Profile ID<br>Unique identifier of this profile<br>1745067626075 |      |

Cliquer ensuite sur le bouton de connexion.

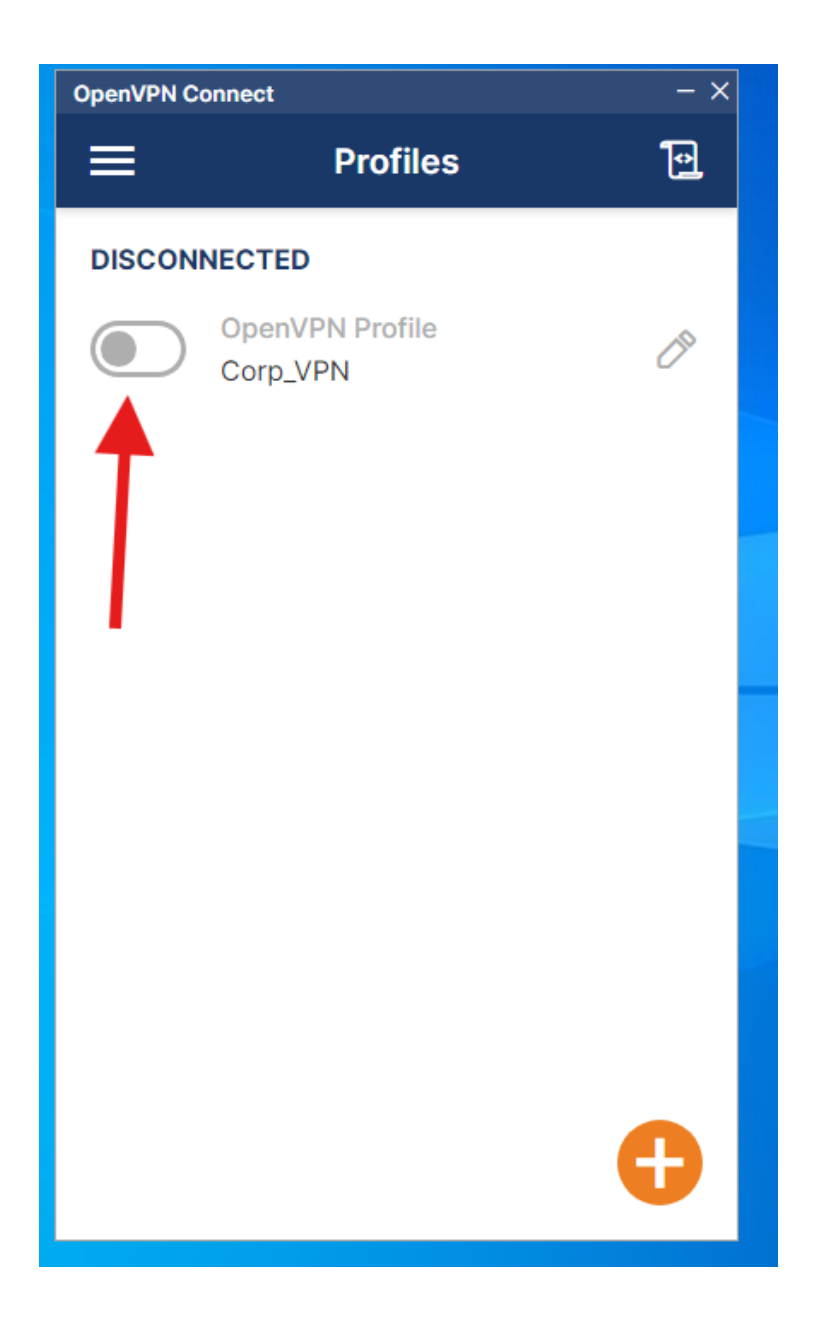

Le VPN fonctionne.

| OpenVPN Connect ->   |                       |                             | - ×              |  |
|----------------------|-----------------------|-----------------------------|------------------|--|
|                      | Pr                    | 10                          |                  |  |
| CONNECTED            |                       |                             |                  |  |
|                      | OpenVPN P<br>Corp_VPN | rofile                      |                  |  |
| CONNEC               | TION STATS            |                             |                  |  |
| 3.1KB/s              |                       |                             |                  |  |
|                      |                       |                             |                  |  |
|                      |                       |                             |                  |  |
| 0B/s                 |                       |                             |                  |  |
| BYTES IN<br>483 B/S  | ↓                     | 18 BY                       | TES OUT<br>0 B/S |  |
| DURATION<br>00:00:08 | 4<br>8                | PACKET RECEIVE<br>4 sec ago | ED               |  |
| YOU                  |                       |                             |                  |  |
| arthur.fix           | K                     |                             |                  |  |

Documentation d'exploitation, L'utilisation et la gestion du Lot 1

# Microsoft **Active Directory** PRTG NETWORK MONITOR

# Introduction :

L'administration des réseaux informatiques repose sur des services essentiels qui assurent une gestion centralisée des utilisateurs, des ressources et des communications. Parmi ces services, Active Directory, DNS et DHCP jouent un rôle crucial. Active Directory permet de centraliser la gestion des comptes utilisateurs et des permissions, DNS assure la résolution des noms de domaine, tandis que DHCP automatise l'attribution des adresses IP dans le réseau. Ce document vous guidera à travers les étapes d'installation et d'utilisation de ces trois services fondamentaux, en mettant l'accent sur les bonnes pratiques pour garantir un fonctionnement optimal.
Nicolas ERNST

## Installation des rôles

Lorsque vous allumez votre Windows Serveur cliquait sur Ajouter des rôles et des fonctionnalités.

| 🚡 Gestionnaire de serveur   |                     |                                            | – Ø ×             |
|-----------------------------|---------------------|--------------------------------------------|-------------------|
| Gestionnai                  | ire de serveur      | • Tableau de bord 🛛 🛛 🐨 🕼 🚩 Gérer Out      | ils Afficher Aide |
| 🔛 Tableau de bord           | BIENVENUE DANS G    | ESTIONNAIRE DE SERVEUR                     | ^                 |
| Serveur local               |                     |                                            |                   |
| Tous les serveurs           |                     | 1 Configurer ce serveur local              |                   |
| Services de fichiers et d ▷ | DÉMARRAGE<br>RAPIDE |                                            |                   |
|                             |                     | 2 Ajouter des rôles et des fonctionnalités |                   |
|                             |                     | 3 Ajouter d'autres serveurs à gérer        |                   |
|                             | NOUVEAUTÉS          | 4 Créer un groupe de serveurs              |                   |
|                             |                     | 5 Connecter ce serveur aux services cloud  |                   |
|                             | EN SAVOIR DUUS      |                                            | Masquer           |
|                             | EN SAVOIR PEUS      |                                            |                   |
|                             | Pôlos et groupes de |                                            |                   |

Cliquer deux fois sur suivant puis quand vous arrivez dans sélection du serveur sélectionnez votre serveur Windows.

| Assistant Ajout de rôles et de            | fonctionnalités                            |                                         | - 0                                                       |
|-------------------------------------------|--------------------------------------------|-----------------------------------------|-----------------------------------------------------------|
| électionner le s                          | erveur de destina                          | tion                                    | SERVEUR DE DESTINATION<br>WIN-6AMP6JOI65N.CDI.college     |
| Avant de commencer<br>Type d'installation | Sélectionnez le serveur ou l               | e disque dur virtu<br>du pool de server | el sur lequel installer des rôles et des fonctionnalités. |
| Sélection du serveur                      | <ul> <li>Sélectionner un disque</li> </ul> | dur virtuel                             |                                                           |
| Rôles de serveurs                         | Pool de serveurs                           |                                         |                                                           |
| Fonctionnalités<br>Confirmation           | Filtre :                                   |                                         |                                                           |
|                                           | Nom                                        | Adresse IP                              | Système d'exploitation                                    |
|                                           |                                            |                                         |                                                           |

Dans rôles de serveurs sélectionnez les rôles Services AD DS et Serveur DHCP.

| Type d'installation  | Rôles                                                                                                    |
|----------------------|----------------------------------------------------------------------------------------------------|
| Sélection du serveur | Accès à distance                                                                                                    |
| Rôles de serveurs    | Attestation d'intégrité de l'appareil                                                                                                    |
| Fonctionnalités      | Contrôleur de réseau                                                                                                    |
| Confirmation         | Serveur de télécopie                                                                                                    |
| Résultats            | Serveur DHCP     Serveur DNS     Serveur Web (IIS)     Service Guardian hôte     Services AD DS     Services AD LDS Active Directory Lightweight Dire     Services AD RMS (Active Directory Rights Manager     Services Bureau à distance |

## Cliquez sur suivant.

| électionner des                           | fonctionnalités                                                                                                    | WIN-6AMP6JOI6SN.CDI.colleg                                                                 |
|-------------------------------------------|----------------------------------------------------------------------------------------------------|--------------------------------------------------------------------------------------------|
| Avant de commencer<br>Type d'installation | Sélectionnez une ou plusieurs fonctionnalités à installer sur le s                                                                                                    | serveur sélectionné.<br>Description                                                        |
| Sélection du serveur<br>Rôles de serveurs | Image: International Action of the second second sec | .NET Framework 4.8 provides a<br>comprehensive and consistent                              |
| Fonctionnalités                           | Assistance à distance<br>Base de données interne Windows                                                                                                    | programming model for quickly an<br>easily building and running                            |
| AD DS<br>Confirmation                     | BranchCache Chiffrement de lecteur BitLocker Client d'impression Internet                                                                                                    | platforms including desktop PCs,<br>Servers, smart phones and the pub<br>and private cloud |
|                                           | Client pour NFS                                                                                                    |                                                                                            |
|                                           | Cullection des événements de configuration et de Collection des événements de configuration et de Compression différentielle à distance Conteneurs Data Center Bridging                                                                                                    |                                                                                            |
|                                           | Déverrouillage réseau BitLocker     DirectPlay     Enhanced Storage     Équilibrage de la charge réseau                                                                                                    |                                                                                            |
|                                           |                                                                                                    |                                                                                            |

## Cliquez sur suivant.

| Services de dom                      |                                                                                                    |                                                                                             |                        |                    |
|--------------------------------------|----------------------------------------------------------------------------------------------------|---------------------------------------------------------------------------------------------|------------------------|--------------------|
| Avant de commencer                   | Les services de domaine Active Directory (AD DS) stockent de<br>ordinateurs et les périphériques sur le réseau. Les services AD                        | SERVEUR DE<br>WIN-GAMPGIOG<br>s informations sur les utilisat<br>DS permettent aux administ | eurs, les              | ION<br>lege        |
| Sélection du serveur                 | gerer ces informations de façon securisee et facilitent le parta<br>les utilisateurs.                                                                  | ge des ressources et la collai                                                              | boration               | entre              |
| Rôles de serveurs<br>Fonctionnalités | A noter :     Pour veiller à ce que les utilisateurs puissent quand même s     de serveur installez un minimum de deux contrôleurs de de               | se connecter au réseau en ca<br>omaine par domaine.                                         | s de pani              | ne                 |
| AD DS<br>Confirmation<br>Résultats   | <ul> <li>Les services AD DS nécessitent qu'un serveur DNS soit insta<br/>n'est installé, vous serez invité à installer le rôle de serveur l</li> </ul> | sllé sur le réseau. Si aucun se<br>DNS sur cet ordinateur.                                  | rveur DN               | S                  |
|                                      | Azure Active Directory, un service en ligne distir<br>des identités et des accès, des rapports de sécu<br>applications web dans le cloud et sur site.  | nct, peut fournir une gestion<br>rrité et une authentification u                            | simplifié<br>inique au | e<br>IX            |
|                                      | En savoir plus sur Azure Active Directory<br>Configurer Office 365 avec Azure Active Directo                                                           | bry Connect                                                                                 |                        |                    |
|                                      |                                                                                                    |                                                                                             |                        |                    |
|                                      |                                                                                                    |                                                                                             |                        |                    |
|                                      | < Précédent Suive                                                                                                    | nt > Installer                                                                              | Annu                   | ler <sup>e</sup> W |

Cliquez sur installer.

| onfirmer les sé                                                                                                    | lections d'installation                                                                                                    | SERVEUR DE D                                                                                                    | ESTINATION                     |
|----------------------------------------------------------------------------------------------------|----------------------------------------------------------------------------------------------------|----------------------------------------------------------------------------------------------------|--------------------------------|
| Avant de commencer<br>Type d'Installation<br>Sélection du serveur<br>Rôles de serveurs<br>Fonctionnalités<br>AD DS<br>Confirmation<br>Résultats | Pour installer les rôles, services de rôle ou fonctionnalités suivar<br>Installer.<br>Redémarrer automatiquement le serveur de destination, si<br>Il se peut que des fonctionnalités facultatives (comme des outil<br>cette page, car elles ont été sélectionnées automatiquement. Si<br>fonctionnalités facultatives, cliquez sur Précédent pour désactiv<br>Gestion de stratégie de groupe<br>Outils d'administration de serveur distant<br>Outils d'administration de rôles<br>Outils AD DS<br>Centre d'administration Active Directory<br>Composants logiciels enfichables et outils e<br>Services AD DS | nts sur le serveur sélectionné,<br>nécessaire<br>s d'administration) soient affi<br>i vous ne voulez pas installer<br>rer leurs cases à cocher.<br>en ligne de commande AD DS | cliquez su<br>chées sur<br>ces |
|                                                                                                    | Exporter les paramètres de configuration<br>Spécifier un autre chemin d'accès source                                                                                                    |                                                                                                    |                                |

Attendez que l'installation se termine puis fermez la fenêtre lorsque c'est fini.

| Assistant Ajout de rôles et de                                                                                                    | onctionnalités                                                                                                    | >                                                                   |
|----------------------------------------------------------------------------------------------------|----------------------------------------------------------------------------------------------------|---------------------------------------------------------------------|
| Progression de l'                                                                                                    | installation                                                                                                    | SERVEUR DE DESTINATION<br>WIN-6AMP6JOI6SN.CDI.college               |
| Avant de commencer<br>Type d'installation<br>Sélection du serveur<br>Rôles de serveurs<br>Fonctionnalités<br>AD DS<br>Confirmation<br>Résultats | Afficher la progression de l'installation  Démarrage de l'installation  Gestion de stratégie de groupe Outils d'administration de serveur distant Outils d'administration de rôles Outils AD DS et AD LDS Outils AD DS Centre d'administration Active Directory |                                                                     |
|                                                                                                    | Composants logiciels enfichables et outils<br>Services AD DS                                                                                                    | en ligne de commande AD DS                                          |
|                                                                                                    | Vous pouvez fermer cet Assistant sans interrompre les tâc<br>leur progression ou rouvrez cette page en cliquant sur No<br>commandes, puis sur Détails de la tâche.<br>Exporter les paramètres de configuration                                                  | hes en cours d'exécution. Examinez<br>otifications dans la barre de |
|                                                                                                    | < Précédent Suivant                                                                                                    | Installer                                                           |

Pour installer des rôles sur un autre serveur (en l'occurrence le serveur secondaire en version core ici), cliquez sur "ajouter d'autres serveurs à gérer".

| 🕘 - 🛛 • • Tableau                              | ı de bord               | 🕶 🥑   🧗 <u>G</u> érer Outils Afficher <u>A</u> id |
|------------------------------------------------|-------------------------|---------------------------------------------------|
| ableau de bord                                 | BIENVENUE DANS GE       | ESTIONNAIRE DE SERVEUR                            |
| ous les serveurs<br>ervices de fichiers et d Þ | DÉMARRAGE               | 1 Configurer ce serveur local                     |
|                                                | MARINE .                | 2 Ajouter des rôles et des fonctionnalités        |
|                                                | NQUVEAUTÉS              | 4 Créer un groupe de serveurs                     |
|                                                | EN SAVOIR P <u>L</u> US | Masquer                                           |

Recherchez ensuite le nom exact du serveur secondaire que vous voulez joindre et gérer à partir de votre serveur principal.

Nicolas ERNST

| r | 🚡 Ajouter des serveurs          |   | - 🗆 X                          |   |
|---|---------------------------------|---|--------------------------------|---|
| r | Active Directory DNS Importer   | _ | Sélectionné                    |   |
| r | Emplacement : 👔 ccicampus 🕨 🕝   |   | Ordinateur                     |   |
|   | Système d'exploitation : Tous 🗸 |   |                                |   |
| 1 | Nom (CN) : Nom ou début du nom  |   |                                |   |
| d | Rechercher maintenant           |   |                                |   |
|   | Nom Système d'exploitation      | 1 |                                |   |
|   |                                 | • |                                |   |
|   |                                 |   |                                |   |
| J |                                 |   |                                |   |
|   |                                 |   |                                | 2 |
| 3 |                                 |   |                                |   |
|   |                                 |   |                                |   |
|   | 0 ordinatour(c) trouvé(c)       |   | 0 ordinatour(s) sólostionnó(s) |   |
|   |                                 |   |                                |   |
|   | Aide                            |   | OK Annuler                     |   |
|   |                                 |   |                                |   |

## Installation de l'Active Directory et DNS

Cliquez sur le drapeau en haut.

| • 🗇 I | ľ,     | Gérer   | Outils |
|-------|--------|---------|--------|
|       | Notifi | cations |        |

# ur local

#### 

Cliquez sur promouvoir ce serveur en contrôleur de domaine.

| 4 | Configuration post-déploie TÂCH                               | × X    |
|---|---------------------------------------------------------------|--------|
|   | Configuration requise pour : Services AD D<br>WIN-6AMP6JOI6SN | )S à   |
|   | Promouvoir ce serveur en contrôleur de de                     | omaine |
| 6 | Installation de fonctionnalité                                |        |

Sélectionnez Ajouter une nouvelle forêt puis entrez le nom de votre nouvelle forêt.

| RIENVENILE DANS                                                                                                    | GESTIONNAIRE DE SERVEUR                              |                      |          |                   |
|----------------------------------------------------------------------------------------------------|------------------------------------------------------|----------------------|----------|-------------------|
| Assistant Configuration des serv                                                                                                    | vices de domaine Active Directory                    | -                    |          | ×                 |
| Assistant Configuration des serv<br>Configuration de déploie<br>Options du contrôleur de<br>Options supplémentaires<br>Chemins d'accès<br>Examiner les options<br>Verification de la configur<br>Installation<br>Résultats | rices de domaine Active Directory                    | SI<br>WIN-6AMP6JOI65 | CRVEUR C | X<br>IBLE<br>lege |
|                                                                                                    | En savoir olus sur las configurations de déploiement |                      |          |                   |

Mettez un mot de passe pour permettre de se connecter sur d'autres postes.

| Assistant Configuration des serv | rices de domaine Active Directory       |                              |               | -           |                     | ×     |
|----------------------------------|-----------------------------------------|------------------------------|---------------|-------------|---------------------|-------|
| Options du contrá                | ôleur de domaine                        |                              | WIN-6AMP6J    | SE<br>OI6SI | RVEUR (<br>N.CDI.co | CIBLE |
| Configuration de déploie         | Sélectionner le niveau fonctionnel de   | la nouvelle forêt et du dom  | aine racine   |             |                     |       |
| Claring DNS                      | Niveau fonctionnel de la forêt :        | Windows Server 2016          | ~             |             |                     |       |
|                                  | Niveau fonctionnel du domaine :         | Windows Server 2016          | ٣             |             |                     |       |
|                                  |                                         |                              |               |             |                     |       |
|                                  | Specifier les fonctionnalites de contro | bieur de domaine             |               |             |                     |       |
|                                  | Catalogue global (GC)                   | em)                          |               |             |                     |       |
|                                  | Contrôleur de domaine en lectur         | e seule (RODC)               |               |             |                     |       |
|                                  | Taper le mot de passe du mode de re     | stauration des services d'an | nuaire (DSRM) |             |                     |       |
|                                  | Mat da parra :                          |                              |               |             |                     |       |
|                                  | mot de passe :                          |                              |               |             |                     |       |
|                                  | Confirmer le mot de passe :             |                              |               |             |                     |       |
|                                  |                                         |                              |               |             |                     |       |
|                                  |                                         | N                            |               |             |                     |       |
|                                  |                                         | 43                           |               |             |                     |       |

Cliquez sur suivant.

Nicolas ERNST

| ptions DNS                                                                                                    | WIN-6AMP6JOI6SN.CDL.c                                                                         | olle |
|----------------------------------------------------------------------------------------------------|-----------------------------------------------------------------------------------------------|------|
| Il est impossible de créer un                                                                                                    | e délégation pour ce serveur DNS car la zone parente faisant autorité est intro Afficher plus | ,    |
| Configuration de déploie<br>Options du contrôleur de<br>Options DNS<br>Options supplémentaires<br>Chemins d'accès<br>Examiner les options<br>Vérification de la configur<br>Installation<br>Résultats | Spécifier les options de délégation DNS                                                       |      |
|                                                                                                    | En savoir plus sur la délégation DNS                                                          |      |

Attendez que Windows vous génère un nom de domaine.

| Assistant Configuration des serv                                    | ices de domaine Active Directory                                                     | -                    |                       | ×     |
|---------------------------------------------------------------------|--------------------------------------------------------------------------------------|----------------------|-----------------------|-------|
| Options suppléme                                                    | entaires                                                                             | WIN-6AMP6JOI         | SERVEUR<br>6SN.CDI.co | CIBLE |
| Configuration de déploie<br>Options du contrôleur de<br>Options DNS | Vérifiez le nom NetBIOS attribué au domaine et modifi<br>Le nom de domaine NetBIOS : | ez-le si nécessaire. |                       |       |
| Options supplémentaires                                             |                                                                                      |                      |                       |       |
|                                                                     |                                                                                      |                      |                       |       |
|                                                                     |                                                                                      |                      |                       |       |
|                                                                     |                                                                                      |                      |                       |       |
|                                                                     |                                                                                      |                      |                       |       |
|                                                                     |                                                                                      |                      |                       |       |
|                                                                     |                                                                                      |                      |                       |       |
|                                                                     |                                                                                      |                      |                       |       |
|                                                                     |                                                                                      |                      |                       |       |
|                                                                     |                                                                                      |                      |                       |       |

Cliquez sur suivant.

| Assistant Configuration des sen                      | vices de domaine Active Directory     |                                | -                    |        | ×         |
|------------------------------------------------------|---------------------------------------|--------------------------------|----------------------|--------|-----------|
| Chemins d'accès                                      |                                       |                                | SI<br>WIN-6AMP6JOI6S | ERVEUR | CIBLE     |
| Configuration de déploie<br>Options du contrôleur de | Spécifier l'emplacement de la base o  | le données AD DS, des fichiers | journaux et de SYS   | SVOL   | _         |
| Options DNS                                          | Dossier de la base de données :       | C:\Windows\NTDS                |                      |        | +=+       |
| Options supplémentaires                              | Dossier des fichiers journaux :       | C:\Windows\NTDS                |                      |        |           |
| Chemins d'accès                                      | Dossier SYSVOL :                      | C:\Windows\SYSVOL              |                      |        | ***       |
|                                                      |                                       |                                |                      |        |           |
|                                                      | En savoir plus sur les chemins d'acce | s Active Directory             |                      |        |           |
|                                                      |                                       | Précédent Suivant >            | Activat              | e Win  | do<br>ler |

Cliquez sur suivant.

| Examiner les optio                      | ons                                                                                                    | SE<br>WIN-6AMP6JOI6S    | N.CDI.co  | ciel |
|-----------------------------------------|----------------------------------------------------------------------------------------------------|-------------------------|-----------|------|
| Configuration de déploie                | Vérifiez vos sélections :                                                                                       |                         |           |      |
| Options du contrôleur de<br>Options DNS | Configurez ce serveur en tant que premier contrôleur de domair<br>nouvelle forêt.                               | ne Active Directory d'i | une       | ^    |
| Options supplémentaires                 | Le nouveau nom de domaine est « mogacademy.ca ». C'est auss                                                     | i le nom de la nouvel   | le forêt. |      |
| Chemins d'accès                         | Nom NetBIOS du domaine : MOGACADEMY                                                                             |                         |           |      |
| Examiner les options                    | Niveau fonctionnel de la forêt : Windows Server 2016                                                            |                         |           |      |
| Vérification de la configur             | Niveau fonctionnel du domaine : Windows Server 2016                                                             |                         |           |      |
| Installation                            |                                                                                                    |                         |           |      |
|                                         | Options supplementaires :                                                                                       |                         |           |      |
|                                         | Catalogue global : Oui                                                                                          | т                       |           |      |
|                                         | Serveur DNS : Oui                                                                                               |                         |           |      |
|                                         |                                                                                                    |                         |           | ~    |
|                                         | Ces paramètres peuvent être exportés vers un script Windows Po<br>automatiser des installations supplémentaires | owerShell pour          | her le sc | ript |
|                                         | En savoir plus sur les options d'installation                                                                   |                         |           |      |
|                                         |                                                                                                    | Activate                | e Win     | ide  |

Puis cliquez sur suivant et Installer.

|                                         |                                                                                                    | SE                       | RVEUR     | CIBLE  |
|-----------------------------------------|----------------------------------------------------------------------------------------------------|--------------------------|-----------|--------|
| Examiner les oplic                      | STIS .                                                                                                    | WIN-6AMP6JOI6S           | N.CDI.co  | llege  |
| Configuration de déploie                | Vérifiez vos sélections :                                                                                      |                          |           |        |
| Options du contrôleur de<br>Options DNS | Configurez ce serveur en tant que premier contrôleur de doma<br>nouvelle forêt.                                | sine Active Directory d' | une       | ^      |
| Options supplémentaires                 | Le nouveau nom de domaine est « mogacademy.ca ». C'est au                                                      | ssi le nom de la nouvel  | le forêt. |        |
| Chemins d'accès                         | Nom NetBIOS du domaine : MOGACADEMY                                                                            |                          |           |        |
| Examiner les options                    | Niveau fonctionnel de la forêt : Windows Server 2016                                                           |                          |           |        |
| Vérification de la configur             | Minere fractional de dessina Windows Caras 2016                                                                |                          |           |        |
| Installation                            | Niveau tonctionnel du domaine : windows server 2016                                                            |                          |           |        |
|                                         | Options supplémentaires :                                                                                      |                          |           |        |
|                                         | Catalogue global : Oui                                                                                         | *                        |           |        |
|                                         | Serveur DNS : Oui                                                                                              | 1                        |           |        |
|                                         |                                                                                                    |                          |           | $\sim$ |
|                                         | Ces paramètres peuvent être exportés vers un script Windows l<br>automatiser des installations supplémentaires | PowerShell pour          | her le sc | ript   |
|                                         | En savoir plus sur les options d'installation                                                                  |                          |           |        |
|                                         |                                                                                                    | Activate                 | e Win     | urter  |

Attendez que ça s'installe puis fermer la fenêtre et redémarrez votre serveur.

| Ce serveur a été correctem                 | ent configuré en tant que contrôleur de domaine    | Afficher                     | plus )                      |
|--------------------------------------------|----------------------------------------------------|------------------------------|-----------------------------|
|                                            | Afficher les résultats détaillés de l'opération    |                              |                             |
| l'emone du constitue de .                  | 👍 Les contrôleurs de domaine Windows Server 2022 d | offrent un paramètre de sécu | rité par                    |
| OUS allez etre<br>ordinateur est redémarré | car les services de domaine Active Directory ont é | áté installés ou             |                             |
| ipprimés.                                  |                                                    | Fermer                       | faisant<br>cédez à<br>r une |

## 2. Installation PRTG

Aller sur le lien de téléchargement prtg:

https://www.paessler.com/fr/prtg

Cliquez ensuite sur "Téléchargement gratuit":

**Nicolas ERNST** 

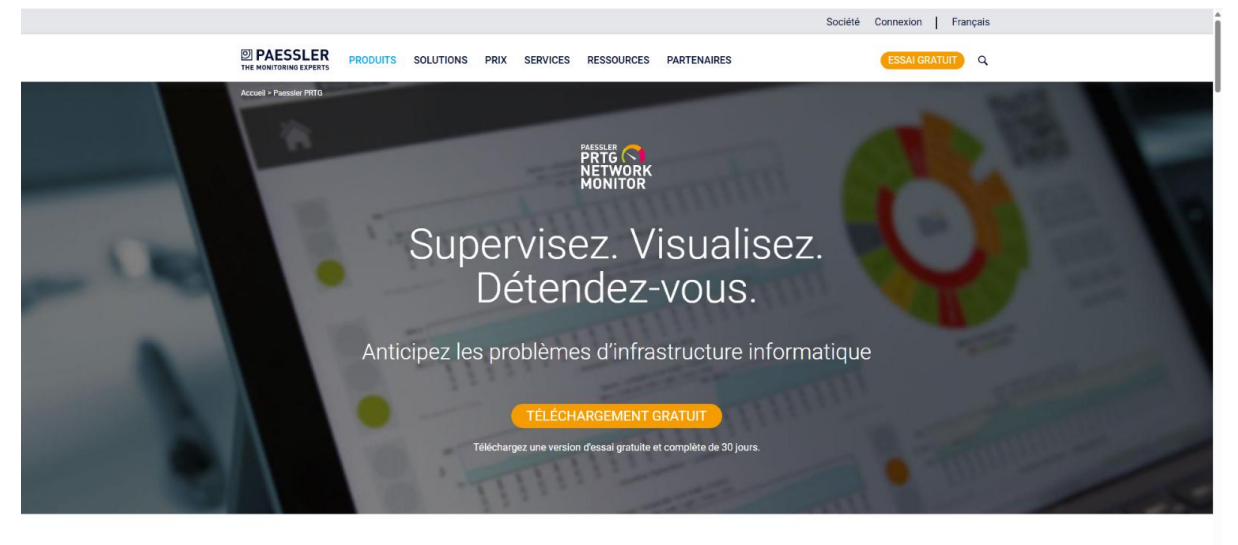

Nos utilisateurs donnent les meilleures notes à la supervision avec Paessler PRTG

#### Laissez l'installeur PRTG se télécharger :

| PAESSLER PRODUITS SOLUTIONS PRIX SERVICES RESSOURCES PARTENAIRES                                                                                                    |  |
|----------------------------------------------------------------------------------------------------|--|
| Merci d'avoir téléchargé PRTG.<br>Presque prêt                                                                                                    |  |
| Le téléchargement a commencé<br>automatiquement. Attendez que le<br>téléchargement soit terminé. Lancez l'installation. La clé de<br>licence ci-dessous est déjà incluse<br>dans votre fichier .exe. Besoin d'aide pour démarrer ?<br>Participez à nos <u>webinaires</u> gratuits. |  |
| Nom de licence: prtgtrial<br>Votre clé de licence<br>000023-MEBUALHXTLRL/-3EVR6.J-KS3NYF-<br>458TON-2GIUYD-E0AP6C-75DR0B-BFULM6                                                                                                    |  |
| Si votre téléchargement ne démarre pas automatiquement, veuillez réessayer.                                                                                                    |  |

Cliquez sur l'installeur PRTG :

#### ✓ Aujourd'hui

🔿 prtg\_installer\_with\_trial\_key\_000023-MEB... 12/04/2025 18:26 Application 359 425 Ko

Choisissez votre langue en français :

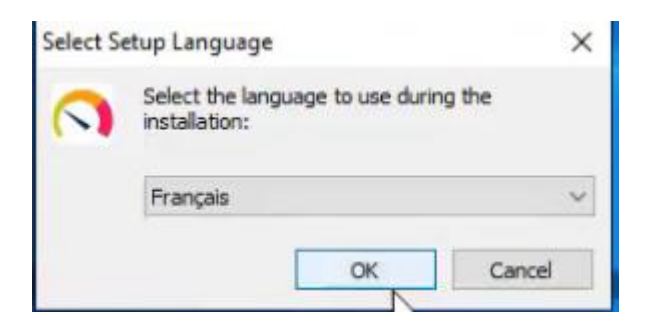

Acceptez les termes puis cliquez sur Suivant.

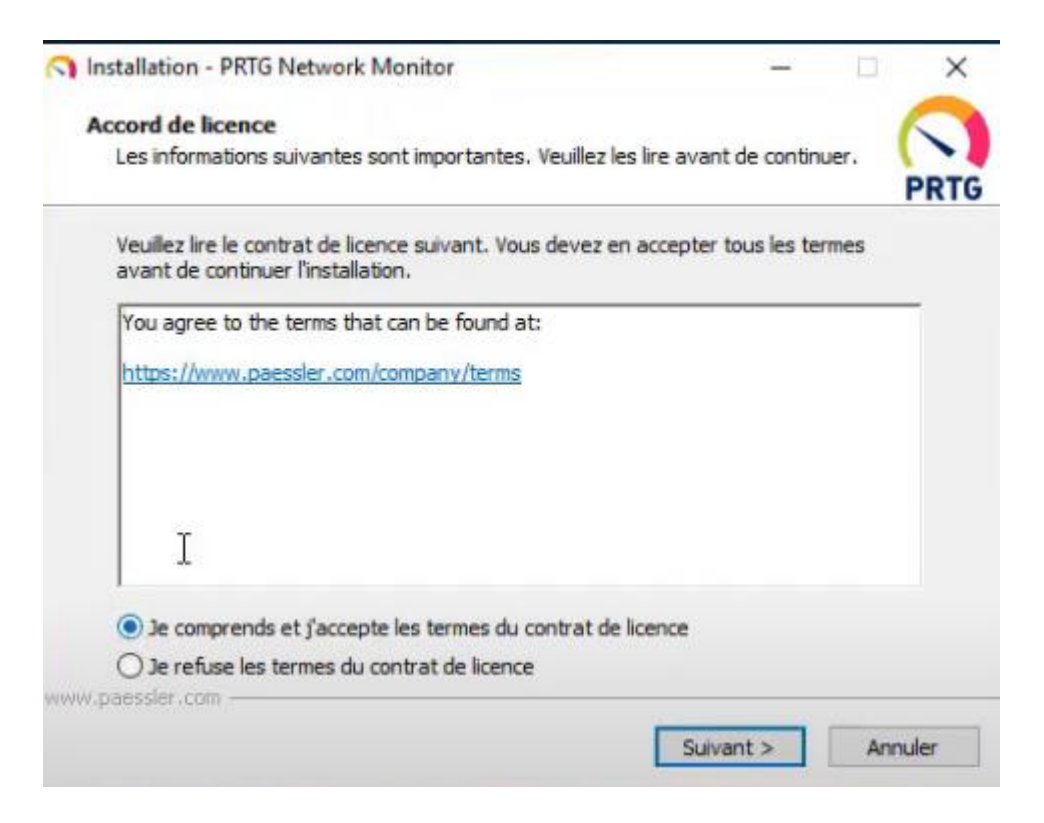

Mettez votre adresse mail (optionnel) puis cliquez sur Suivant.

Nicolas ERNST

| 3                                                                                                    |                                                    |                        | _                    |               | ~   |
|----------------------------------------------------------------------------------------------------|----------------------------------------------------|------------------------|----------------------|---------------|-----|
| Votre adresse e-mail                                                                                            |                                                    |                        |                      | - 0           |     |
| Fournissez les informations suivant                                                                             | es pour poursuivre l'inst                          | allation               |                      |               | PRT |
| Entrez votre adresse e-mail ! Votre<br>systèmes d'alertes importants et ur<br>pour vous apporter notre support. | serveur PRTG enverra<br>rgents. Paessler utilisera | à cette ad<br>égalemen | resse di<br>it cette | es<br>adresse |     |
|                                                                                                    |                                                    |                        |                      |               |     |
| Votre adresse e-mail:                                                                                           |                                                    |                        |                      |               |     |
| Votre adresse e-mail:                                                                                           | sonnelles.                                         |                        |                      |               |     |
| Votre adresse e-mail:<br>Nous protégeons vos données pers<br>Consultez notre politique de confid                | sonnelles.<br>entialité pour en savoir p           | <del>kus.</del>        |                      |               |     |
| Votre adresse e-mail:<br>Nous protégeons vos données pers<br>Consultez notre politique de confide               | sonnelles.<br>entialité pour en savoir p           | <del>lus.</del>        |                      |               |     |
| Votre adresse e-mail:<br>Nous protégeons vos données pers<br>Consultez notre politique de confid                | sonnelles.<br>entialité pour en savoir p           | <u>kus.</u>            |                      |               |     |

## Attendez que PRTG s'installe.

| nstallation - PRTG Network Ngnitor                                                         | -       | ×     |
|--------------------------------------------------------------------------------------------|---------|-------|
| Installation en cours                                                                      |         |       |
| Veuillez patienter pendant que l'assistant installe PRTG Network Moni<br>votre ordinateur. | tor sur | PRTG  |
| Décompression des fichiers                                                                 |         |       |
|                                                                                            |         | <br>- |
|                                                                                            |         | _     |
|                                                                                            |         |       |
|                                                                                            |         |       |
|                                                                                            |         |       |
|                                                                                            |         |       |
| www.paessler.com                                                                           |         | <br>  |
|                                                                                            |         |       |

Entrez votre adresse IP pour sur un navigateur web puis entrez vos identifiants admin (par défaut prtgadmin), puis cliquez sur Connexion.

| PRTG Network N    | Monitor (LABDC) |  |
|-------------------|-----------------|--|
| Nom d'utilisateur | prtgadmin       |  |
| Mot de passe      | prtgadmin       |  |
|                   | Connexion       |  |

Entrez votre licence qui apparaissez lors du téléchargement de l'installeur PRTG puis cliquez sur Activer la licence.

| prtgtrial                                                                                                    |                                      |
|----------------------------------------------------------------------------------------------------|--------------------------------------|
| Clé de licence                                                                                                    |                                      |
| 000014-0R0KFM-8FFH20-U2G47P-U8BVFA-GCRUQJ-2D3JV8-QFDA3P-M                                                           | IFTJRM-RUJGM2                        |
| ÉTAPE 3 : Activer votre PRTG                                                                                        |                                      |
| Jne connexion HTTPS au serveur d'activation Paessler (activation.paess<br>utiliser un proxy HTTP pour la connexion. | ler.com) est nécessaire. Vous pouvez |
| Jtiliser un serveur proxy                                                                                           |                                      |
| Non, utiliser une connexion directe à Internet (par défaut)                                                         |                                      |
| Oul, dans notre réseau un proxy est obligatoire                                                                     |                                      |
| Annuler                                                                                                    | Activer la licence                   |
|                                                                                                    | N                                    |

Vous êtes sur la page d'accueil PRTG.

|                  |             |                      |                              |                      |                      | N                      | uvelles entrées de | log 2 11 11                                                        | Recherche                                                                               | QΦ                        |
|------------------|-------------|----------------------|------------------------------|----------------------|----------------------|------------------------|--------------------|--------------------------------------------------------------------|-----------------------------------------------------------------------------------------|---------------------------|
| O Page d'accueil | Équipements | Bibliothèques        | Capteurs                     | Alertes              | Cartes               | Rapports               | Logs               | Tickets                                                            | Configuration                                                                           |                           |
| Configuration Li | icence      |                      |                              |                      |                      |                        |                    |                                                                    |                                                                                         | _                         |
|                  |             | ~                    | État                         |                      |                      | 📼 Log                  |                    |                                                                    | G                                                                                       |                           |
|                  |             | Information sur la l | icence                       |                      |                      |                        |                    | Définir un mot                                                     | de passe sécurisé                                                                       | ×                         |
|                  |             | État de la licence   | La version d'essai           | a expiré.            |                      |                        |                    | Le compte d'u<br>système de PF<br>défaut « prtga                   | tilisateur de l'administrate<br>TG utilise le mot de pass<br>dmin ». Modifiez-le pour s | eur<br>e par<br>lécuriser |
|                  |             | Nom de licence       | prtgtrial                    |                      |                      |                        |                    | Ceci est absol                                                     | web PRIG.<br>ument obligatoire si vous                                                  | autorisez                 |
|                  |             | Clé de licence       | 000014-0R0KFM-8              | FFH20-U2G47P-U8      | BVFA-GCRU            | 3JV8-QFDA3P-MFTJI      | RM-RUJGM2          | l'accès à votre<br>internet (l'exté                                | interface Web PRTG depu<br>rieur de votre pare-feu) !                                   | uis                       |
|                  |             | ID de système        | SYSTEMID-IOEMC               | CJO-PCIHPRO5-ID2     | ZVDYKD-BB2DB7N       | L-Q2G5FWAA             |                    | Modifier le m                                                      | ot de passe par défaut                                                                  |                           |
|                  |             | Version sous licence | PRTG Freeware (Tr            | ial Expired) (expiré | le 8/9/2019)         |                        |                    |                                                                    |                                                                                         | _                         |
|                  |             | Dernière mise à jour | 2/23/2021 2:53:18            | AM                   |                      |                        |                    | Activer SSL/TI                                                     | LS pour l'interface Web Pl                                                              | rtg. 🗙                    |
|                  |             | Nombre de capteurs   | 100 Avez-vous be<br>niveau ! | esoin de capteurs s  | supplémentaires ?    | Cliquez ici pour effec | tuer la mise à     | La connexion o<br>serveur centra<br>SSL/TLS.                       | de votre navigateur à ce c<br>I PRTG n'est pas sécurisée                                | entral<br>e par           |
|                  |             |                      |                              | 1                    | Modifier la clê de l | icence Actualiser I    | es informations    | Il est préférabl<br>particulièreme<br>accessible dep<br>pare-feu). | e de passer à SSL/TLS,<br>nt si votre interface Web I<br>puis internet (en dehors de    | PRTG est<br>e votre       |
|                  |             | -                    |                              |                      |                      |                        |                    | Passer à SSL                                                       | /TLS                                                                                    |                           |

Documentation situation professionnelle 2 131 sur 247

## 3. Gestion Active Directory

- Ouvrez "Utilisateurs et Ordinateurs Active Directory" (dsa.msc).
- Naviguez jusqu'à l'OU (Unité d'Organisation) où vous souhaitez créer l'utilisateur.

| Fichier       Action       Affichage       ?         Image: Control of the second second seco                                                      | Utilisateurs et ordinateurs Active I                                                                                                    | Directory                                                                                                    |                                                                                                    |                                                                                                    |
|----------------------------------------------------------------------------------------------------|----------------------------------------------------------------------------------------------------|----------------------------------------------------------------------------------------------------|----------------------------------------------------------------------------------------------------|----------------------------------------------------------------------------------------------------|
| Image: Second Second | Fichier Action Affichage ?                                                                                                    |                                                                                                    |                                                                                                    |                                                                                                    |
| <ul> <li>Utilisateurs et ordinateurs Active</li> <li>Requêtes enregistrées</li> <li>Requêtes enregistrées</li> <li>Builtin</li> <li>Computers</li> <li>Computers</li> <li>Compourters</li> <li>CorregnSecurityPrincipate</li> <li>Managed Service Accout</li> <li>Users</li> </ul>                                                                                                    | 🗢 🄿 🙋 📅 📋 🗎 🖬 🗔                                                                                                    | è 🛛 🖬 🗏 🐮 🐨 🍸 🚨 🕷                                                                                                    | )                                                                                                    |                                                                                                    |
| Implete de sec       Industes invites du domaine         Implete de sec       Industes invites du domaine         Implete de sec       Forupe de sec         Implete de sec       Toutes les stations de tra         Implete de sec       Groupe de séc         Implete de sec       Toutes les stations de tra         Implete de sec       Groupe de séc         Implete de sec       Les membres de ce grou         Implete de sec       Groupe de séc         Implete de sec       Les membres de ce grou         Implete de sec       Groupe de séc         Implete de sec       Les serveurs de ce grou         Implete de sec       Les membres de ce grou         Implete de sec       Les membres de ce grou         Implete de sec       Les membres de ce grou         Implete de sec       Les membres de ce grou         Implete de sec       Les membres qui ont un         Implete de sec       Les membres qui ont un         Implete de sec       Groupe de séc       Tous les utilisateurs du d                                                                                                    | <ul> <li>Utilisateurs et ordinateurs Active</li> <li>Requêtes enregistrées</li> <li>parcus.fr</li> <li>Builtin</li> <li>Computers</li> <li>Domain Controllers</li> <li>ForeignSecurityPrincipal:</li> <li>GLPI</li> <li>Managed Service Accour</li> <li>Users</li> </ul> | Nom<br>Administrateur<br>Administrateurs clés<br>Administrateurs clés Enterprise<br>Administrateurs de l'entreprise<br>Administrateurs du l'entreprise<br>Administrateurs du schéma<br>Administrateurs du schéma<br>Contrôleurs de domaine<br>Contrôleurs de domaine clonabl<br>Contrôleurs de domaine d'entre<br>Contrôleurs de domaine en lect<br>Contrôleurs de domaine en lect<br>Contrôleurs de domaine en lect<br>Contrôleurs de domaine en lect<br>Contrôleurs de domaine en lect<br>Contrôleurs de domaine en lect<br>Contrôleurs de certificats<br>Groupe de réplication dont le m<br>Groupe de réplication dont le m<br>Contrátique<br>Invité<br>Invité<br>Propriétaires créateurs de la stra<br>Protected Users<br>Serveurs RAS et IAS<br>Utilisateurs DHCP<br>Utilisateurs du domaine | Type<br>Utilisateur<br>Groupe de séc<br>Groupe de séc | Description<br>Compte d'utilisateur d'a<br>Les membres de ce grou<br>Administrateurs désigné<br>Les membres qui ont un<br>Administrateurs désigné<br>Tous les contrôleurs de<br>Les membres de ce grou<br>Les membres de ce grou<br>Les membres de ce grou<br>Les membres de ce grou<br>Les membres de ce grou<br>Les membres de ce grou<br>Les membres de ce grou<br>Les membres de ce grou<br>Les membres de ce grou<br>Les membres de ce grou<br>Les membres de ce grou<br>Les membres de ce grou<br>Les mots de passe des<br>Les mots de passe des<br>Les mots de passe des<br>Les membres de ce grou<br>Les membres de ce grou<br>Les membres de ce grou<br>Les membres de ce grou<br>Les membres de ce grou<br>Les membres de ce grou<br>Les membres de ce grou<br>Les membres qui ont un<br>Tous les utilisateurs du d |

• Cliquez avec le bouton droit, sélectionnez "Nouveau" puis "Utilisateur".

| 👤 Créer da                         | nns : parcus.fr/Users                                                                                      |  |
|------------------------------------|----------------------------------------------------------------------------------------------------|--|
| <b>U</b>                           |                                                                                                    |  |
| Prénom :                           | Initiales :                                                                                                |  |
| Nom :                              |                                                                                                    |  |
|                                    |                                                                                                    |  |
| Nom complet :                      |                                                                                                    |  |
| Nom complet :<br>Nom d'ouverture d | de session de l'utilisateur :                                                                              |  |
| Nom complet :<br>Nom d'ouverture d | de session de l'utilisateur :<br>@parcus.fr ~                                                              |  |
| Nom d'ouverture d                  | de session de l'utilisateur :<br>@parcus.fr 	v<br>de session de l'utilisateur (antérieur à Windows 2000) : |  |
| Nom d'ouverture d                  | de session de l'utilisateur :<br>@parcus.fr  de session de l'utilisateur (antérieur à Windows 2000) :      |  |

• Remplissez les informations requises et suivez l'assistant pour créer le compte utilisateur.

- Les groupes sont utilisés pour simplifier la gestion des permissions.
- Pour créer un groupe, ouvrez "Utilisateurs et Ordinateurs Active Directory".
- Cliquez avec le bouton droit sur l'OU appropriée, sélectionnez "Nouveau" puis "Groupe".
- Nommez le groupe et définissez son type (Distribution ou Sécurité) et sa portée (Domaine local, Global, Universel).

| Nouvel objet - Groupe                | ×              |  |
|--------------------------------------|----------------|--|
| Créer dans : parcus.fr/l             | Users          |  |
| Nom du groupe :                      |                |  |
| 1                                    |                |  |
| Nom de groupe (antérieur à Windows 2 | 2000) :        |  |
|                                      |                |  |
| Étendue du groupe                    | Type de groupe |  |
| O Domaine local                      | ● Sécurité     |  |
| <ul> <li>Globale</li> </ul>          | Obistribution  |  |
| OUniverselle                         |                |  |
|                                      |                |  |
|                                      |                |  |
|                                      | OK Annuler     |  |
|                                      |                |  |

Ajout d'un Ordinateur au Domaine

• Sur le poste de travail ou le serveur à ajouter, accédez aux paramètres système.

Paramètres associés Gestionnaire de périphériques Bureau à distance Protection du système Paramètres avancés du système Renommer ce PC (avancé) Paramètres graphiques

- Cliquer sur "Renommer ce PC (avancé)".
- Sous "Nom de l'ordinateur", cliquez sur "Modifier".

| Ir F | Propriétés système                                     |                                               |                                    | $\times$ |  |  |
|------|--------------------------------------------------------|-----------------------------------------------|------------------------------------|----------|--|--|
|      | Paramètres système<br>Nom de l'ordir                   | e avancés<br>nateur                           | Utilisation à distance<br>Matériel |          |  |  |
|      | Windows utilis<br>ordinateur sur                       | e les informations s<br>le réseau.            | uivantes pour identifier votre     |          |  |  |
|      | Description de<br>l'ordinateur :                       | Par exemple : "Serveur de production IIS" ou  |                                    |          |  |  |
|      | Nom complet de<br>l'ordinateur :                       | "Serveur de gestion".<br>WINSERV-AD.parcus.fr |                                    |          |  |  |
| e    | Domaine :                                              | parcus.fr                                     |                                    |          |  |  |
| c    | Pour renommer cet ordina<br>ou de groupe de travail, o | ateur ou changer d<br>cliquez sur Modifier    | le domaine Modifier<br>r.          |          |  |  |
| i    |                                                        |                                               |                                    |          |  |  |
|      |                                                        |                                               |                                    |          |  |  |
|      |                                                        |                                               |                                    |          |  |  |
|      |                                                        |                                               |                                    |          |  |  |
| e    |                                                        | ОК                                            | Annuler Applique                   | r        |  |  |

• Sélectionnez "Domaine", entrez le nom de votre domaine, puis suivez les instructions pour redémarrer l'ordinateur.

#### Création et Gestion des OU

- 1. Les Unités d'Organisation permettent de structurer et de gérer les objets AD de manière hiérarchique.
- 2. Pour créer une OU, ouvrez "Utilisateurs et Ordinateurs Active Directory".
- 3. Cliquez avec le bouton droit sur le domaine ou l'OU existante, sélectionnez "Nouveau" puis "Unité d'Organisation".
- 4. Nommez l'OU et configurez les paramètres nécessaires.

#### Conclusion :

La mise en place et l'utilisation combinée d'Active Directory, DNS et DHCP renforcent la sécurité, la stabilité et l'efficacité des infrastructures réseau. Active Directory facilite la gestion centralisée des utilisateurs et des ressources, tandis que DNS et DHCP assurent respectivement une communication fiable et une configuration simplifiée des adresses IP. En suivant les étapes et les recommandations présentées dans ce guide, vous pourrez exploiter pleinement ces outils pour optimiser la gestion de votre réseau et améliorer l'expérience utilisateur.

## Documentation d'installation Modoboa (Ubuntu)

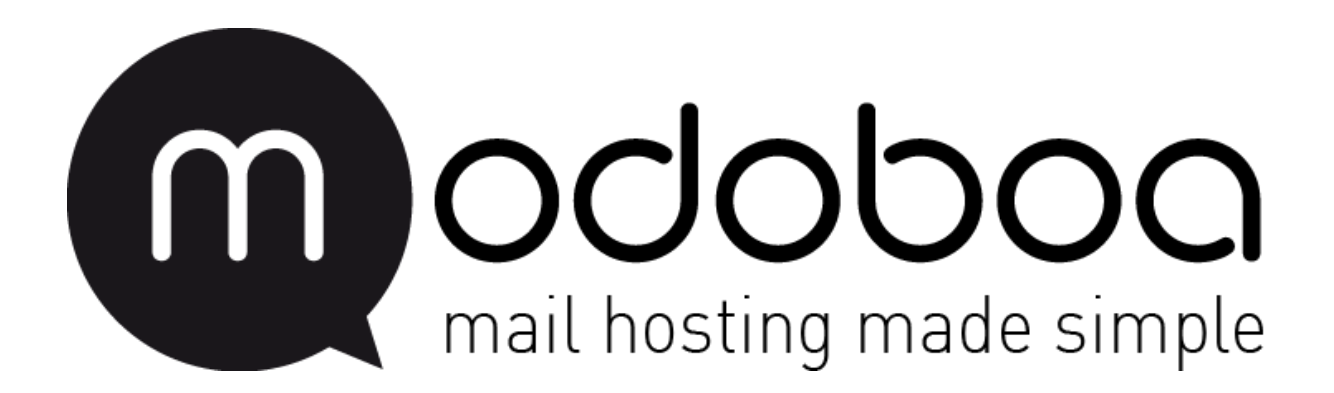

## Introduction

Modoboa est un serveur de messagerie 100% gratuit et open source. Il s'agit d'un serveur de messagerie Python hautement évolutif avec simplicité et vitesse à la base. Modoboa rassemble les meilleurs outils open source pour installer, configurer et sécuriser votre propre serveur de messagerie.

Nicolas ERNST

### Installation

Installer python3:

root@mail:~# apt-get install python3-virtualenv python3-pip git curl gnupg2 -y

Installer le paquet Modoboa:

root@mail:~# git clone https://github.com/modoboa/modoboa-installer

Donner la permission au dossier modoboa-installer:

root@mail:~# chmod -R 777 modoboa-installer

Aller dans le dossier modoboa-installer:

root@mail:~# cd modoboa-installer

Créez un installeur modoboa:

root@mail:~/modoboa-installer# python3 ./run.py --stop-after-configfile-check yourdomain.com Welcome to Modoboa installer! Configuration file installer.cfg not found, creating new one.

Modifier le fichier d'installation créé :

root@mail:~/modoboa-installer# nano installer.cfg

```
[general]
hostname = mail.%(domain)s
[certificate]
generate = true
type = self-signed
[letsencrypt]
email = admin@example.com
[database]
engine = postgres
host = 127.0.0.1
install = true
[postgres]
user = postgres
password =
[mysql]
user = root
password = dnnUzG2BsM9RZ7PC
charset = utf8
collation = utf8_general_ci
```

Lancer l'installation de Modoboa:

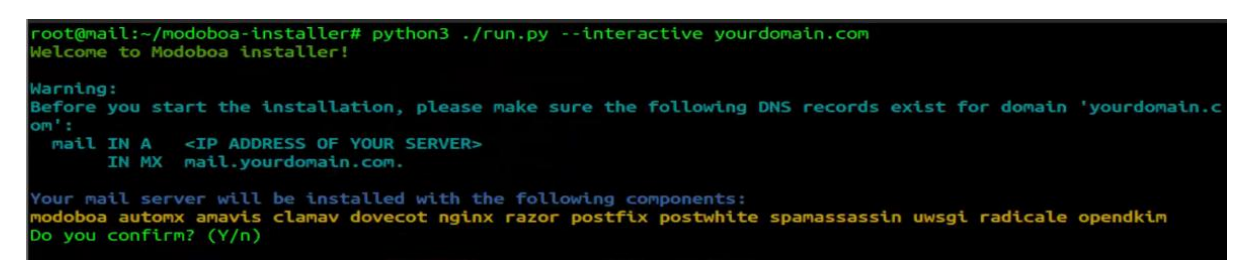

Vérifier si le site modoboa est en ligne:

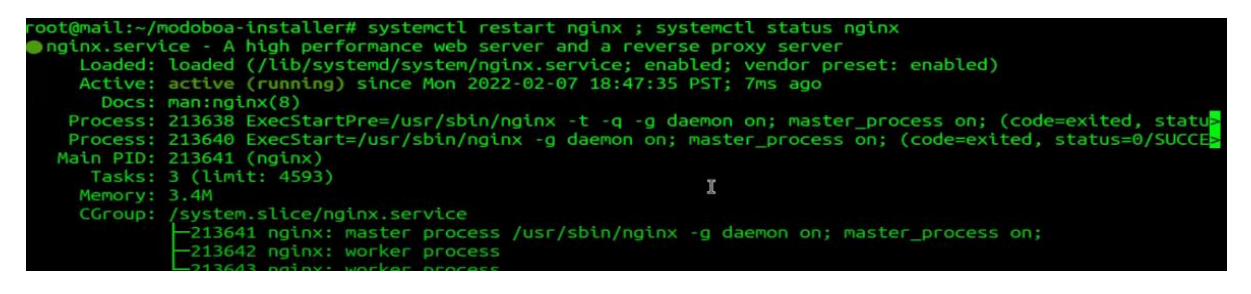

Allez dans un navigateur web est entrez l'adresse ip du serveur modoboa puis entrez vos identifiants admin :

|          | modob<br>mail hosting | made simple      |
|----------|-----------------------|------------------|
| Username | 1 I                   |                  |
| Password |                       |                  |
|          | Remember me           |                  |
|          | Log in                | Forgot password? |

Vous êtes maintenant dans Modoboa.

| Latest news       May 12, 2020         A bunch of new releases       May 12, 2020         Modoboa @ PyConFr 2018       Sept. 3, 2018         A calendar for Modoboa       April 6, 2018         Code sprint in Alençon, France       March 16, 2018         Bitcoin Cash donations       Jan. 5, 2018         Visit the official weblog for more information.         Statistics         Type       Quantity         Domains       0         Domain aliases       0       | * | Statistics | Quarantine                     | Domains | Identities   | Modoboa        |                                 |   |
|----------------------------------------------------------------------------------------------------|---|------------|--------------------------------|---------|--------------|----------------|---------------------------------|---|
| Latest news       May 12, 2020         A bunch of new releases       May 12, 2020         Modoboa @ PyConFr 2018       Sept. 3, 2018         A calendar for Modoboa       April 6, 2018         Code sprint in Alençon, France       March 16, 2018         Bitcoin Cash donations       Jan. 5, 2018         Visit the official weblog for more information.       Cilobal statistics         Type       Quantity         Domains       0         Domain aliases       0 |   | He         | llo adı                        | min.    |              |                |                                 |   |
| A bunch of new releases       May 12, 2020         Modoboa @ PyConFr 2018       Sept. 3, 2018         A calendar for Modoboa       April 6, 2018         Code sprint in Alençon, France       March 16, 2018         Bitcoin Cash donations       Jan. 5, 2018         Visit the official weblog for more information.         Global statistics         Type       Quantity         Domains       0         Domain aliases       0                                       |   | Late       | Latest news                    |         |              |                | Features looking for sponsoring | F |
| Modoboa @ PyConFr 2018       Sept. 3, 2018         A calendar for Modoboa       April 6, 2018         Code sprint in Alençon, France       March 16, 2018         Bitcoin Cash donations       Jan. 5, 2018         Visit the official weblog for more information.       Global statistics         Type       Quantity         Domains       0         Domain aliases       0                                                                                            |   | A bun      | A bunch of new releases        |         |              | May 12, 2020   |                                 |   |
| A calendar for Modoboa     April 6, 2018       Code sprint in Alençon, France     March 16, 2018       Bitcoin Cash donations     Jan. 5, 2018       Visit the official weblog for more information.         Clobal statistics       Type     Quantity       Domains     0       Domain aliases     0                                                                                                    |   | Modol      | Modoboa @ PyConFr 2018         |         |              | Sept. 3, 2018  | Nothing to sponsor yet.         |   |
| Code sprint in Alençon, France     March 16, 2018       Bitcoin Cash donations     Jan. 5, 2018       Visit the official weblog for more information.         Global statistics       Type     Quantity       Domains     0       Domain aliases     0                                                                                                    |   | A cale     | ndar for Modol                 | boa     |              | April 6, 2018  |                                 |   |
| Bitcoin Cash donations     Jan. 5, 2018       Visit the official weblog for more information.       Global statistics       Type     Quantity       Domains     0       Domain aliases     0                                                                                                    |   | Code       | Code sprint in Alençon, France |         |              | March 16, 2018 |                                 |   |
| Visit the official weblog for more information.       Global statistics       Type     Quantity       Domains     0       Domain aliases     0                                                                                                    |   | Bitcoir    | Bitcoin Cash donations         |         | Jan. 5, 2018 |                |                                 |   |
| Global statistics       Type     Quantity       Domains     0       Domain aliases     0                                                                                                    |   |            | Visit the official weblog f    |         |              | rmation.       |                                 |   |
| TypeQuantityDomains0Domain aliases0                                                                                                    |   | Glob       | Global statistics Type Quar    |         |              |                |                                 |   |
| Domains     0       Domain aliases     0                                                                                                    |   | Туре       |                                |         | itity        |                |                                 |   |
| Domain aliases 0                                                                                                    |   | Domai      | ins                            |         | 0            |                |                                 |   |
|                                                                                                    |   | Domai      | Domain aliases                 |         | 0            |                |                                 |   |
| Identities 1                                                                                                    |   | Identit    | ies                            |         | 1            |                |                                 |   |

## Configuration d'Asterisk

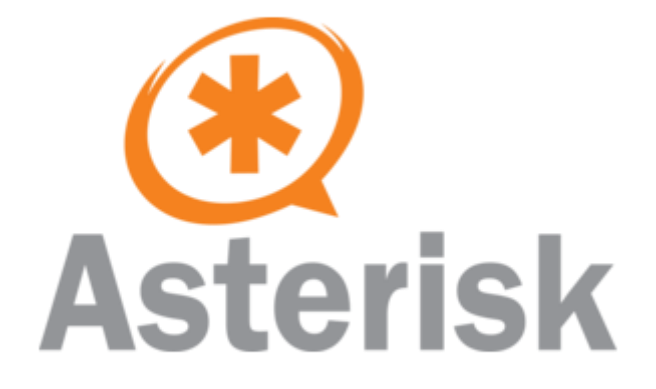

09/04/2025

## 1) Installation d'Asterisk

L'installation et la configuration d'Asterisk se fera sur le même serveur ubuntu que Modoboa, donc pas besoin de montrer comme configurer le serveur.

A) Mise à jour du serveur + installations des dépendances requises

Mettre à jour le serveur avec cette commande.

hollo@hollo:~\$ sudo apt update && sudo apt upgrade −y\_
Installer les dépendances avec cette commande.

hollo@hollo:~\$ sudo apt install build–essential git curl wget subversion libncurses5–dev libxml2–dev libsqlite3–dev uuid–dev libjansson–dev libssl–dev –y

Nicolas ERNST

B) Téléchargement et pré-installation de Asterisk

Accéder au répertoire /usr/src.

hollo@hollo:~\$ cd /usr/src hollo@hollo:/usr/src\$ Télécharger le paquet de Asterisk via le site web officiel.

hollo@hollo:/usr/src\$ sudo wget http://downloads.asterisk.org/pub/telephony/asterisk/asterisk–20-cur rent.tar.gz

L'installation n'est pas très longue.

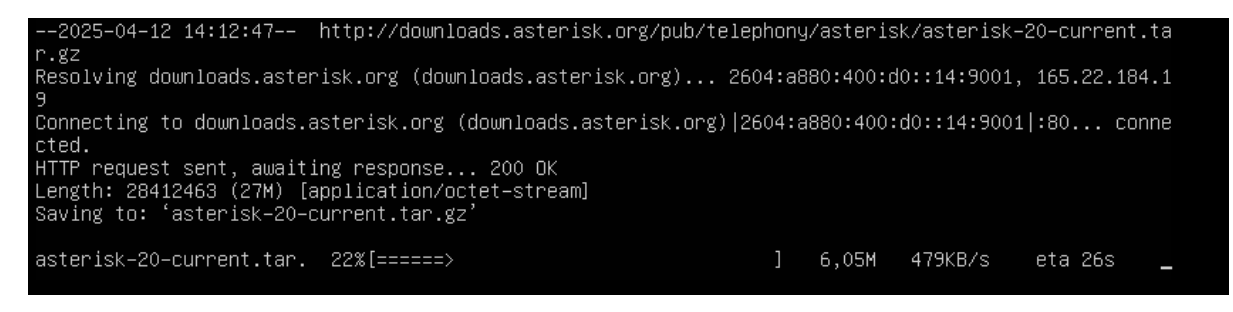

Extraire le paquet téléchargé dans le répertoire.

hollo@hollo:/usr/src\$ sudo tar xvf asterisk-20-current.tar.gz

Accéder au répertoire de Asterisk.

hollo@hollo:/usr/src\$ cd asterisk–20.13.0/

Documentation situation professionnelle 2

Nicolas ERNST

Démarrer la pré-installation de Asterisk en effectuant ces 2 commandes.

hollo@hollo:/usr/src/asterisk–20.13.0\$ sudo contrib/scripts/install\_prereq install

hollo@hollo:/usr/src/asterisk-20.13.0\$ sudo ./configure\_

Effectuer cette commande.

hollo@hollo:/usr/src/asterisk-20.13.0\$ sudo make menuselect

Une fois sur cette partie cliquer sur la touche S puis Q. Il n'y a aucune modification à apporter.

| жжжжжжжжжжжжжжжжжжжжжжжжжжжжжжжжжжжжж                                                                                                    |
|----------------------------------------------------------------------------------------------------|
| Press 'h' for help.                                                                                                    |
| > Add-ons (See README-addons.txt)<br>Applications<br>Bridging Modules<br>Call Detail Recording<br>Channel Event Logging<br>Channel Drivers<br>Codec Translators<br>Format Interpreters<br>Dialplan Functions<br>PBX Modules<br>Resource Modules<br>Test Modules<br>Compiler Flags<br>Utilities<br>AGI Samples<br>Core Sound Packages<br>Music On Hold File Packages<br>Extras Sound Packages |

C) Compilation et installation de Asterisk

Effectuer cette commande.

hollo@hollo:/usr/src/asterisk-20.13.0\$ sudo make -j\$(nproc)\_

Lancer cette commande.

hollo@hollo:/usr/src/asterisk=20.13.0\$ sudo make install

Lancer cette commande.

hollo@hollo:/usr/src/asterisk–20.13.0\$ sudo make samples\_

Effectuer cette commande.

hollo@hollo:/usr/src/asterisk–20.13.0\$ sudo make config

Lancer cette commande pour terminer l'installation de Asterisk.

hollo@hollo:/usr/src/asterisk=20.13.0\$ sudo ldconfig\_

Démarrer Asterisk.

hollo@hollo:/usr/src/asterisk–20.13.0\$ sudo systemctl start asterisk

Activer Asterisk.

hollo@hollo:/usr/src/asterisk–20.13.0\$ sudo systemctl enable asterisk

Vérifier si Asterisk est bien actif.

| hollo@hollo:/usr/src/asterisk–20.13.0\$ sudo systemctl status asterisk      |
|-----------------------------------------------------------------------------|
| <ul> <li>asterisk.service – LSB: Asterisk PBX</li> </ul>                    |
| Loaded: loaded (/etc/init.d/asterisk; generated)                            |
| Active: active (running) since Sat 2025–04–12 14:48:55 UTC; 49s ago         |
| Docs: man:systemd–sysv–generator(8)                                         |
| Tasks: 66 (limit: 4519)                                                     |
| Memory: 38.9M                                                               |
| CPŪ: 2.636s                                                                 |
| CGroup: /system.slice/asterisk.service                                      |
| └─59527 /usr/sbin/asterisk                                                  |
|                                                                             |
| avril 12 14:48:55 hollo systemd[1]: Starting LSB: Asterisk PBX              |
| avril 12 14:48:55 hollo asterisk [59514]: * Starting Asterisk PBX: asterisk |
| avril 12 14:48:55 hollo asterisk[59514]:                                    |
| avril 12 14:48:55 hollo sustemd[1]: Started LSB: Asterisk PBX               |
| hollo@hollo:/usr/src/asterisk_20 13 0\$                                     |
|                                                                             |

Accéder à la console de Asterisk pour voir si ça fonctionne.

#### hollo@hollo:/usr/src/asterisk–20.13.0\$ sudo asterisk –rvv

Si ceci s'affiche, Asterisk s'est bien installé.

| Asterisk 20.13.0, Copyright (C) 1999 – 2025, Sangoma Technologies Corporation and others.<br>Created by Mark Spencer <markster@digium.com></markster@digium.com>                                                            |
|----------------------------------------------------------------------------------------------------|
| This is free software, with components licensed under the GNU General Public<br>License version 2 and other licenses; you are welcome to redistribute it under<br>certain conditions. Type 'core show license' for details. |
| connected to Asterisk 20.13.0 currently running on hollo (pid = 59527)<br>hollo*CLI>                                                                                                    |

Faire exit pour quitter la console Asterisk.

hollo\*CLI> exit Asterisk cleanly ending (0). Executing last minute cleanups hollo@hollo:/usr/src/asterisk–20.13.0\$ \_

# 2) Configuration des utilisateurs SIP pour le softphone

Accéder au fichier de configuration pjsip.conf.

hollo@hollo:/usr/src/asterisk-20.13.0\$ sudo nano /etc/asterisk/pjsip.conf

Chercher cette partie, il faut la modifier.

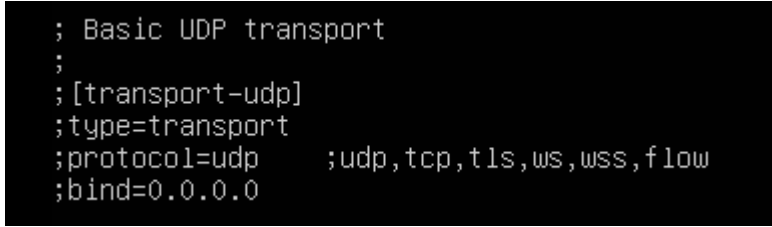

Voici le rendu final pour que le transport UDP fonctionne.

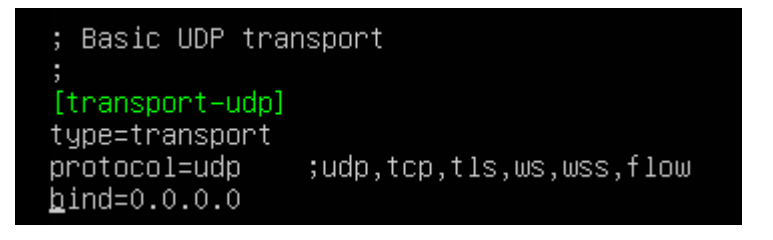

Descendre tout en bas du fichier pour ajouter un nouvel utilisateur SIP.

Voici un exemple de configuration pour un utilisateur (1001 ici).

Nicolas ERNST

| [1001]<br>type=endpoint<br>context=internal<br>disallow=all<br>allow=ullaw<br>auth=auth1001<br>aors=1001 |  |
|----------------------------------------------------------------------------------------------------|--|
| [auth1001]<br>type=auth<br>auth_type=userpass<br>username=1001<br>password=p@sswOrd                      |  |
| [1001]<br>type=aor<br>max_contacts=1                                                                     |  |

Créer un deuxième utilisateur (1002 par exemple) afin de réaliser des tests plus tard.

Faire Ctrl + X, puis Y et Enter pour quitter et sauvegarder le fichier.

Accéder au fichier du plan de numérotation.

hollo@hollo:/usr/src/asterisk–20.13.0\$ sudo nano /etc/asterisk/extensions.conf

Documentation situation professionnelle 2

Nicolas ERNST

Ajouter ces lignes à la fin du fichier puis quitter et sauvegarder.

[internal]
exten => 1001,1,Dial(PJSIP/1001)
exten => 1002,1,Dial(PJSIP/1002)

Documentation situation professionnelle 2

Nicolas ERNST

Redémarrer Asterisk.

hollo@hollo:/usr/src/asterisk-20.13.0\$ sudo systemctl restart asterisk

# 3) Installation et configuration d'un client Softphone

Accéder à une machine Windows Client connectée au domaine.

Nous allons installer Zoiper, un client Softpone très fiable et répandu.

Rechercher Zoiper download et accéder au premier lien.

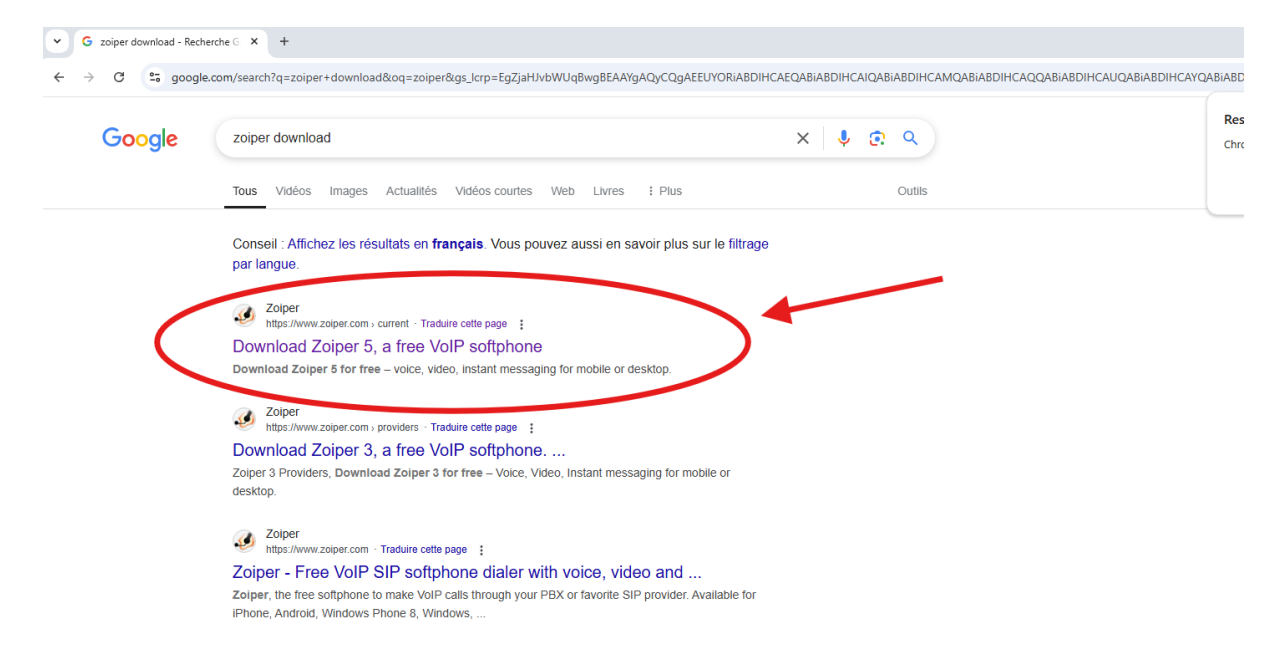

#### Choisir la version Windows.

| Download Zoiper 5, a free VoIP × +                    |                                                                       | -   | a ×        |
|-------------------------------------------------------|-----------------------------------------------------------------------|-----|------------|
| ← → C 5 zoiper.com/en/voip-softphone/download/current |                                                                       | ₿ ☆ | <b>®</b> : |
| 💋 ZoiPer                                              | BRANDING SDK <b>DOWINLOAD</b> PRODUCTS HELP CONTACT <b>SHOP</b> LOGIN |     |            |
|                                                       | Latest versions                                                       |     |            |
|                                                       |                                                                       |     |            |
|                                                       | Zoiper 5                                                              |     |            |
|                                                       | 201601-0                                                              |     |            |
|                                                       | free VoIP softphone for non-commercial use                            |     |            |
|                                                       |                                                                       |     |            |
|                                                       | Desktop                                                               |     |            |
|                                                       | Windows                                                               |     |            |
|                                                       | Mac Download                                                          |     |            |
|                                                       | ▲ Linux Download                                                      |     |            |
|                                                       | Mobile                                                                |     |            |
|                                                       | Android Download                                                      |     |            |
|                                                       | iOS iOS Download                                                      |     |            |

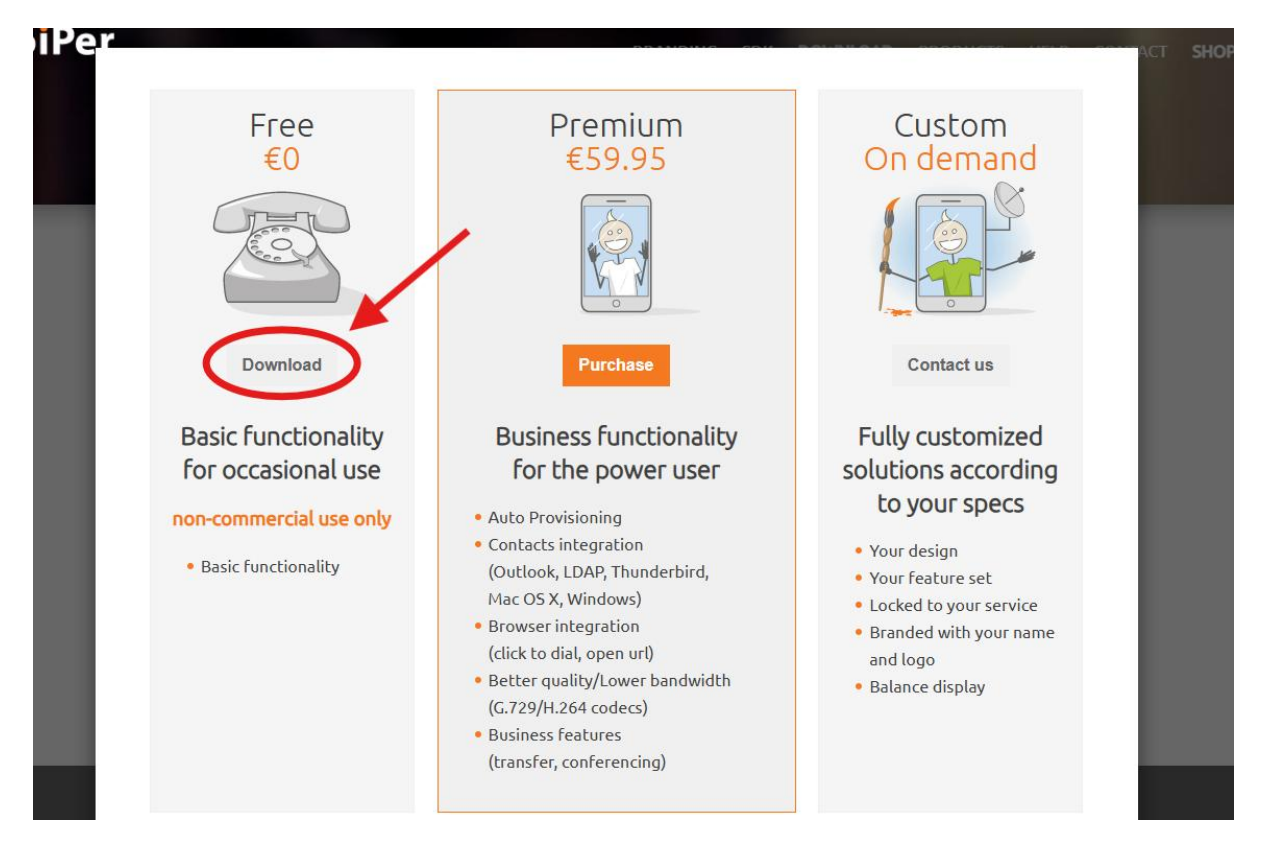

#### Dans le cadre du projet, choisir la version gratuite.

| <ul> <li>Ø Download Zoiper 5, a free VolP × +</li> </ul> |                                                                                                    | - 0                                                                                                    |
|----------------------------------------------------------|----------------------------------------------------------------------------------------------------|----------------------------------------------------------------------------------------------------|
| ← → ♂ toiper.com/en/voip-softphone/downlo                | ad/current                                                                                                    | 목 🌣 🅑 🤅                                                                                                    |
| 💋 ZoiPer                                                 | Your download will start automatically in 0 seconds         Click here if it doesn't       Buy         Click here for download / installation instructions.         non-commercial use only         These are the most popular providers in your country       Bulgaria         Sign up       Rate         Image: Sign up       Rate         Image: Sign up       Rate | Historiana des teléchargemenns vionats X<br>2 Colpers Installer, y5.6.6 (1) exe<br>1 & U214 Mo - 2 moder relations<br>Historique rendet des téléchargement C |

L'installation se lancera tout seul, attendre la fin.

Une fois installer, lancer le programme d'installation de Zoiper.

Entrer les droits admins puis cliquer sur OUI.

| Contrôle de compte d'utilisateur X                                                      |         |
|-----------------------------------------------------------------------------------------|---------|
| Voulez-vous autoriser cette application à apporter des modifications à votre appareil ? |         |
| Zoiper5_Installer_v5.6.6.exe                                                            |         |
| Éditeur vérifié : Securax EOOD<br>Origine du fichier : Disque dur sur cet ordinateur    |         |
| Afficher plus de détail                                                                 | and the |
| Pour continuer, tapez un nom et un mot de passe<br>d'administrateur.                    | 1       |
| Administrateur                                                                          | 3 To    |
| ••••••••••••••                                                                          |         |
| <br>Domaine : SECURITECIVILE                                                            |         |
|                                                                                         |         |
| Oui Non                                                                                 |         |
| Wit and                                                                                 |         |

Cliquer sur Next.

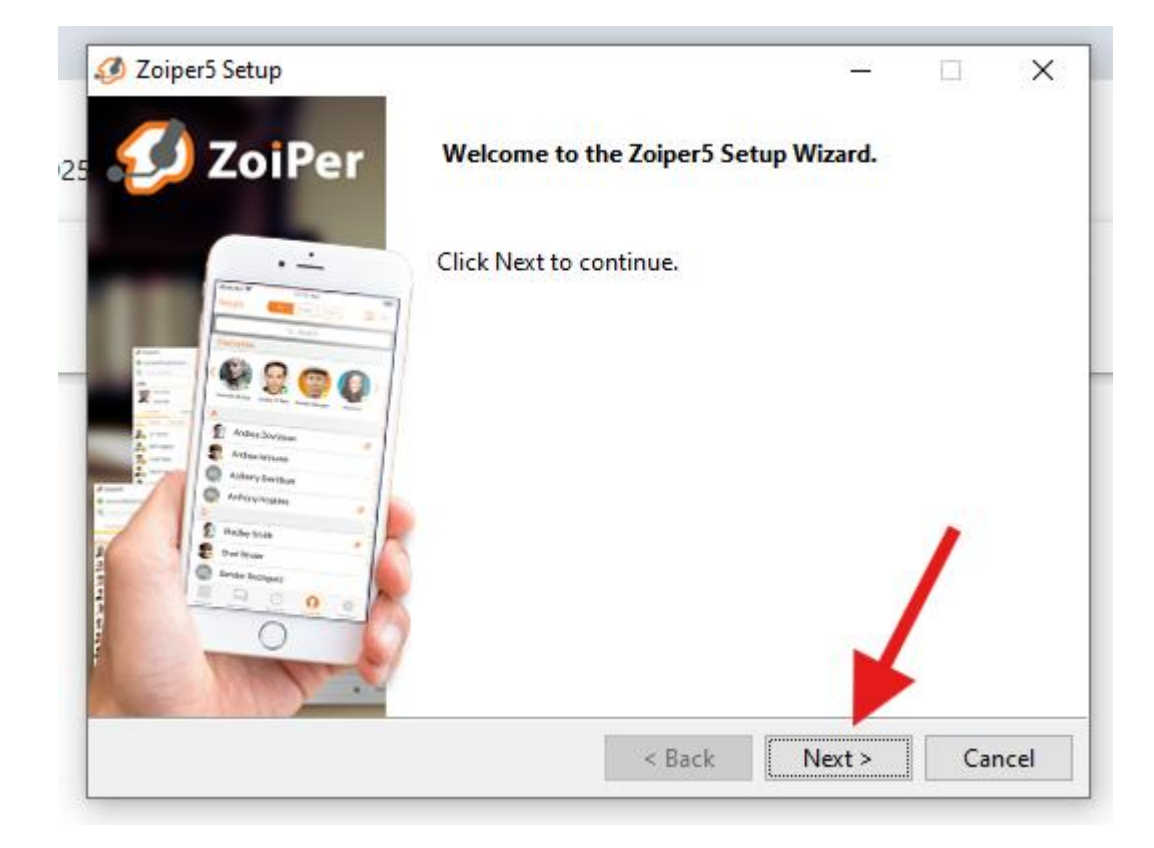

Accepter les termes de licence puis cliquer sur Next.

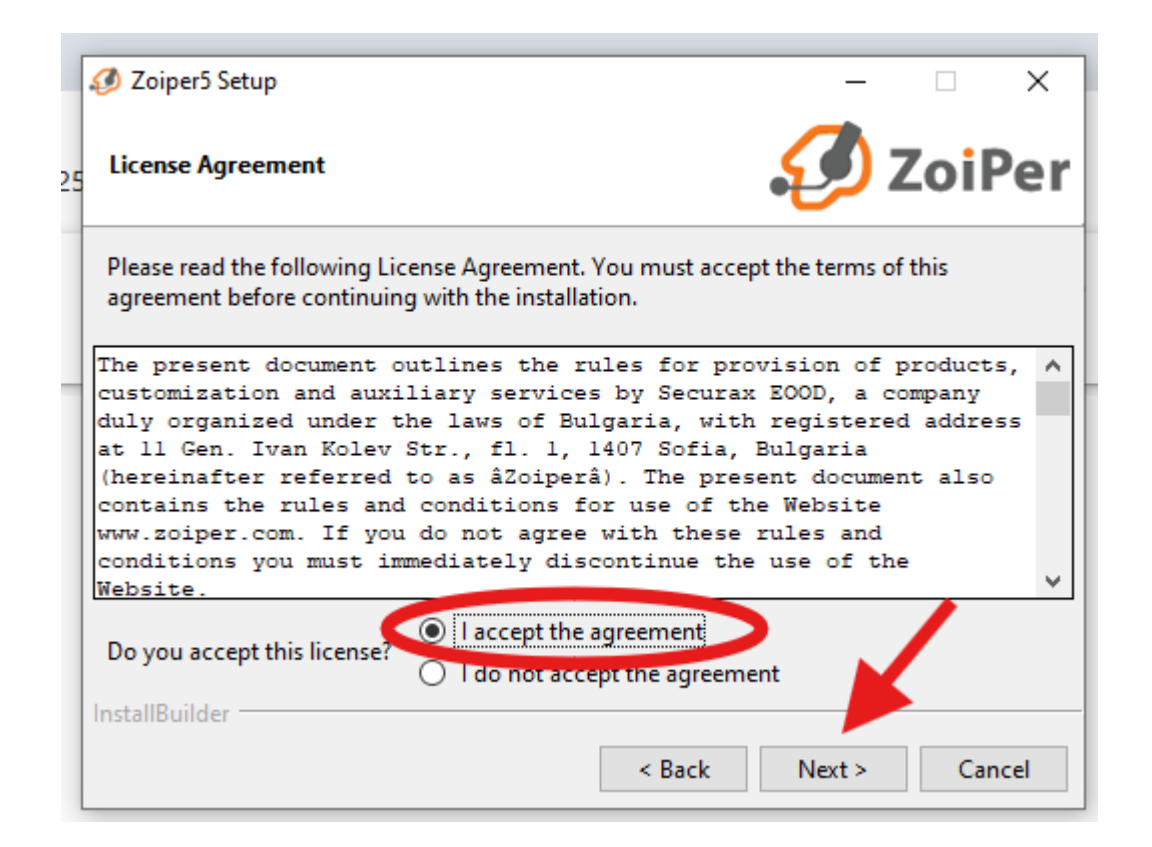

### Cliquer sur Next.

|    | 🥖 Zoiper5 Setup                        | - 🗆 X                                              |
|----|----------------------------------------|----------------------------------------------------|
| 15 | Select Components                      | 🤣 ZoiPer                                           |
|    | Select the components you want to inst | all. Click Next when you are ready to continue.    |
|    | Zoiper5                                | click on a component to get a detailed description |
|    |                                        |                                                    |
|    |                                        |                                                    |
|    |                                        |                                                    |
|    |                                        |                                                    |
|    |                                        |                                                    |
|    | InstallBuilder                         |                                                    |
|    |                                        | < Back Next > Cancel                               |

# Cliquer sur Next.

| 🤣 Zoiper5 Setup                                                                                                    | -         |           | ×    |
|----------------------------------------------------------------------------------------------------|-----------|-----------|------|
| Select Start Menu Folder                                                                                                    | Ø         | Zoil      | Per  |
| Please specify the Start Menu Folder in which you would like to cr<br>shortcuts. You can also enter a name to create a new folder. | reate the | program's | 5    |
| Zoiper5                                                                                                    |           |           |      |
| Don't Create Start Menu Folder.                                                                                                    |           |           |      |
|                                                                                                    |           |           |      |
|                                                                                                    |           |           |      |
|                                                                                                    |           |           |      |
| InstallBuilder                                                                                                    |           |           |      |
| < Back                                                                                                    | Next >    | Car       | ncel |

Sélectionner la version 64-bit et cliquer sur Next.

|   | 🤣 Zoiper5 Setup — 🗆 🗙                                              |
|---|--------------------------------------------------------------------|
| 2 | Select architecture (32 or 64 bit)                                 |
|   | Please specify which version of Zoiper5 would you like to install? |
|   | ○ 32 Bit version - compatible with 32 bit Microsoft Office.        |
|   | 64 Bit version - compatible with 64 bit Microsoft Office.          |
|   |                                                                    |
|   | InstallBuilder                                                     |
|   | < Back Next > Cancel                                               |

# Sélectionner All Users et cliquer sur Next.

|    | Ø Zoiper5 Setup − □ ×                                                                          |
|----|------------------------------------------------------------------------------------------------|
| 25 | Select Installation Scope ZoiPer                                                               |
|    | Please specify whether you wish to make this software available to all users or just yourself. |
|    | All Users                                                                                      |
|    | O Current User                                                                                 |
|    |                                                                                                |
|    |                                                                                                |
|    |                                                                                                |
|    | InstallBuilder                                                                                 |
|    | < Back Next > Cancel                                                                           |

# Cliquer sur Next.

| Ø    | Zoiper5 Setup —                                                |    | ×      |
|------|----------------------------------------------------------------|----|--------|
| 25 R | eady to Install                                                | Zo | iPer   |
| Se   | tup is now ready to begin installing Zoiper5 on your computer. |    |        |
|      |                                                                |    |        |
|      |                                                                |    |        |
|      |                                                                |    |        |
|      |                                                                |    |        |
| Inst | tallBuilder                                                    |    |        |
|      | < Back Next >                                                  | (  | Cancel |

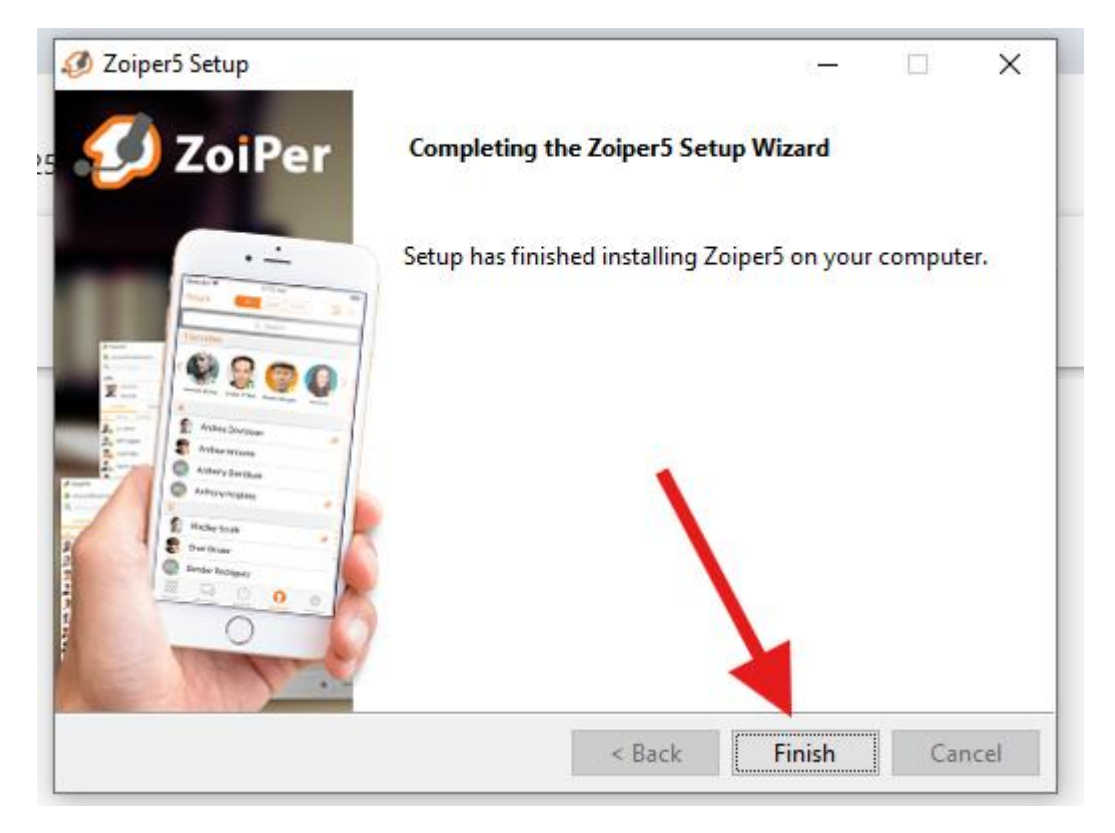

Attendre la fin de l'installation et cliquer sur Finish.
| 🤣 Zoiper5                                                                | - 🗆 X |
|--------------------------------------------------------------------------|-------|
| <b>ZoiPer</b>                                                            | FREE  |
| You are running Zoiper5 Community Edition<br>Free for non commercial use |       |
| Activate your PRO license<br>Learn more about PRO                        |       |
| OR OR Continue as a Free user                                            |       |

Ouvrir Zoiper et cliquer sur Continue as a Free user.

Nicolas ERNST

Se connecter en entrant le nom d'utilisateur (1001 par exemple) suivi de @192.168.50.5 (adresse IP du serveur Ubuntu). Rentrer aussi le mot de passe puis cliquer sur Login.

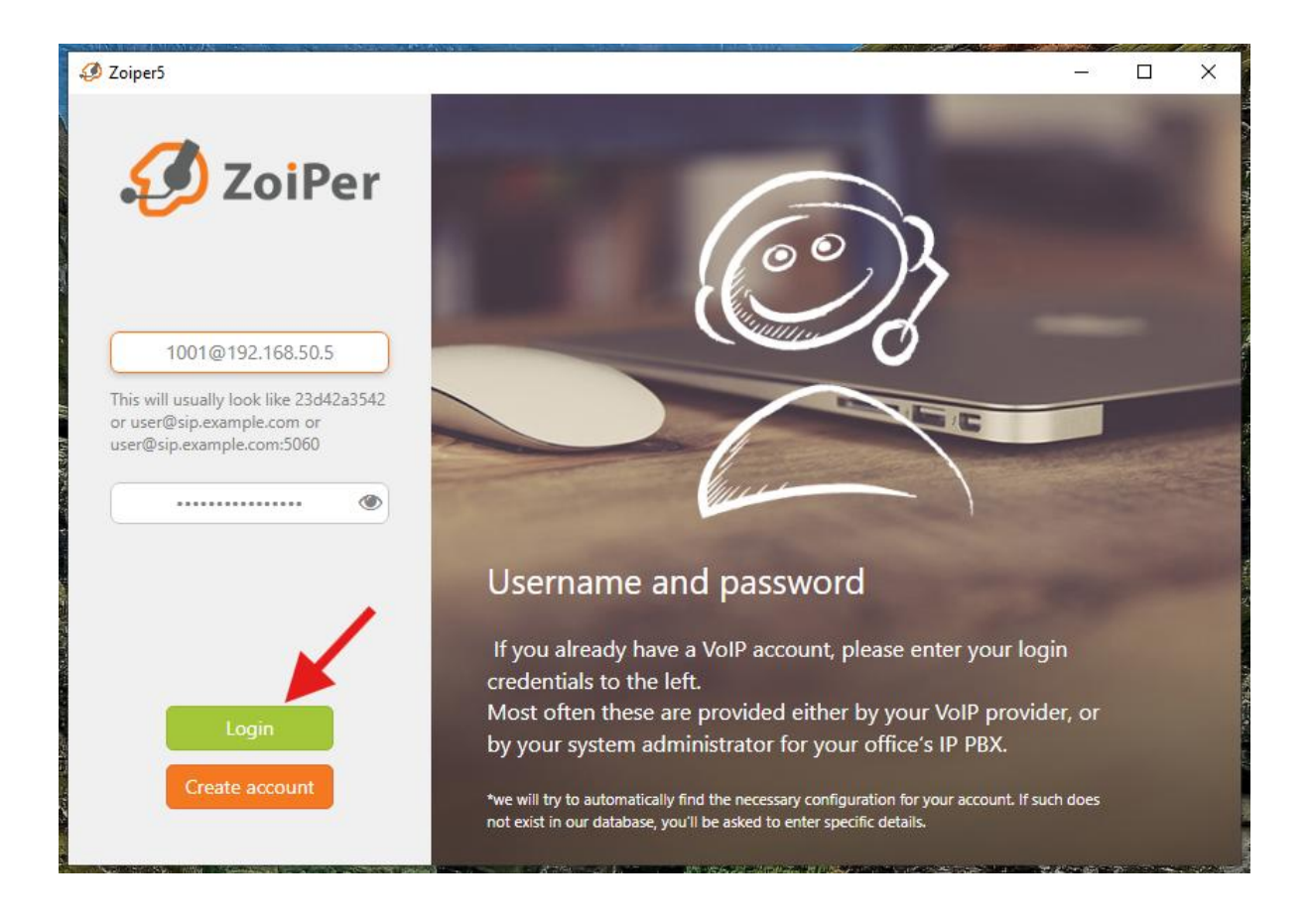

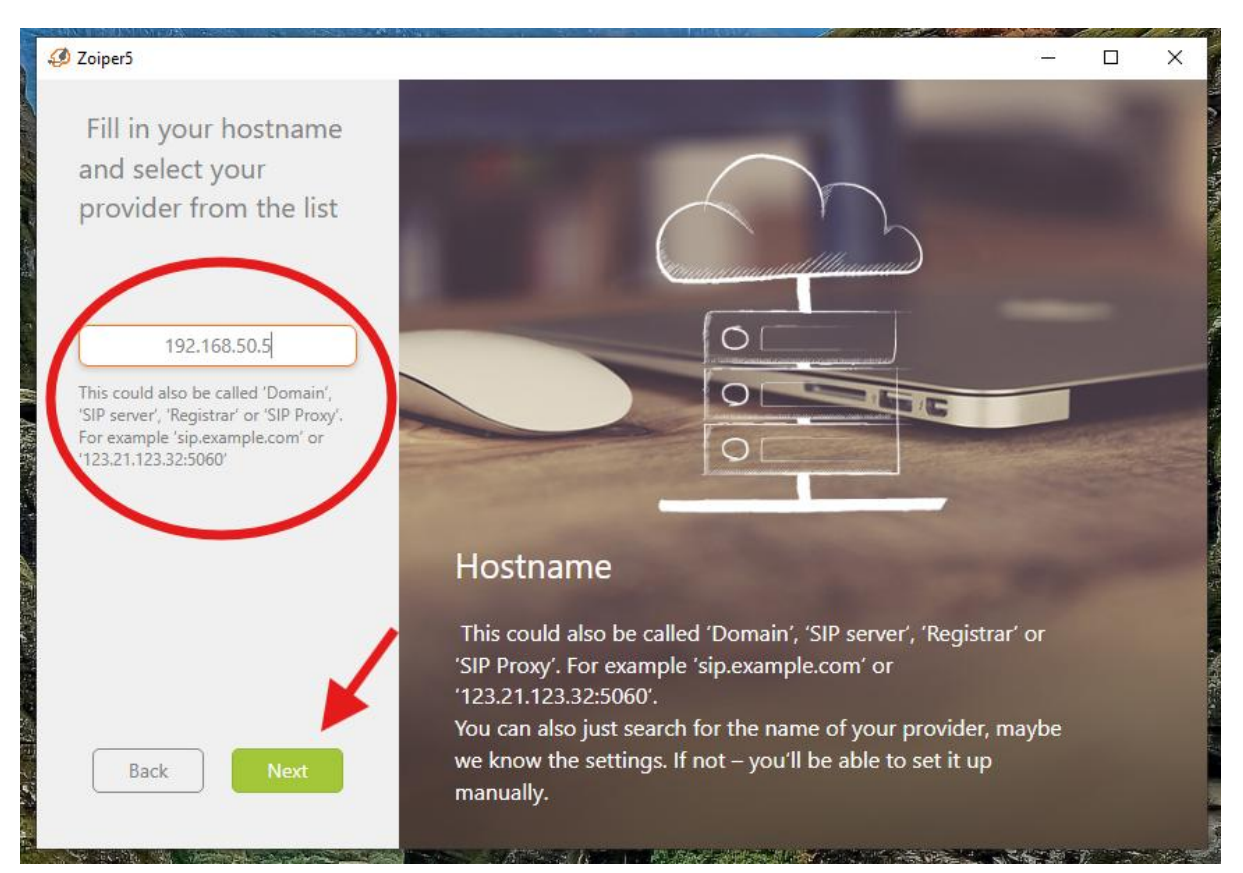

#### Rentrer à nouveau l'IP du serveur puis cliquer sur Next.

#### Cliquer sur Skip.

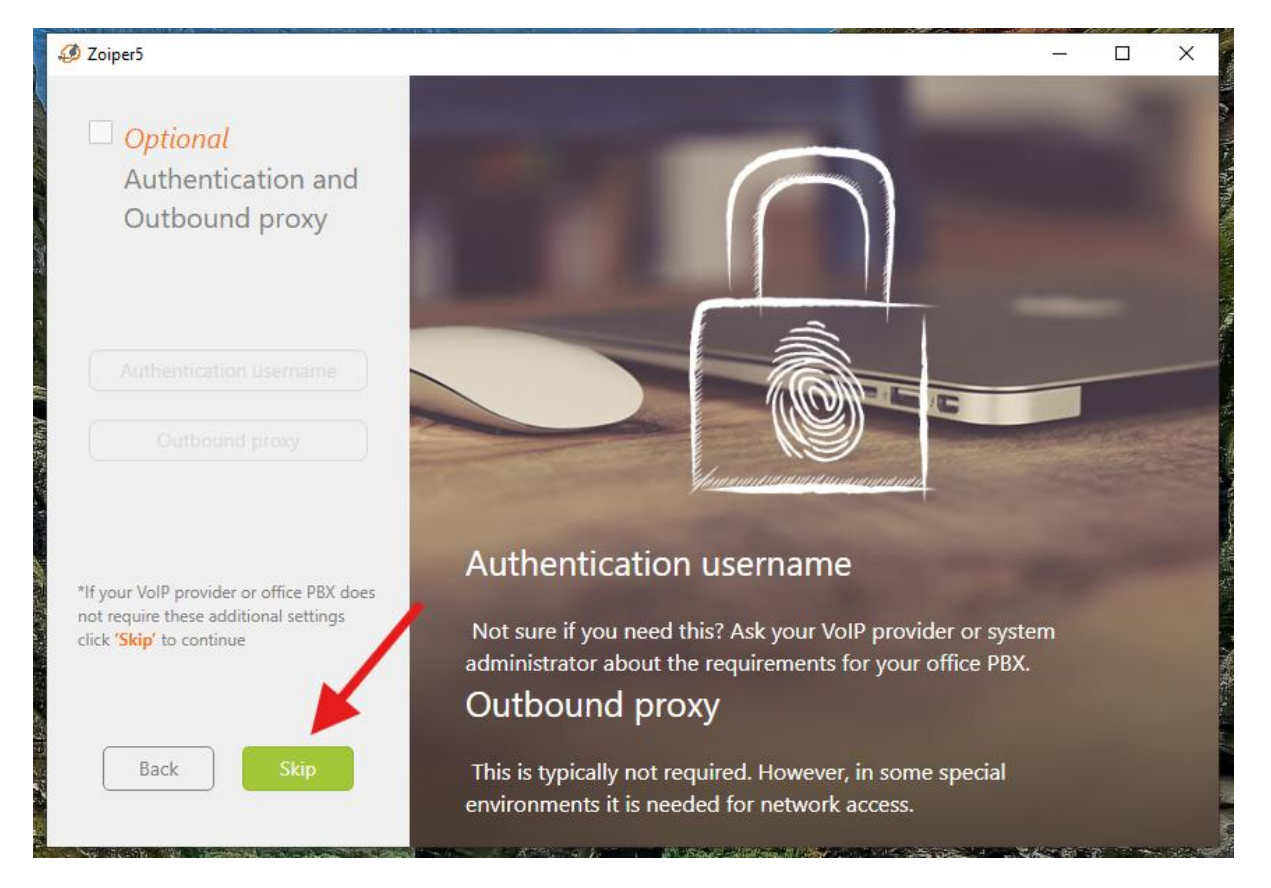

Sélectionner UDP pour le transfert et cliquer sur Next.

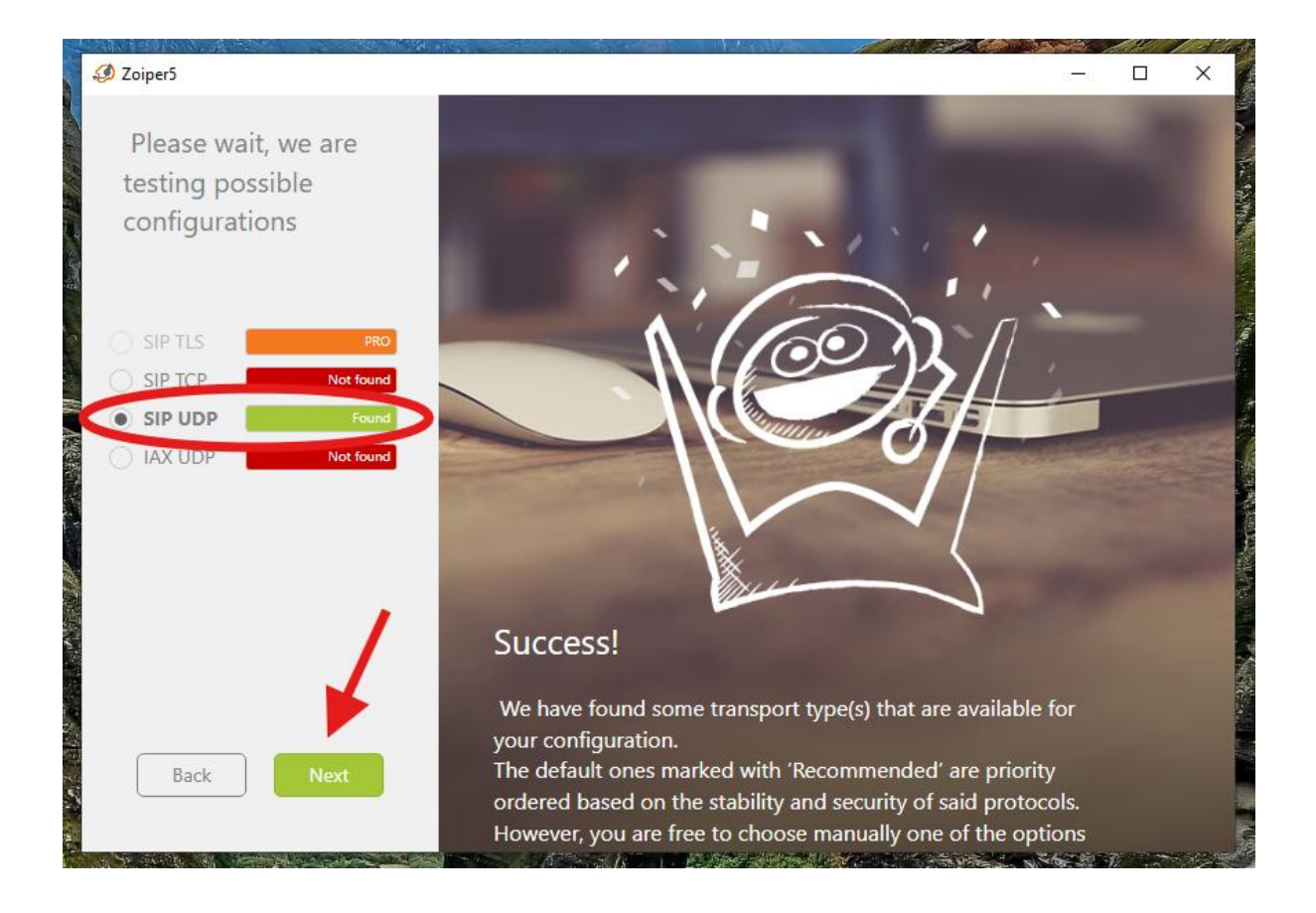

Nous avons réussi à nous connecter au compte SIP que l'on a créé avant.

#### Nicolas ERNST

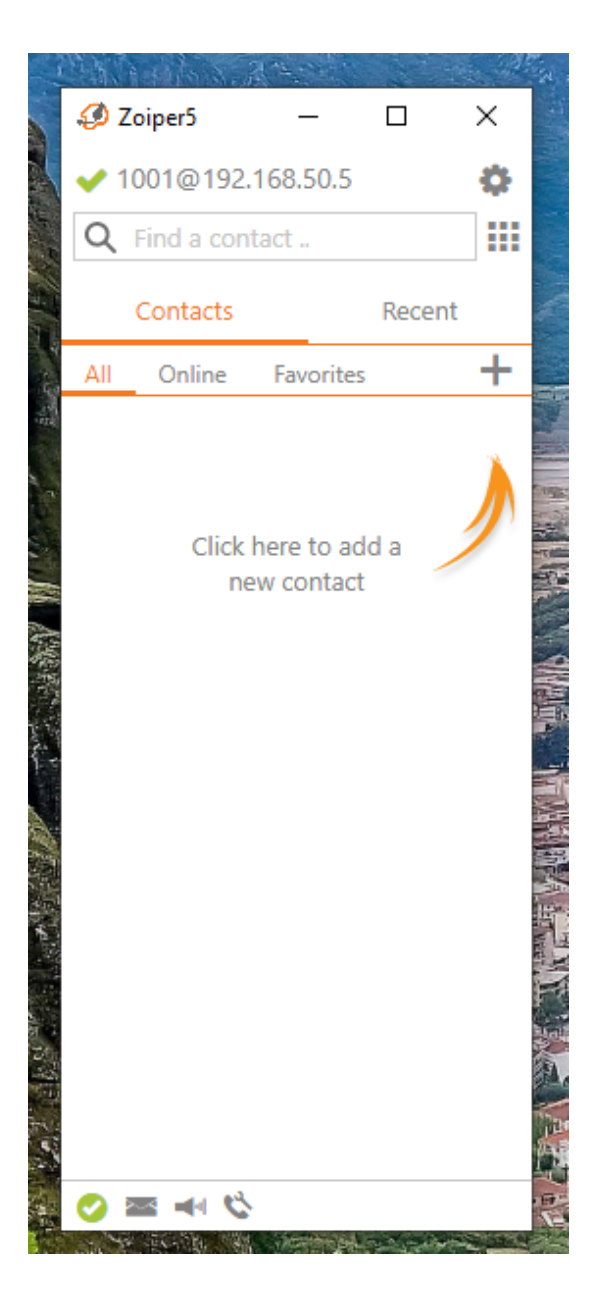

## 4) Tests

Sur un deuxième client Windows connecté au domaine, installer à nouveau Zoiper et se connecter avec le 2ème compte créé avant (1002 dans mon cas).

Essayer d'appeler 1002 sur le client Windows (sur le client Windows avec l'utilisateur 1001).

Rechercher 1002 puis cliquer sur Enter.

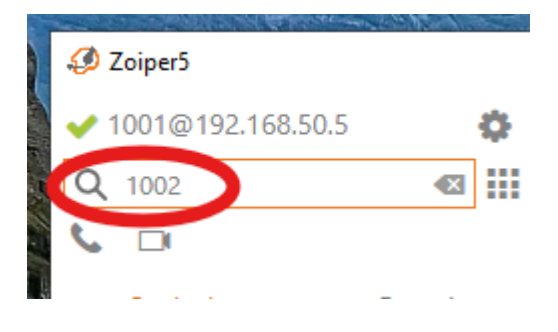

Le téléphone sonne bien.

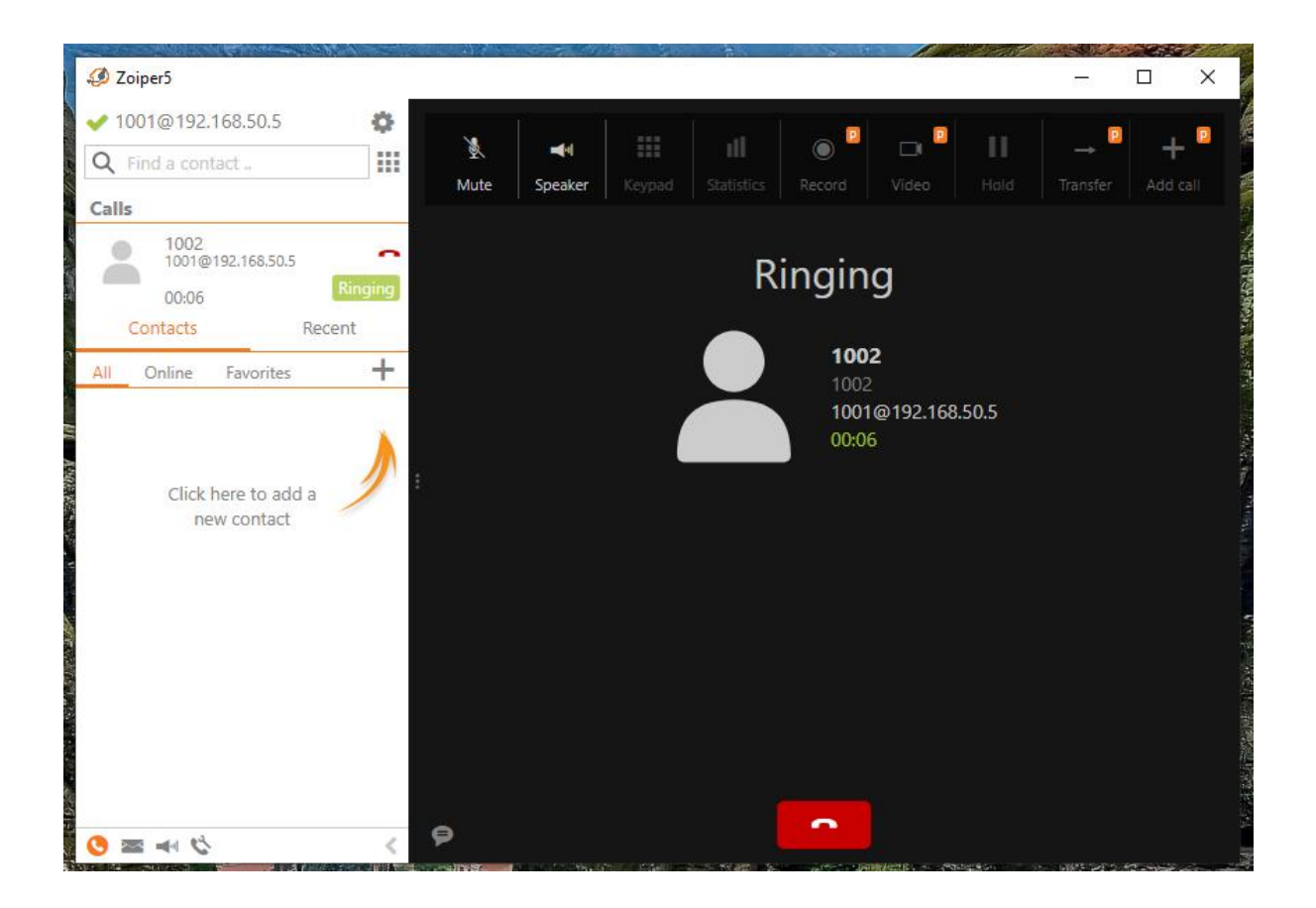

Sur le deuxième client, décrocher en appuyant sur l'icône de téléphone vert.

**Nicolas ERNST** 

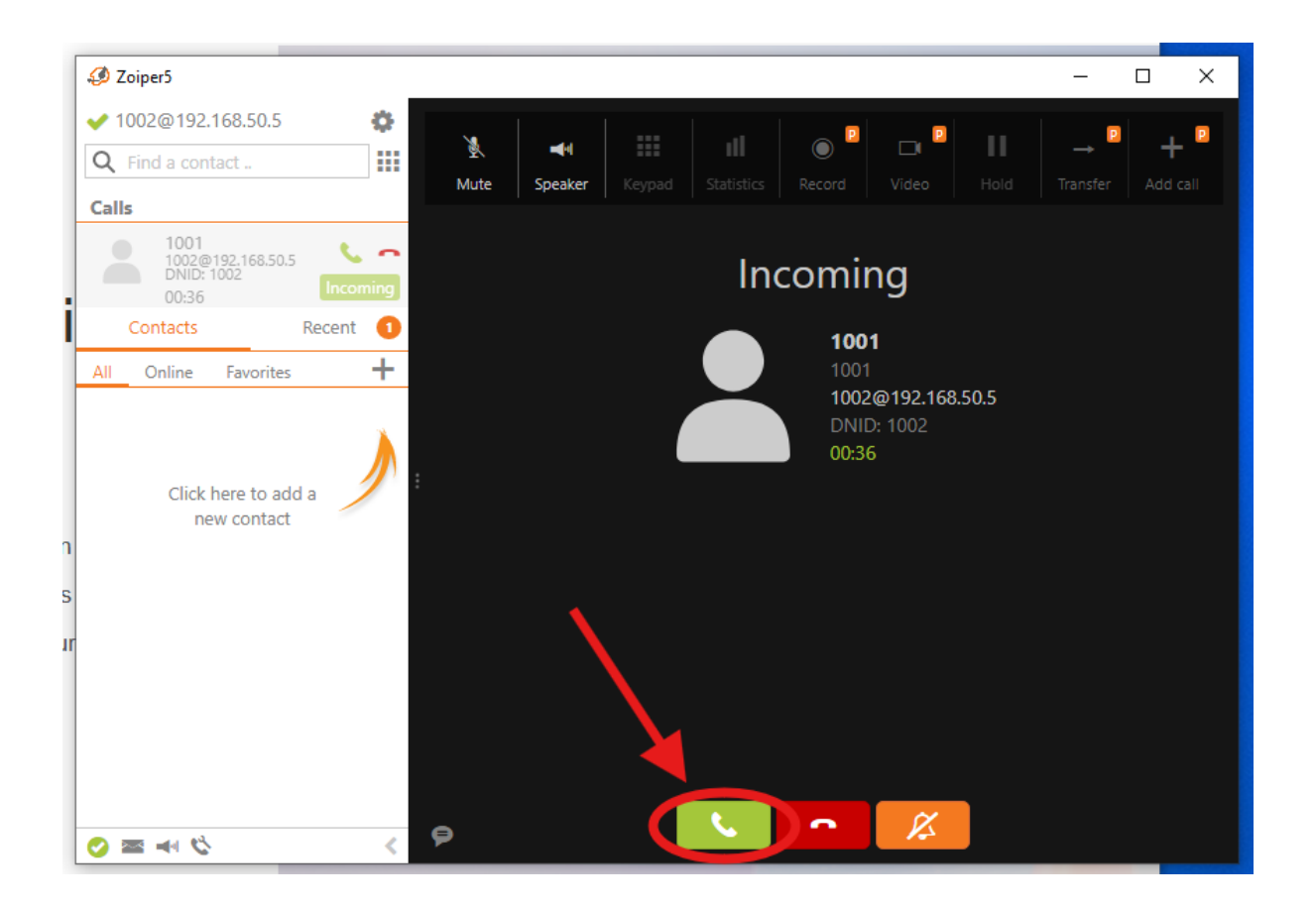

Les appels fonctionnent.

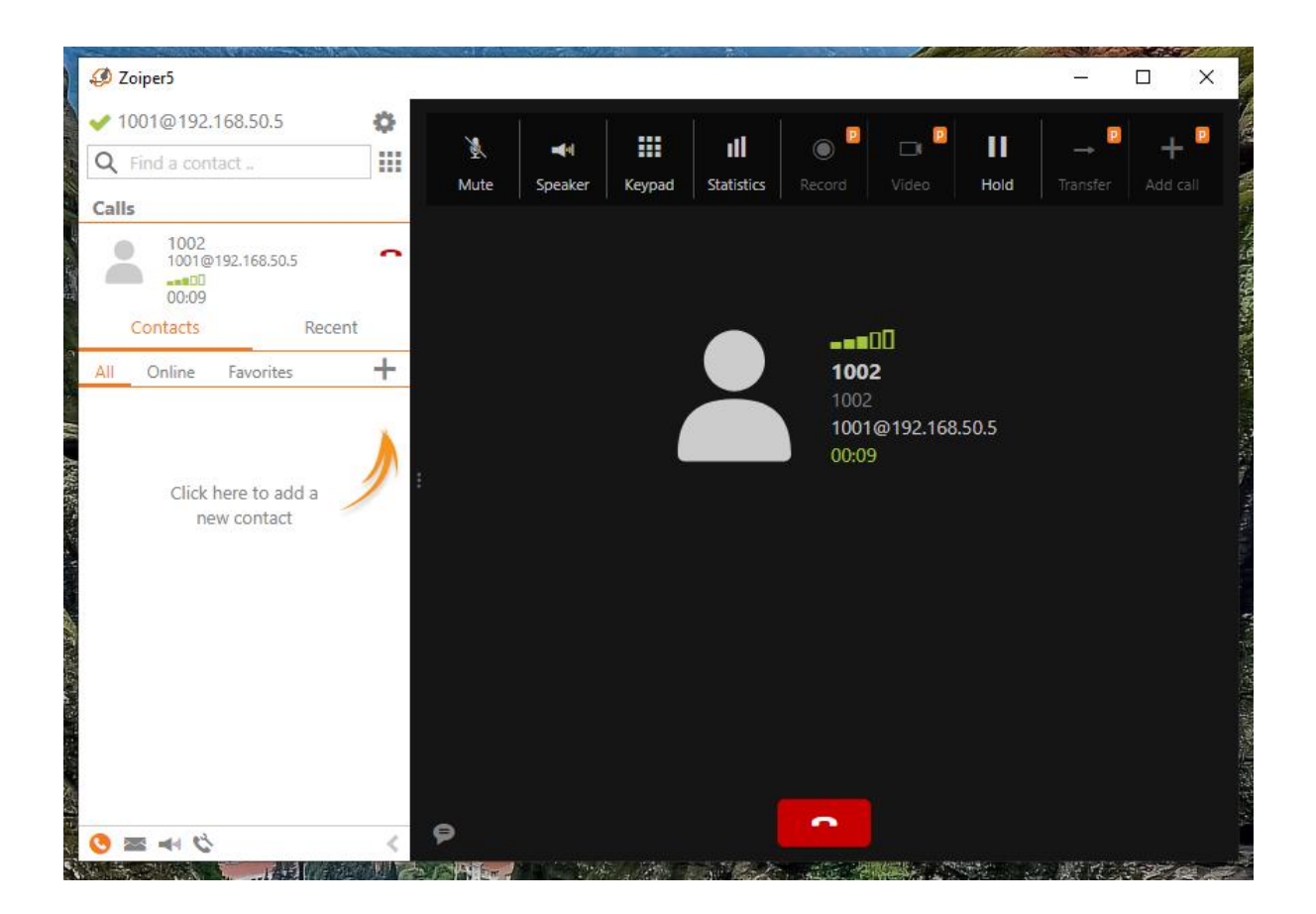

# Configuration de eBrigade + DMZ

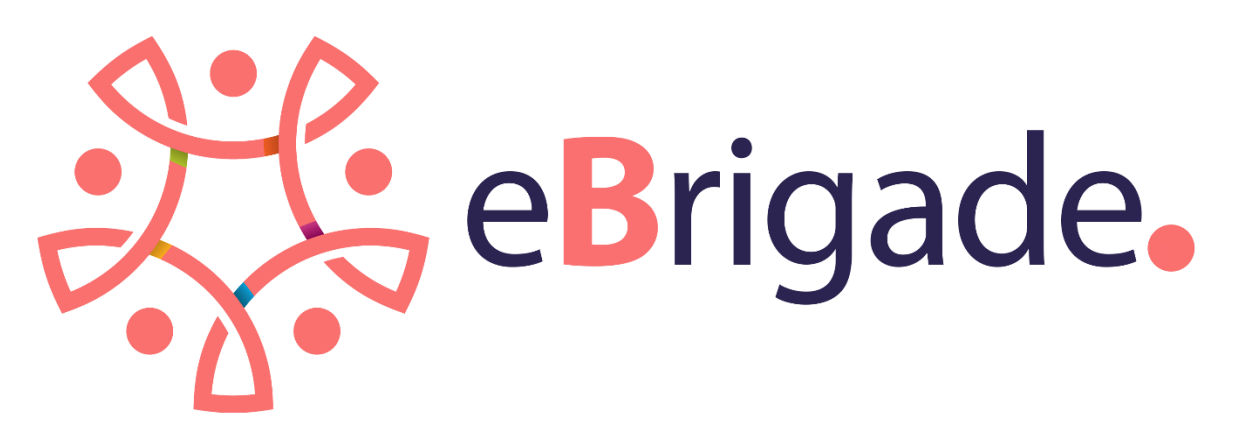

09/04/2025

Documentation situation professionnelle 2 191 sur 247

## 1) Configuration de l'interface DMZ sur les routeurs

Après avoir ajouté une nouvelle carte réseau en host-only sur nos deux routeurs (avec une plage d'adresse différente de celle des LAN), on peut configurer l'interface DMZ.

Sur l'interface web de PfSense, aller dans Interfaces puis Assignments.

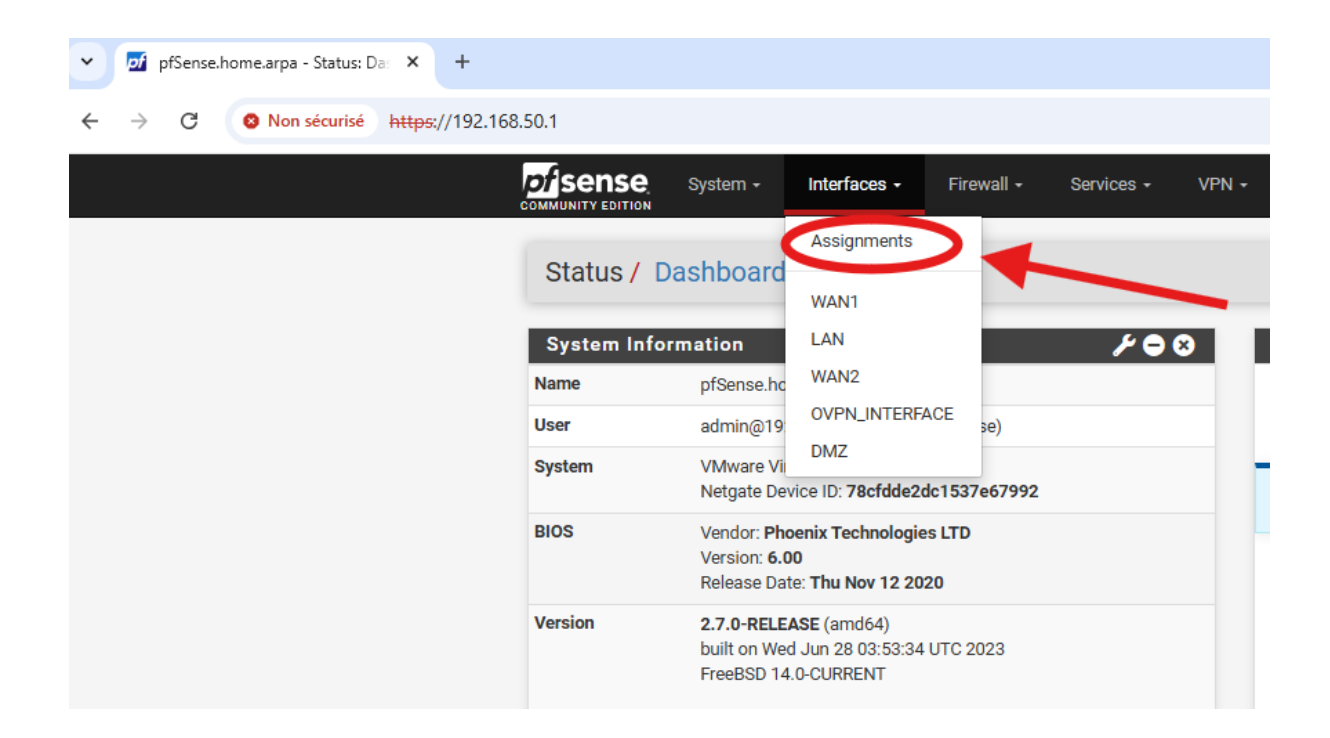

On peut voir qu'une interface est libre et prête à être configurée : c'est la carte réseau qui a été ajoutée.

Cliquer sur Add.

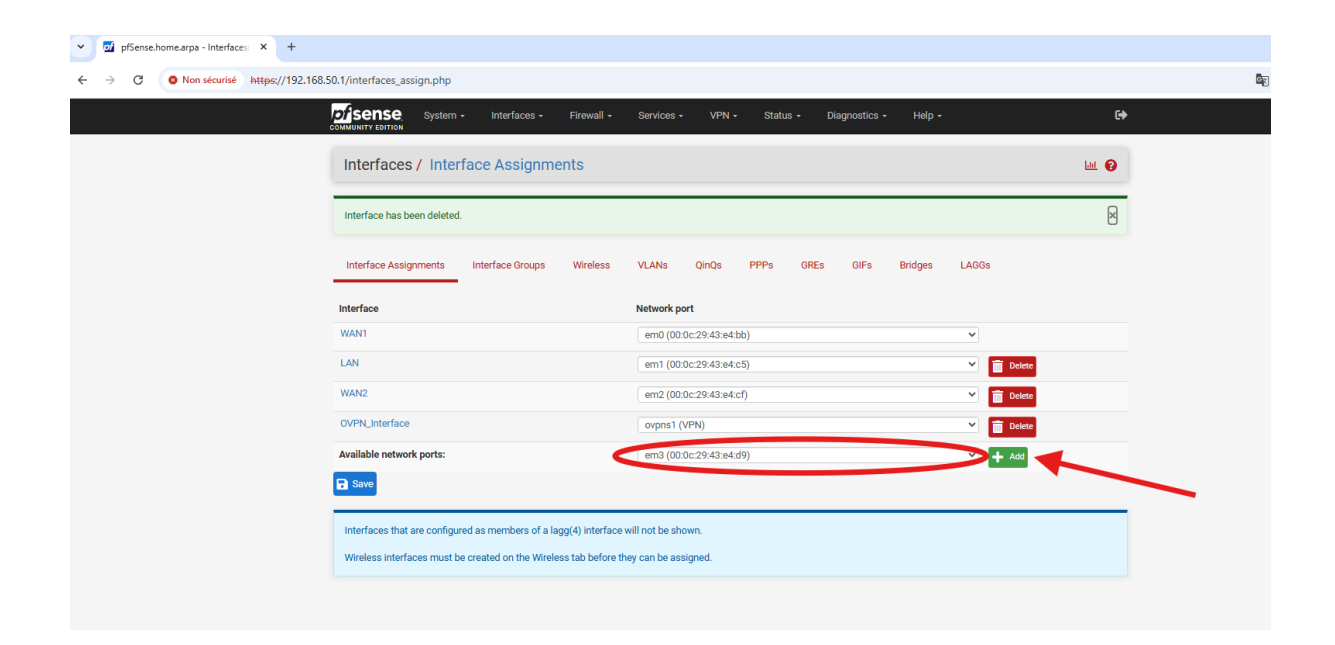

La nouvelle interface a été créée et s'appelle OPT3.

Cliquer dessus pour la configurer.

| of pfSense.home.arpa - Interfaces: × + |                                                                                                    |                                         |               |
|----------------------------------------|----------------------------------------------------------------------------------------------------|-----------------------------------------|---------------|
| → C S Non sécurisé https://192.168.    | .1/interfaces_assign.php                                                                                                    |                                         |               |
|                                        | Sense System - Interfaces - Firewall -                                                                                                    | Services - VPN - Status - Diagnostics - | Help - 🕞      |
|                                        | Interfaces / Interface Assignments                                                                                                    |                                         | ш 😧           |
|                                        | Interface has been added.                                                                                                    |                                         | Μ             |
|                                        | Interface Assignments Interface Groups Wireless                                                                                              | VLANS QinQs PPPs GREs GIFs              | Bridges LAGGs |
|                                        | Interface Network port                                                                                                    |                                         |               |
|                                        | WAN1 em0 (00:0c:29                                                                                                    | :43:e4:bb)                              | ~             |
|                                        | LAN em1 (00:0c:29                                                                                                    | :43:e4:c5)                              | Celete        |
|                                        | WAN2 em2 (00:0c:29                                                                                                    | :43:e4:cf)                              | Celete        |
|                                        | OVPN_Interface ovpns1 (VPN)                                                                                                    |                                         | Celete        |
|                                        | OPT3 em3 (00:0c:29                                                                                                    | :43:e4:d9)                              | Celete        |
|                                        | Save                                                                                                    |                                         |               |
|                                        | Interfaces that are configured as members of a lagg(4) interface will<br>Wireless interfaces must be created on the Wireless tab before they | I not be shown.<br>can be assigned.     |               |

Activer l'interface en cochant enable, renommer l'interface en "DMZ", choisir Static IPv4 Pour la configuration IPv4, et entrer une adresse sur la plage de la nouvelle carte réseau (dans mon cas 192.168.200.0, j'ai mis 192.168.200.251).

| Interfaces / OPT        | 3 (em3) 幸 Ш 😧                                                                                                    |
|-------------------------|----------------------------------------------------------------------------------------------------|
| General Configuratio    | n                                                                                                    |
| Enable                  | Enable interface                                                                                                    |
| Description             | DMZ                                                                                                    |
|                         | Enter a description (name) for the interface here.                                                                                                    |
| IPv4 Configuration Type | Static IPv4                                                                                                    |
| IPv6 Configuration Type | None                                                                                                    |
| MAC Address             | x00000000000                                                                                                    |
|                         | This field can be used to modify ("spoof") the MAC address of this interface.<br>Enter a MAC address in the following format: xxxxxxxxxxxx or leave blank.                                                        |
| МТО                     |                                                                                                    |
|                         | If this field is blank, the adapter's default MTU will be used. This is typically 1500 bytes but can vary in some circumstances.                                                                                  |
| MSS                     |                                                                                                    |
|                         | If a value is entered in this field, then MSS clamping for TCP connections to the value entered above minus 40 for IPv4 (TCP/IPv4 header size) and<br>minus 60 for IPv6 (TCP/IPv6 header size) will be in effect. |
| Speed and Duplex        | Default (no preference, typically autoselect)                                                                                                    |
|                         | Explicitly set speed and duplex mode for this interface.<br>WARNING: MUST be set to autoselect (automatically negotiate speed) unless the port this interface connects to has its speed and duplex forced.        |
| Static IPv4 Configura   | ation                                                                                                    |
| IPv4 Address            | 192.168.200.251                                                                                                    |
| IPv4 Upstream gateway   | None   Add a new gateway                                                                                                    |
|                         | If this interface is an Internet connection, select an existing Gateway from the list or add a new one using the "Add" button.                                                                                    |

Une fois les paramètres rentrés, cliquer sur Save.

| IPv4 Address                                     | 192.168.200.251                                                                                                    | / 24 🗸                                                                                                    |
|--------------------------------------------------|----------------------------------------------------------------------------------------------------|----------------------------------------------------------------------------------------------------|
| v4 Upstream gateway                              | None                                                                                                    | Add a new gateway                                                                                                    |
|                                                  | If this interface is an Internet connection, select an ex<br>On local area network interfaces the upstream gatew<br>Selecting an upstream gateway causes the firewall to<br>Gateways can be managed by clicking here.         | ing Gateway from the list or add a new one using the "Add" button.<br>should be "none".<br>Nat this interface as a WAN type interface.                                                                                                    |
| eserved Networks                                 |                                                                                                    |                                                                                                    |
| Block private networks<br>Ind loopback addresses | Blocks traffic from IP addresses that are reserved for RFC 4193 (fc00::/7) as well as loopback addresses (1 private address space, too.                                                                                       | vate networks per RFC 1918 (10/8, 172.16/12, 192.168/16) and unique local addresses per<br>/8). This option should generally be turned on, unless this network interface resides in such a                                                                                          |
| Block bogon networks                             | Blocks traffic from reserved IP addresses (but not RF<br>routing table, and so should not appear as the source<br>This option should only be used on external interface<br>Note: The update frequency can be changed under Sy | 918) or not yet assigned by IANA. Bogons are prefixes that should never appear in the Internet<br>idress in any packets received.<br>WANS), it is not necessary on local interfaces and it can potentially block required local traffic.<br>mr > Advanced. Firewall & NAT settings. |

Cliquer sur Apply Changes pour appliquer les changements.

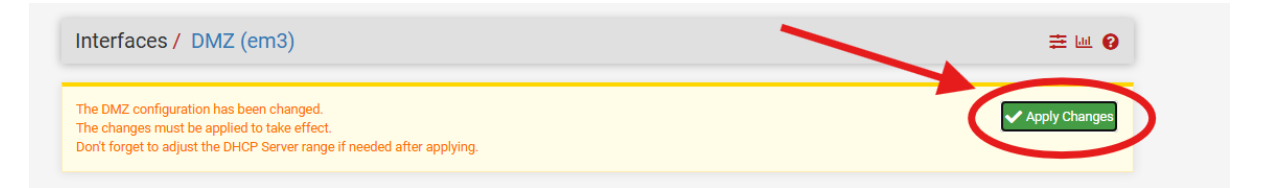

Il faut réaliser la même opération sur le PfSense Backup en rentrant une autre adresse IPv4 (192.168.200.252 dans mon cas).

Ensuite il faut configurer un CARP DMZ, de cette façon si le routeur Master tombe, notre DMZ sera toujours disponible via le routeur Backup.

Aller dans Firewall puis Virtual IPs.

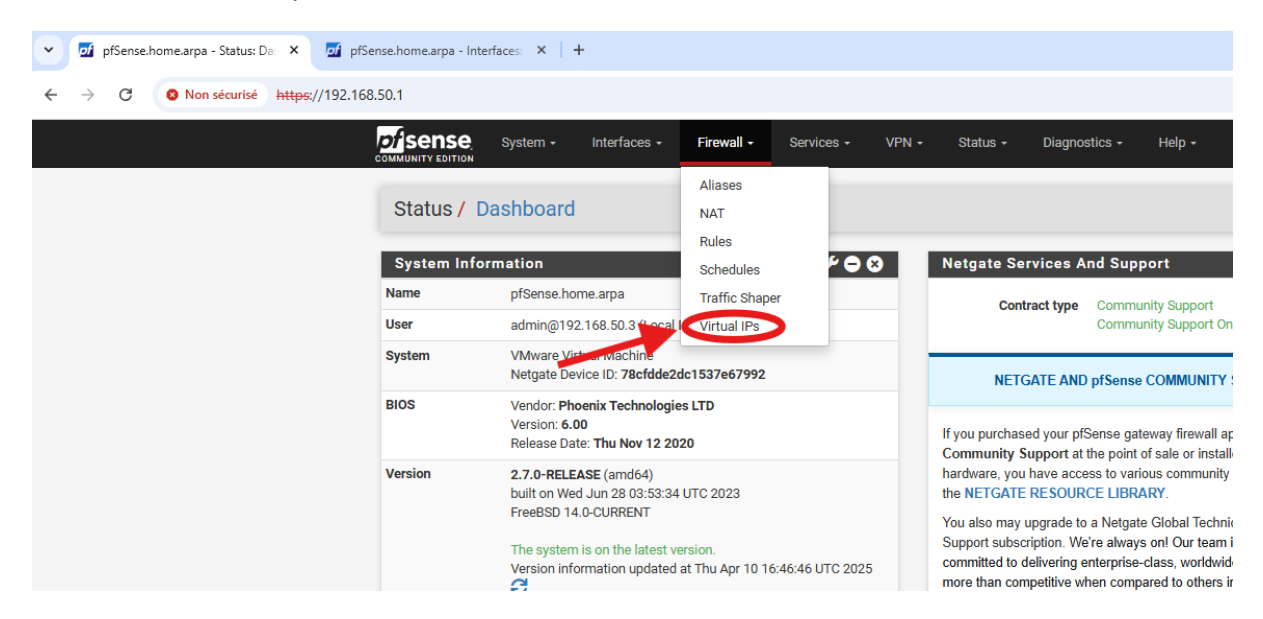

## Cliquer sur Add.

| Virtual IP Address            |           |      |             |         |
|-------------------------------|-----------|------|-------------|---------|
| Virtual IP address            | Interface | Туре | Description | Actions |
| 192.168.50.254/24 (vhid: 1)   | LAN       | CARP | CARP        | e 🖉 🖬   |
| 192.168.1.140/24 (vhid: 10)   | WAN1      | CARP | CARP WAN1   | Ø 🛅     |
| 192.168.1.141/24 (vhid: 20)   | WAN2      | CARP | CARP WAN2   | e 🖉 🖬   |
| 192.168.200.254/24 (vhid: 30) | DMZ       | CARP | DMZ         | e 🖉 🖬   |

Voici les paramètres à rentrer (l'adresse est à ajuster en fonction de votre plage IP). Mettre aussi un VHID Group différent des autres IP virtuelles déjà présentes.

Une fois tous les paramètres remplis cliquer sur Save.

| Туре                 | O IP Alias                                      | CARP                             | O Proxy ARP                                    | O Other                                   |                  |
|----------------------|-------------------------------------------------|----------------------------------|------------------------------------------------|-------------------------------------------|------------------|
| Interface            | DMZ                                             |                                  | ~                                              |                                           |                  |
| Address type         | Single address                                  |                                  | ~                                              |                                           |                  |
| Address(es)          | 192.168.200.254                                 | potwork's with stragger, it does | not specify a CIDR range.                      | / 24                                      | ~                |
| Virtual IP Password  | Enter the VHID group r                          | bassword                         | Confirm                                        |                                           |                  |
| VHID Group           | 30                                              | hat the machines will share      | ~                                              |                                           |                  |
| dvertising frequency | 1<br>Base<br>The frequency that this<br>master. | s machine will advertise. 0 mea  | O     Skew ns usually master. Otherwise the lo | west combination of both values in the cl | luster determine |
| Description          | DMZ                                             |                                  |                                                |                                           |                  |

Cliquer sur Apply Changes pour appliquer les changements.

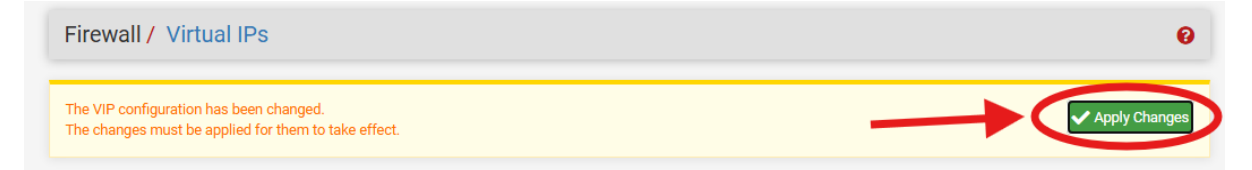

Si l'on va dans Status puis CARP (failover), on peut voir que :

• Sur le PfSense Master le CARP DMZ est bien en MASTER.

| y pfSense.home.arpa - Status: CAI × pf pfSense.ho | ome.arpa - Interfaces: ×   + |                         |                      |                  |       |
|---------------------------------------------------|------------------------------|-------------------------|----------------------|------------------|-------|
| ← → C ON Non sécurisé https://192.168.50.1/s      | 'status_carp.php             |                         |                      |                  |       |
| pf                                                | SENSE System - Interfaces -  | Firewall - Services -   | √PN - Status - Diagr | nostics - Help - | 0     |
| s                                                 | Status / CARP                |                         |                      |                  | ≢ ₩ 0 |
| c                                                 | CARP Maintenance             |                         |                      |                  |       |
| ٥                                                 | Temporarily Disable CARP     | t CARP Maintenance Mode |                      |                  |       |
| c                                                 | CARP Status                  |                         |                      |                  |       |
| Inte                                              | terface and VHID             | Virtual IP Addr         | ess                  | Status           |       |
| LA                                                | AN@1                         | 192.168.50.25           | 4/24                 | MASTER           |       |
| w                                                 | /AN1@10                      | 192.168.1.140           | /24                  | S MASTER         |       |
| w                                                 | /AN2@20                      | 192.168.1.141           | /24                  | S MASTER         |       |
|                                                   | MZ@30                        | 192.168.200.2           | 54/24                | MASTER           |       |

• Sur le PfSense Backup le CARP DMZ est bien en BACKUP.

| • ■ ptsenschonesarpa-Satus: CA ×         • ●         • ● ● ● ● Non sécuré https://192.168.502/status_carp.php           • ● ● ● ● Non sécuré https://192.168.502/status_carp.php             • ● ● ● ● Non sécuré https://192.168.502/status_carp.php           • ● ● ● ● ● ● ● Non sécuré https://192.168.502/status_carp.php             • ● ● ● ● ● ● Non sécuré https://192.168.502/status_carp.php           • ● ● ● ● ● ● ● ● ● ● ● ● ● ● ●                                                                                                    |   |                 |                          |                 |                                 |                  |                   |              |           |          |               |        |       |
|----------------------------------------------------------------------------------------------------|---|-----------------|--------------------------|-----------------|---------------------------------|------------------|-------------------|--------------|-----------|----------|---------------|--------|-------|
|                                                                                                    | • | 🗾 pfSense       | e.home.arpa - Status: CA | 🗙 🚮 pfS         | ense.home.arpa - Status: CA 🛛 🗙 | +                |                   |              |           |          |               |        |       |
| Operation         System         Interfaces         Firewall         Services         VPN         Status         Diagnostics         Help         Image: Comparison of the comparison of the compari | ← | $\rightarrow$ G | O Non sécurisé           | https://192.168 | 8.50.2/status_carp.php          |                  |                   |              |           |          |               |        |       |
| Status / CARP       CARP Maintenance                                                                                                    |   |                 |                          |                 |                                 | - Interfaces -   | Firewall +        | Services +   | VPN -     | Status 🗸 | Diagnostics + | Help + | ¢     |
| CARP Maintenance           Interface and VHID         Virtual IP Address         Status           LANQ1         192.168.50.254/24         © BACKUP           WAN1@10         192.168.50.254/24         © BACKUP           WAN1@10         192.168.1.140/24         © BACKUP           WAN2@20         192.168.1.141/24         © BACKUP           DM2@30         192.168.20.254/24         © BACKUP                                                                                                    |   |                 |                          |                 | Status / CARP                   |                  |                   |              |           |          |               |        | ≢ ല 😧 |
| CARP Status         Virtual IP Address         Status           LANG1         192.168.50.254/24         © BACKUP           WAN1@10         192.168.1.140/24         © BACKUP           WAN2@20         192.168.20.254/24         © BACKUP           DM2@10         192.168.20.254/24         © BACKUP                                                                                                    |   |                 |                          |                 | CARP Maintenance                |                  |                   |              |           |          |               |        |       |
| KARP Status           Interface and VHID         Virtual IP Address         Status           LAN@1         192.168.50.254/24         © BACKUP           WAN1@10         192.168.11.40/24         © BACKUP           WAN2@20         192.168.11.41/24         © BACKUP           DMZ@30         192.168.20.254/24         © BACKUP                                                                                                    |   |                 |                          |                 | S Temporarily Disable C         | ARP 🎤 Enter Pers | sistent CARP Main | tenance Mode |           |          |               |        |       |
| Interface and VHID         Virtual IP Address         Status           LAN@1         192.168.50.254/24              © BACKUP            WANI@10         192.168.1.140/24              © BACKUP            WAN2@20         192.168.1.141/24              © BACKUP            DMZ@0         192.168.20.0254/24              © BACKUP                                                                                                    |   |                 |                          |                 | CARP Status                     |                  |                   |              |           |          |               |        |       |
| LAN@1         192.168.50.254/24         © BACKUP           WAN1@10         192.168.1.140/24         © BACKUP           WAN2@20         192.168.1.141/24         © BACKUP           DMZ@30         192.168.200.254/24         © BACKUP                                                                                                    |   |                 |                          |                 | Interface and VHID              |                  |                   | Virtual IP A | ddress    |          |               | Status |       |
| WANI@10         192.168.1.140/24         © BACKUP           WANZ@20         192.168.1.141/24         © BACKUP           DMZ@30         192.168.200.254/24         © BACKUP                                                                                                    |   |                 |                          |                 | LAN@1                           |                  |                   | 192.168.50   | 0.254/24  |          |               | BACK   | UP    |
| WAN2@20         192.168.1.141/24         0 BACKUP           DMZ@30         192.168.200.254/24         0 BACKUP                                                                                                    |   |                 |                          |                 | WAN1@10                         |                  |                   | 192.168.1.   | 140/24    |          |               | 🕕 BACK | UP    |
| DMZ@30 192.168.200.254/24                                                                                                    |   |                 |                          |                 | WAN2@20                         |                  |                   | 192.168.1.   | 141/24    |          |               | 🕕 BACK | UP    |
|                                                                                                    |   |                 |                          | $\rightarrow$   | DMZ@30                          |                  |                   | 192.168.20   | 00.254/24 |          |               | U BACK | UP    |

La DMZ est bien configuré (nous reviendrons sur les règles de pare-feu plus tard).

## 2) Configuration du serveur Ubuntu hébergeant eBrigade

## A) Initialisation du serveur Ubuntu

L'installation et la configuration de eBrigade doit se faire sur un serveur différent de celui hébergeant déjà Modoboa et Asterisk.

Avant de lancer le serveur, configurer une carte réseau en host-only ayant la même plage IP que celle de l'interface DMZ sur les deux routeurs.

Une fois le serveur lancé, appuyer Enter sur l'option Try or Install Ubuntu Server.

|                                                                           | GNU GRUB                                                                         | version 2.06                                                      |                                             |  |
|---------------------------------------------------------------------------|----------------------------------------------------------------------------------|-------------------------------------------------------------------|---------------------------------------------|--|
| *Try or Install Ubu                                                       | intu Server                                                                      |                                                                   |                                             |  |
| Ubuntu Server witl<br>Test memoru                                         | n the HWE kernel                                                                 |                                                                   |                                             |  |
| icst hendry                                                               |                                                                                  |                                                                   |                                             |  |
|                                                                           |                                                                                  |                                                                   |                                             |  |
|                                                                           |                                                                                  |                                                                   |                                             |  |
|                                                                           |                                                                                  |                                                                   |                                             |  |
|                                                                           |                                                                                  |                                                                   |                                             |  |
|                                                                           |                                                                                  |                                                                   |                                             |  |
|                                                                           |                                                                                  |                                                                   |                                             |  |
|                                                                           |                                                                                  |                                                                   |                                             |  |
| Use the ↑ and ↓<br>Press enter to<br>before booting<br>The highlighted en | keys to select w<br>boot the selected<br>or 'c' for a comm<br>ntry will be execu | hich entry is h<br>OS, 'e' to edi<br>and-line.<br>ted automatical | ighlighted.<br>t the соммаnds<br>ly in 28s. |  |

Attendre jusqu'à la prochaine étape.

#### Nicolas ERNST

| f ( | эк і     | Reached target Preparation for Remote File Systems.                               |
|-----|----------|-----------------------------------------------------------------------------------|
| ìì  | пĸ       | Reached target Remote File Systems.                                               |
| ř   | ικ       | Finished Availability of block devices.                                           |
| ř   | пĸ       | Listening on Socket activation for spappy daemon.                                 |
| ř   | пĸ       | Reached target Socket Units                                                       |
| i i | nk -     | Reached target Basic Sustem                                                       |
|     |          | Starting LSB: automatic crash report generation                                   |
| 1   |          | Started Regular background program processing daemon.                             |
| ř   | ικ       | Started D-Bus Sustem Message Bus                                                  |
| ř   | пк –     | Started Save initial kernel messages after hont.                                  |
|     |          | Starting Remove Stale Online ext4 Metadata Check Snapshots                        |
| 1   | nk .     | Reached target Login Promots.                                                     |
| ř í | ικ       | Started indbalance daemon.                                                        |
|     |          | Starting Dispatcher daemon for systemd-networkd                                   |
|     |          | Starting Authorization Manager                                                    |
|     |          | Starting Pollinate to seed the pseudo random number generator                     |
|     |          | Starting System Logging Service                                                   |
|     | эк с     | Reached target Preparation for Logins.                                            |
|     |          | Starting Snap Daemon                                                              |
|     |          | Starting User Login Management                                                    |
|     |          | Starting Permit Üser Sessions                                                     |
|     |          | Starting Disk Manager                                                             |
|     | DK - 1   | Started System Logging Service.                                                   |
|     | JK –     | Finished Permit User Sessions.                                                    |
|     |          | Starting Hold until boot process finishes up                                      |
|     |          | Starting Terminate Plymouth Boot Screen                                           |
|     | JK –     | Finished Hold until boot process finishes up.                                     |
|     |          | Starting Set console scheme                                                       |
|     | JK 🛛     | Finished Terminate Plymouth Boot Screen.                                          |
|     | DK - 1   | Started LSB: automatic crash report generation.                                   |
|     | JK .     | Finished Set console scheme.                                                      |
|     | JK .     | Started User Login Management.                                                    |
|     | JK -     | Started Unattended Upgrades Shutdown.                                             |
| L ( | JK .     | Started Authorization Manager.                                                    |
|     |          | Starting Modem Manager                                                            |
| ļ   | JK       | Started Dispatcher daemon for systemd-networkd.                                   |
| ļļ  | JK       | Finished Remove Stale Unline ext4 Metadata Check Snapshots.                       |
| ļ   | JK       | Started Modem Manager.                                                            |
|     | JK<br>JK | Started DISK Manager.                                                             |
|     |          | Finished Fullinate to seeu the pseudo Fandom homoer generator.                    |
|     |          | Starting upenaso secure shell server                                              |
| L L | אנ<br>ער | Statist Uperload Secure Shell Server'.                                            |
|     |          | Starting Holde Spannu daemon pafrash                                              |
|     |          | Starting Wait until conduct is full conded                                        |
|     |          | Starting worth until shape is foring sector                                       |
| Î d | אר<br>אר | Started Notas and tyd honk install horastall harasta-4469-8155-dca9919d5f68 scone |
|     |          |                                                                                   |

Sélectionner Français.

#### Nicolas ERNST

Appuyer sur Terminé.

Nicolas ERNST

| Configuration clavier                                                                                                    | [Help]   |
|----------------------------------------------------------------------------------------------------|----------|
| Veuillez sélectionner votre disposition de clavier ci-dessous, ou sélectionner "Identifier le clavier" afin de détect<br>disposition automatiquement. | er votre |
| Disposition : [French •]                                                                                                    |          |
| Variante : [French – French (legacy, alt.) ▼]                                                                                                    |          |
| [ Identifier le clavier ]                                                                                                    |          |
|                                                                                                    |          |
|                                                                                                    |          |
|                                                                                                    |          |
|                                                                                                    |          |
|                                                                                                    |          |
|                                                                                                    |          |
|                                                                                                    |          |
|                                                                                                    |          |
|                                                                                                    |          |
|                                                                                                    |          |
|                                                                                                    |          |
| [Terminé ]<br>[Retour ]                                                                                                    |          |

Sélectionner Ubuntu Server et appuyer sur Terminé.

#### Nicolas ERNST

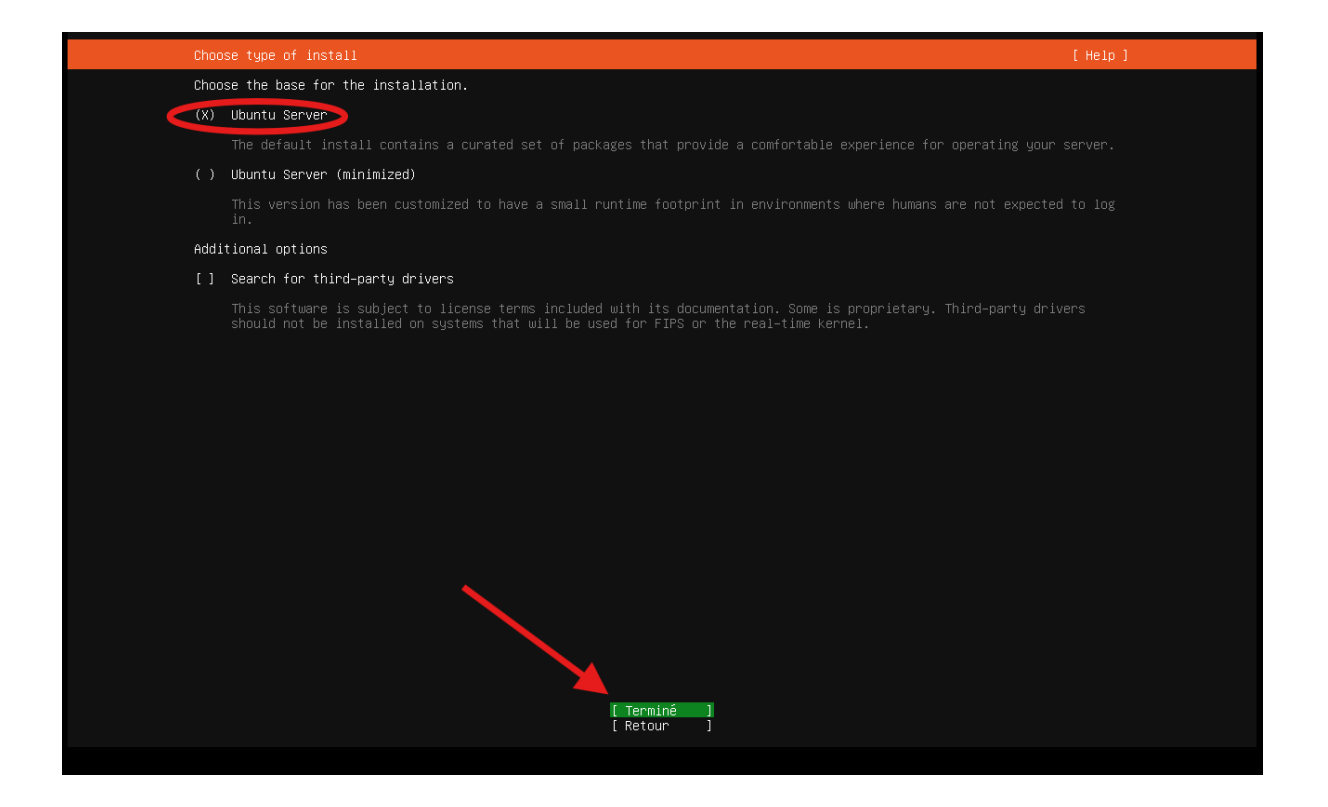

Une fois dans les paramètres réseaux, aller sur ens33 puis Edit IPv4.

|   | Connections réseau                                                                                                    | [ Help ] |
|---|----------------------------------------------------------------------------------------------------|----------|
|   | Configurez au moins une interface pour que ce serveur puisse communiquer avec les autres machines sur le réseau,<br>préférablement un réseau avec accès aux mises à jour.          |          |
| 1 | NAME TYPE NOTES<br>I ens33 eth -<br>UHCPV4 -<br>00:0c:29:4e:ce:20 / Advanced Mid Edit IPV4 / 79c970 [PCnet32 LANCE] (PCnet - Fast 79C971)<br>I Create bond • ]<br>Add a vLAN tag • |          |

Choisir Manuel.

| IPv4 Method: Automatique (DHCP) ◀<br>Manuel<br>Désactivée<br>] |              | Edit ens33 IPv4 configuration                |
|----------------------------------------------------------------|--------------|----------------------------------------------|
|                                                                | IPv4 Method: | Automatique (DHCP) ◀<br>Manuel<br>Désactivée |
| [Annuler ]                                                     |              | [Annuler]                                    |

Remplir avec ces paramètres (serveur DNS = le Windows Server GUI contrôleur de domaine). Cliquer ensuite sur Sauvegarder.

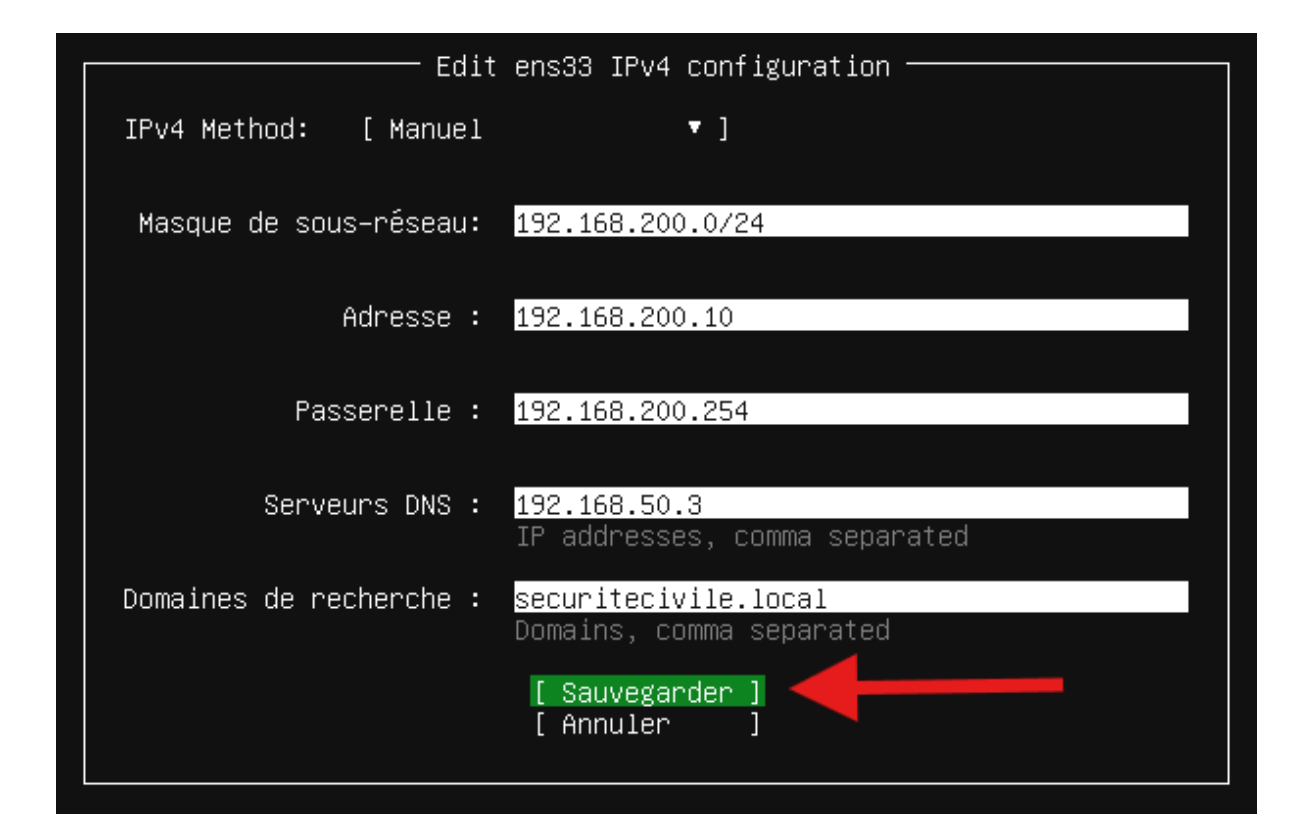

Attendre l'application des changements puis cliquer sur Terminé.

**Nicolas ERNST** 

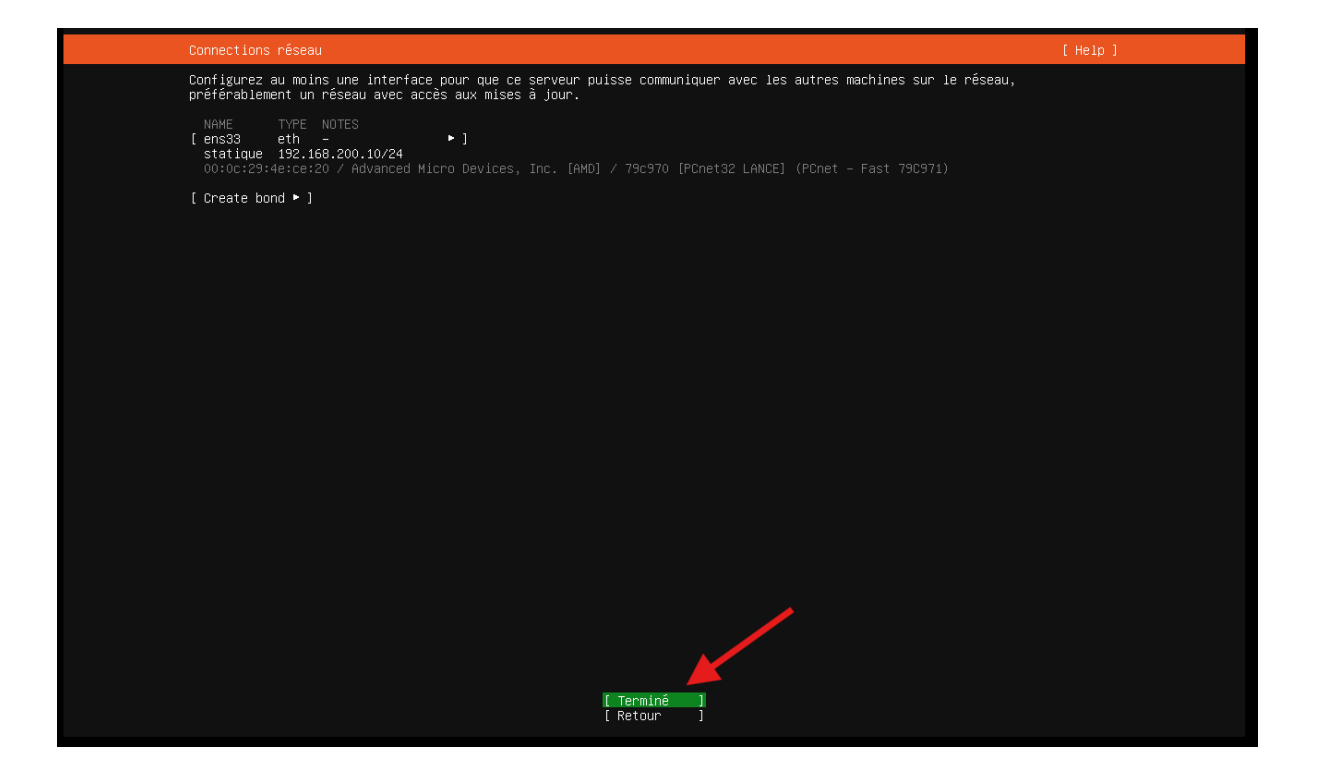

Appuyer sur Terminé.

Nicolas ERNST

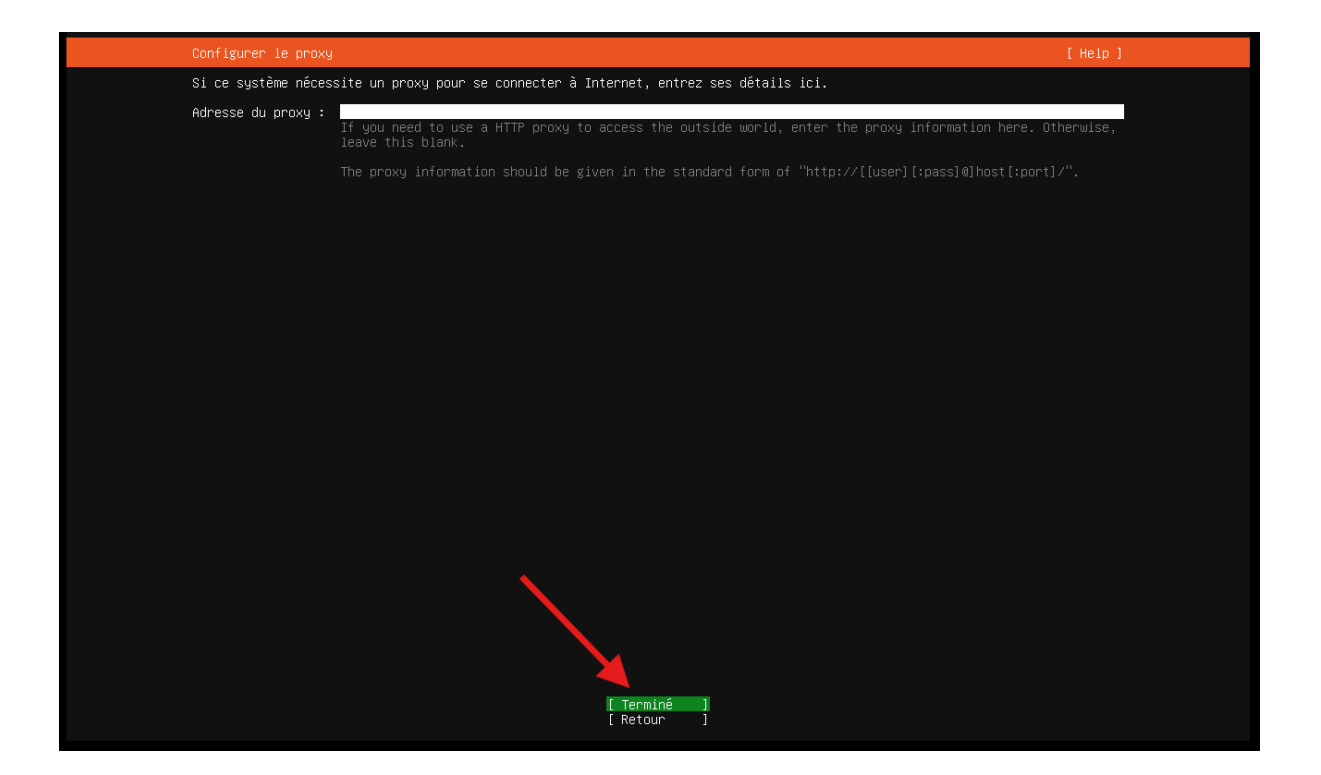

Attendre la fin du test miroir puis cliquer sur Terminé.

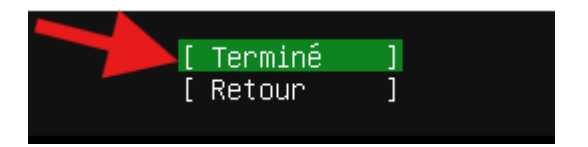

Appuyer sur Terminé.

Nicolas ERNST

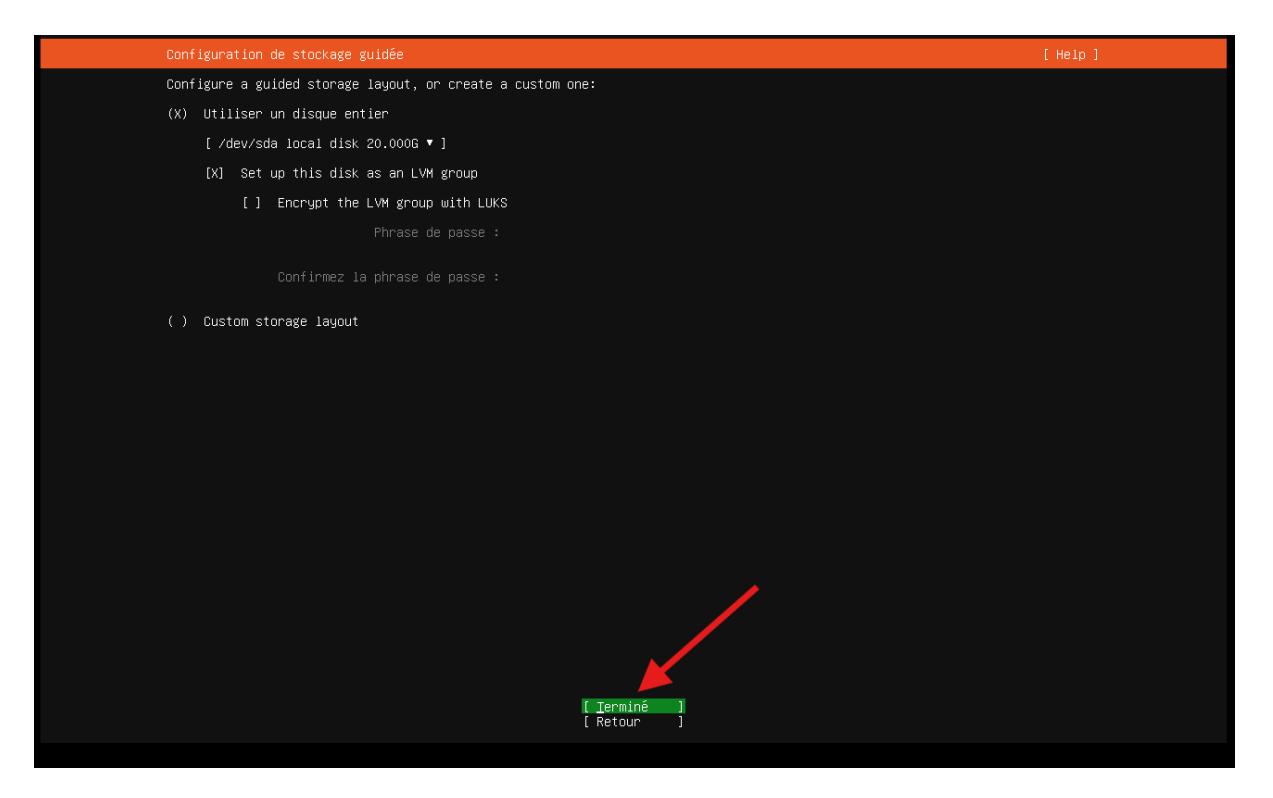

#### Appuyer sur Terminé.

| Configuration du stockage                                                                                                    | [Help] |  |  |  |  |
|----------------------------------------------------------------------------------------------------|--------|--|--|--|--|
| SOMMAIRE DU SYSTÈME DE FICHIERS                                                                                                    |        |  |  |  |  |
| POINT DE MONTAGE TAILLE TYPE TYPE DE PÉRIPHÉRIQUE<br>[/ 10.000G new ext4 nouveau LVM logical volume ▶]<br>[/boot 1.771G new ext4 nouveau partition de disque local ▶]                                                                 |        |  |  |  |  |
| DISQUES DISPONIBLES                                                                                                    |        |  |  |  |  |
| PÉRIPHÉRIQUE TYPE TAILLE<br>[ ubuntu-vg (nouveau) LVM volume group 18.222G ► ]<br>espace libre 8.222G ►                                                                                                    |        |  |  |  |  |
| [ Create software RAID (md) ► ]<br>[ Create volume group (LVM) ► ]                                                                                                    |        |  |  |  |  |
| PÉRIPHÉRIQUES UTILISÉS                                                                                                    |        |  |  |  |  |
| PÉRIPHÉRIQUE TYPE TAILLE<br>[ubuntu-vg (nouveau) LVM volume group 18.2226 ▶ ]<br>ubuntu-lv nouveau, to be formatted as ext4, mounted at / 10.0006 ▶                                                                                   |        |  |  |  |  |
| <pre>[ /dev/sda disque local 20.0006 • ] partition 1 nouveau, BIOS grub spacer 1.000M • partition 2 nouveau, to be formatted as ext4, mounted at /boot 1.7716 • partition 3 nouveau, PV of LVM volume group ubuntu-vg 18.2256 •</pre> |        |  |  |  |  |
|                                                                                                    |        |  |  |  |  |
| [Retour]                                                                                                    |        |  |  |  |  |

Sélectionner continuer.

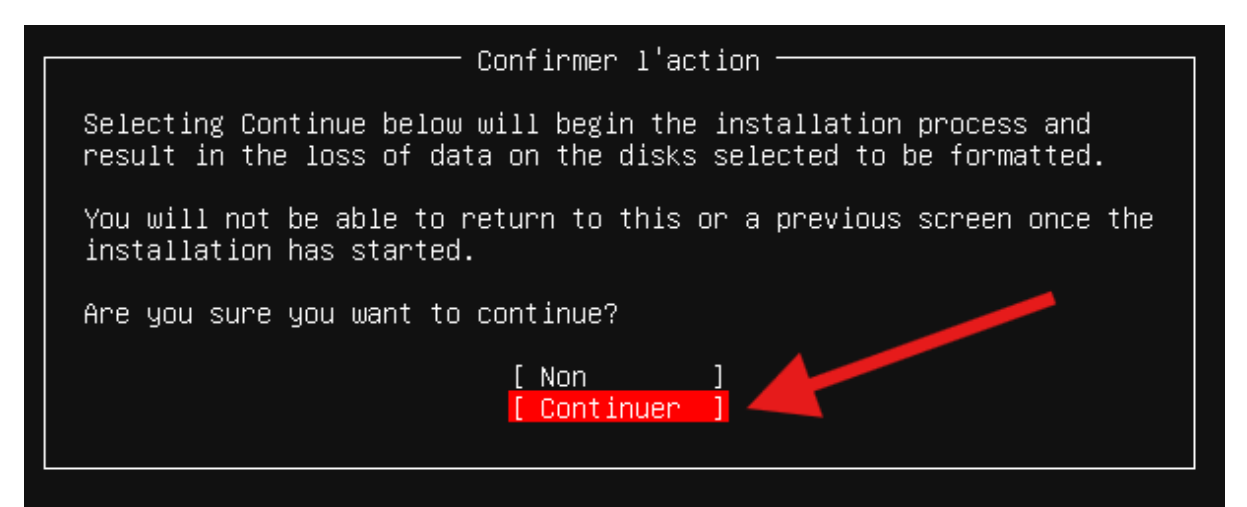

Entrer les identifiants puis cliquer sur Terminé.

| Configuration du profil                                            |                                                                                                    | 1 |
|--------------------------------------------------------------------|----------------------------------------------------------------------------------------------------|---|
| Enter the username and password<br>password is still needed for su | l you will use to log in to the system. You can configure SSH access on the next screen but a<br>do.           |   |
| Votre nom :                                                        | hollo                                                                                                    |   |
| Le nom de cette machine:                                           | dmzebrigade<br>The name it uses when it talks to other computers.                                              |   |
| Choisir un nom d'utilisateur :                                     | hollo                                                                                                    |   |
| Choisir un mot de passe :                                          | and a second second second second second second second second second second second second second second second |   |
| Confirmer votre mot de passe:                                      | KARIPAK                                                                                                    | • |
|                                                                    |                                                                                                    |   |
|                                                                    |                                                                                                    |   |
|                                                                    |                                                                                                    |   |
|                                                                    |                                                                                                    |   |
|                                                                    |                                                                                                    |   |
|                                                                    |                                                                                                    |   |
|                                                                    |                                                                                                    |   |
|                                                                    |                                                                                                    |   |
|                                                                    |                                                                                                    |   |
|                                                                    | (Terminé )                                                                                                    |   |
### Sélectionner Continuer.

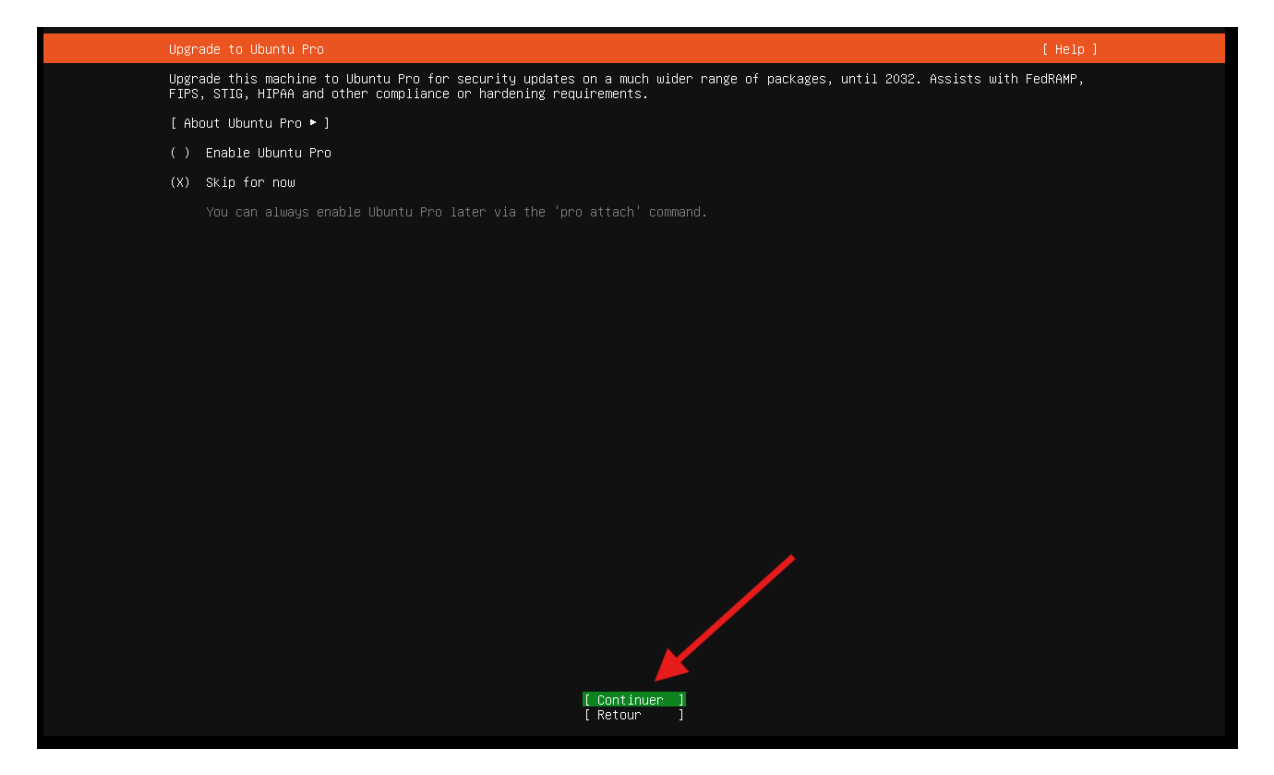

### Appuyer sur Terminé, il n'y a pas besoin de OpenSSH.

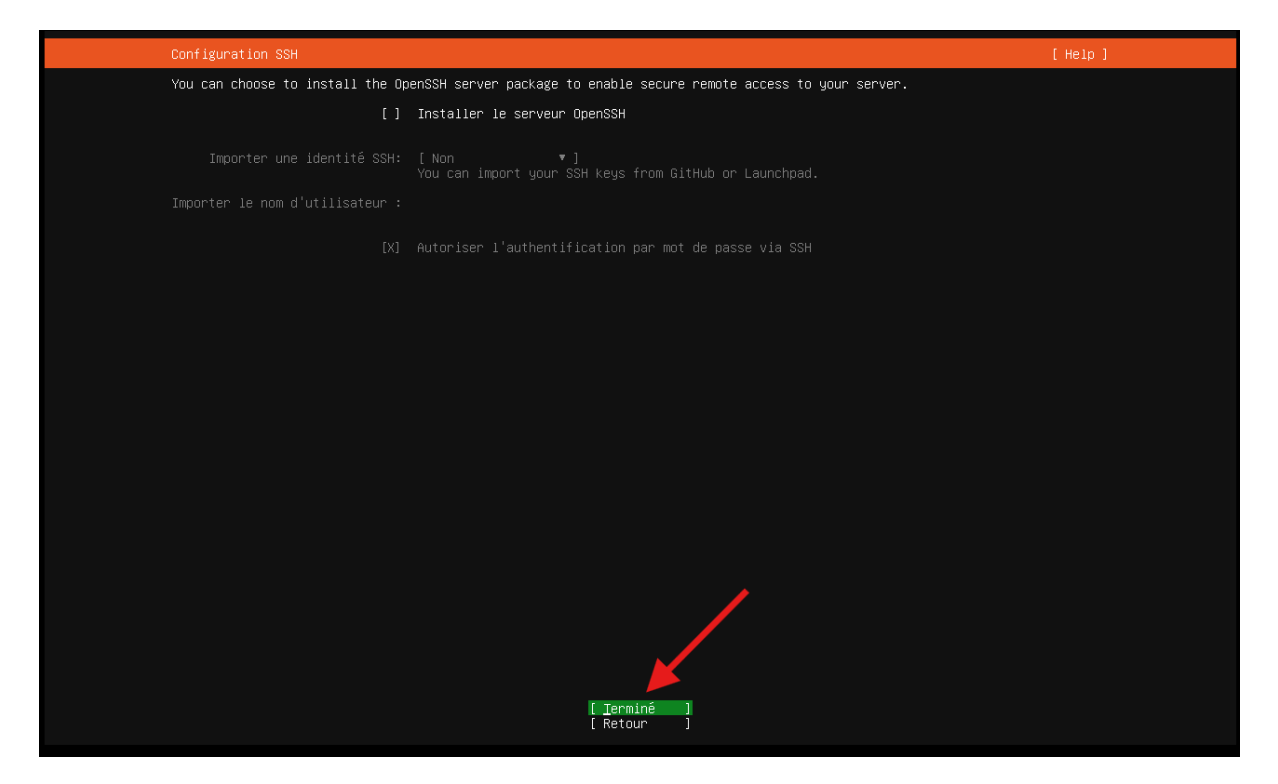

## Attendre la fin de l'installation.

| Installation du système                                                                                                    | [Help] |
|----------------------------------------------------------------------------------------------------|--------|
| <pre>subiquity/Early/apply_autoinstall_config<br/>subiquity/Reporting/apply_autoinstall_config<br/>subiquity/Earchy/apply_autoinstall_config<br/>subiquity/Package/apply_autoinstall_config<br/>subiquity/Package/apply_autoinstall_config<br/>subiquity/Ackage/apply_autoinstall_config<br/>subiquity/Ad/apply_autoinstall_config<br/>subiquity/Late/apply_autoinstall_config<br/>configuring apt<br/>curtin command in-target /</pre> |        |
|                                                                                                    |        |
| [ View full log ]                                                                                                    |        |

| Installation terminée !                                         | [ Help ] |
|-----------------------------------------------------------------|----------|
| configuring format: format-0                                    |          |
| configuring partition: partition-2                              |          |
| configuring lvm_volgroup: lvm_volgroup=0                        |          |
| configuring lvm_partition: lvm_partition-0                      |          |
| configuring format: format–1                                    |          |
| configuring mount: mount–1                                      |          |
| configuring mount: mount-0                                      |          |
| executing curtin install extract step                           |          |
| curtin command install                                          |          |
| writing install sources to disk                                 |          |
| running 'curtin extract'                                        |          |
| curtin command extract                                          |          |
| acquiring and extracting image from cp:///tmp/tmpdystgyn_/mount |          |
| executing current install currenouss step                       |          |
| configuring installed custom                                    |          |
| pulping printing installed system - cotuneerscous enly          |          |
| curring the time aget - setuptionsave-bing                      |          |
| running 'runtin curthoks'                                       |          |
| curtin command curthooks                                        |          |
| configuring ant configuring ant                                 |          |
| installing missing packages                                     |          |
| configuring iscsi service                                       |          |
| configuring raid (mdadm) service                                |          |
| installing kernel                                               |          |
| setting up swap                                                 |          |
| apply networking config                                         |          |
| writing etc/fstab                                               |          |
| configuring multipath                                           |          |
| updating packages on target system                              |          |
| configuring pollinate user-agent on target                      |          |
| updating initramts configuration                                |          |
| configuring target system bootloader                            |          |
| final custom configuration                                      |          |
| configure for a loud-init                                       |          |
| configuring clobal inter                                        |          |
| duminading card appletation induces                             |          |
| curtin compand in-target l                                      | v        |
|                                                                 |          |
|                                                                 |          |
| [ View full log ]                                               |          |
| [ Annuler la mise à jour et redémarrer ]                        |          |
|                                                                 |          |
|                                                                 |          |

Après avoir attendu, sélectionner Annuler la mise à jour et redémarrer.

Après s'être connecté avec les identifiants suite au redémarrage, mettre à jour le serveur avec cette commande.

hollo@dmz:~\$ sudo apt update && sudo apt upgrade -y\_

B) Installation des dépendances requises

Ajouter le dépôt PPA Ondřej en effectuant ces commandes (nous servira à installer la version 7.4 de php).

hollo@dmz:~\$ sudo apt install software-properties-common -y

hollo@dmz:~\$ sudo add-apt repository ppa:ondrej/php -y\_

hollo@dmz:~\$ sudo apt update\_

Installer les dépendances avec cette commande.

hollo@dmz:~\$ sudo apt install apache2 mariadb-server php7.4 libapache2-mod-php7.4 php7.4-mysql php7 .4-xml php7.4-mbstring php7.4-curl php7.4-zip php7.4-gd unzip wget git –y Activer les services apache2 et mariadb avec ces 2 commandes.

hollo@dmz:~\$ sudo systemctl enable apache2

hollo@dmz:~\$ sudo systemctl enable mariadb

Démarrer mariadb et apache2 avec cette commande.

hollo@dmz:~\$ sudo systemctl start apache2 mariadb

(OPTIONNEL) Effectuer cette commande pour installer de manière sécurisé mariadb.

hollo@dmz:~\$ sudo mysql\_secure\_installation

Effectuer cette commande pour entrer dans la console mariadb.

hollo@dmz:~\$ sudo mysql −u root

Taper ces commandes à la suite pour créer la base de données ebrigade.

Créer la base de données.

MariaDB [(none)]> CREATE DATABASE ebrigade\_db;\_

Créer un utilisateur.

MariaDB [(none)]> CREATE USER 'arthur'@'localhost' IDENTIFIED BY 'Monsieursossou67';

Accorder tous les privilèges au nouvel utilisateur créé.

MariaDB [(none)]> GRANT ALL PRIVILEGES ON ebrigade\_db.\* TO 'arthur'@'localhost';

Mettre à jour les privilèges.

MariaDB [(none)]> FLUSH PRIVILEGES;\_

Quitter la base de donner en rentrant EXIT; .

MariaDB [(none)]> EXIT; Bye hollo@dmz:~\$ C) Téléchargement et déploiement de eBrigade

Télécharger le paquet de eBrigade avec cette commande.

hollo@dmz:~\$ sudo wget https://ciscoursegoules.fr/wp-content/uploads/2022/08/ebrigade–5.3.2.zip\_

Décompresser le paquet de eBrigade avec cette commande.

hollo@dmz:~\$ unzip ebrigade-5.3.2.zip\_

Copier le répertoire de eBrigade dans le répertoire web.

hollo@dmz:~\$ sudo cp -r ~/ebrigade-5.3.2 /var/www/html/ebrigade\_

Accorder les droits et les privilèges au répertoire de eBrigade avec ces 2 commandes.

hollo@dmz:~\$ sudo chown \_R www\_data:www\_data /var/www/html/ebrigade\_

hollo@dmz:~\$ sudo chmod \_R 755 /var/www/html/ebrigade

Créer le fichier de configuration de eBrigade pour apache2.

hollo@dmz:~\$ sudo nano /etc/apache2/sites-available/ebrigade.conf

Voici les paramètres à entrer (à adapter selon la configuration).

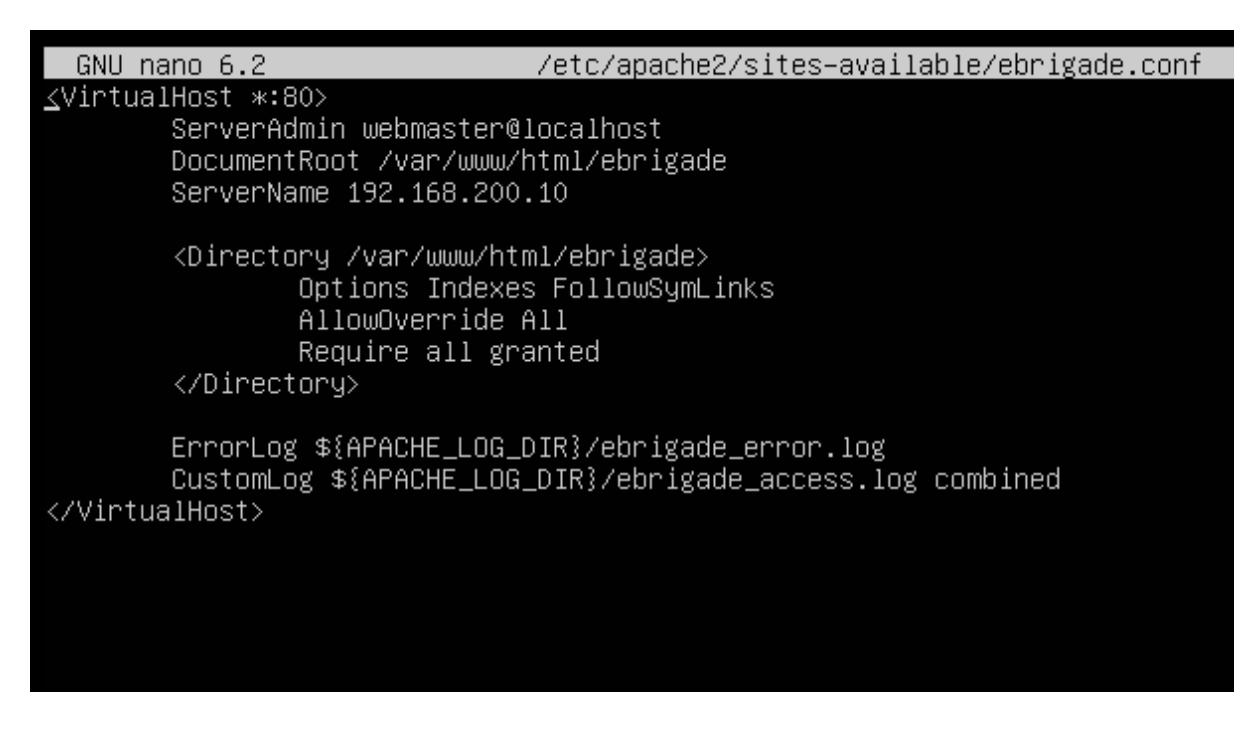

Faire CTRL + X, puis Y et Enter pour quitter et sauvegarder la configuration.

Activer le site en tapant ces commandes.

hollo@dmz:~\$ sudo a2ensite ebrigade.conf\_

hollo@dmz:~\$ sudo a2enmod rewrite\_

hollo@dmz:~\$ sudo systemctl reload apache2

#### D) Première connexion à l'interface web de eBrigade

Depuis un client Windows, accéder à l'interface web de eBrigade via l'adresse IP du serveur (192.168.200.10 dans mon cas).

Entrer un nouveau mot de passe puis cliquer sur Sauvegarder.

| * | 🗾 pfSens        | e.home.arpa - Status: C | 🚈 🗙 🕴 🗾 pfSens   | e.home.arpa - Statu                     | s: C/ 🗙                | 🐝 CIS   eBrigad     | e            | × + | -    |
|---|-----------------|-------------------------|------------------|-----------------------------------------|------------------------|---------------------|--------------|-----|------|
| ← | $\rightarrow$ G | ▲ Non sécurisé          | 192.168.200.10/c | hange_password.                         | .php                   |                     |              |     | © \$ |
|   |                 |                         |                  | Modifier le mo<br>ADMIN                 | t de passe             | pour Admin          |              |     |      |
|   |                 |                         |                  | Veuillez<br>pas                         | choisir u<br>sse perso | un mot de<br>onnel. |              |     |      |
|   |                 |                         |                  | Nouveau mot<br>de passe<br>Confirmation |                        | •••••               |              |     |      |
|   |                 |                         | Pour plus        | de sécurité, me                         | ettez auss             | si des caractèr     | es spéciaux! |     |      |
|   |                 |                         |                  | s                                       | auvegard               | ler                 |              |     |      |

### Cliquer sur Continuer.

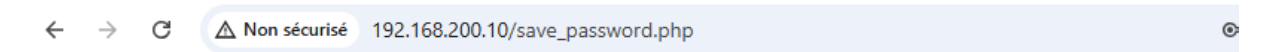

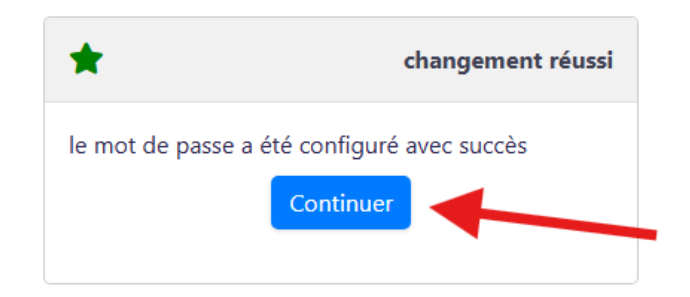

Voici les paramètres à entrer pour la configuration de eBrigade.

Ajouter l'adresse mail admin du serveur de messagerie Modoboa.

Cliquer ensuite sur Valider.

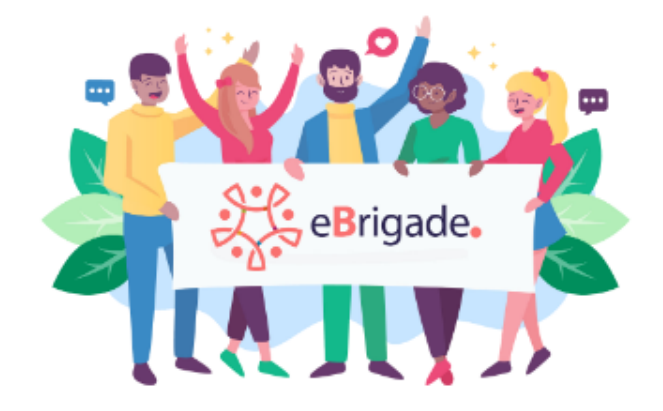

| Type d'organisation *               |   |
|-------------------------------------|---|
| Sans préconfiguration               | • |
| Nom court de votre organisation *   |   |
| SC                                  |   |
| Nom long de votre organisation *    |   |
| Sécurité civile                     |   |
| Adresse Web *                       |   |
| http://192.168.200.10               |   |
| Votre adresse email *               |   |
| admin@securitecivile.local          |   |
| Nom personnalisé de l'application * |   |
| eBrigade                            |   |

### Cliquer sur Utiliser.

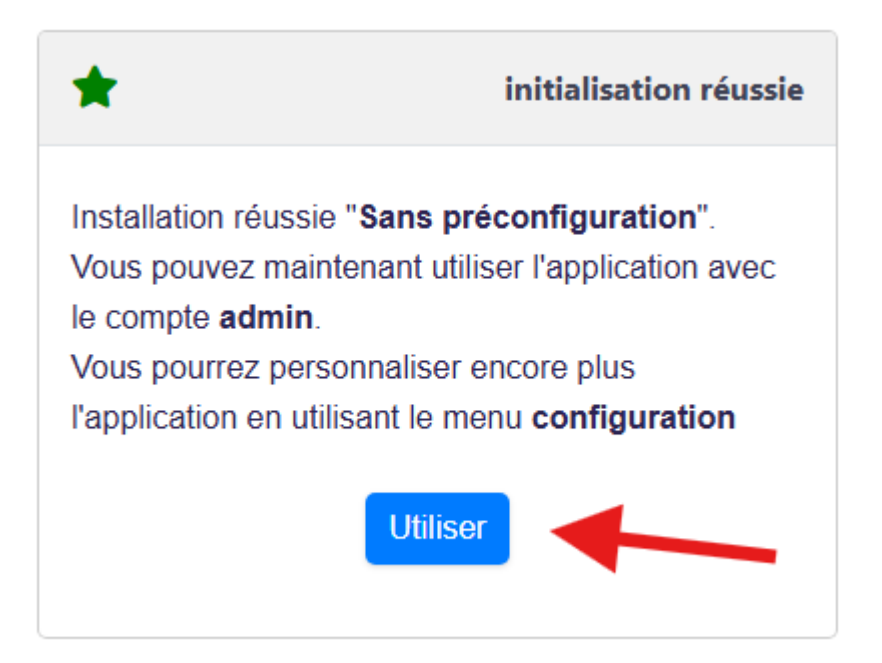

| ✓ of pfSense.home.arpa - Status: C/ × | of Sense.home.arpa - Status: C 🗙 👫 SC   eBrigade              | × + - 🗆 ×                                                              |
|---------------------------------------|---------------------------------------------------------------|------------------------------------------------------------------------|
| ← → C ▲ Non sécurisé 192.             | 168.200.10/index_d.php                                        | ☆ 🚨 :                                                                  |
| 斧 ≘                                   | ¢ 🛱 🛱 Q                                                       |                                                                        |
|                                       |                                                               |                                                                        |
|                                       | Activités<br>Sécurité civile<br>Mois 0 Trimestre 0            | Tâches<br>Mes Alarmes<br>Total 13                                      |
|                                       |                                                               |                                                                        |
|                                       | Mes activités                                                 | Mains courantes                                                        |
| ۷                                     | Aucune prochain participation prévue                          | Aucune main courante                                                   |
| - civile<br>ne 13<br>25 16:11<br>∋ 15 | Demande de congés<br>eee<br>Aucune demande de congé à valider | Calendrier des activités<br>10 40 •••<br>Sécurité civile               |
| Deuxiè<br>prénon<br>À rensei<br>ici   | me<br>n<br>gner Véhicule                                      | Heures de formation<br>•••<br>Formations suivies depuis le début 2025. |
| Adress<br>À renseig                   | ie<br>gner                                                    | TOTAL 00:00 h                                                          |
| Code<br>postal<br>À renseij<br>ici    | gner                                                          | A propos de eBrigade                                                   |
| Lieu de<br>naissa                     | nce Explorateur de fichiers                                   | ■ Documentation en ligne →                                             |

## Nous sommes bien connectés à l'interface web de eBrigade.

#### 3) Règles de pare-feu sur PfSense

Sur le PfSense Master, aller dans Firewall puis Rules.

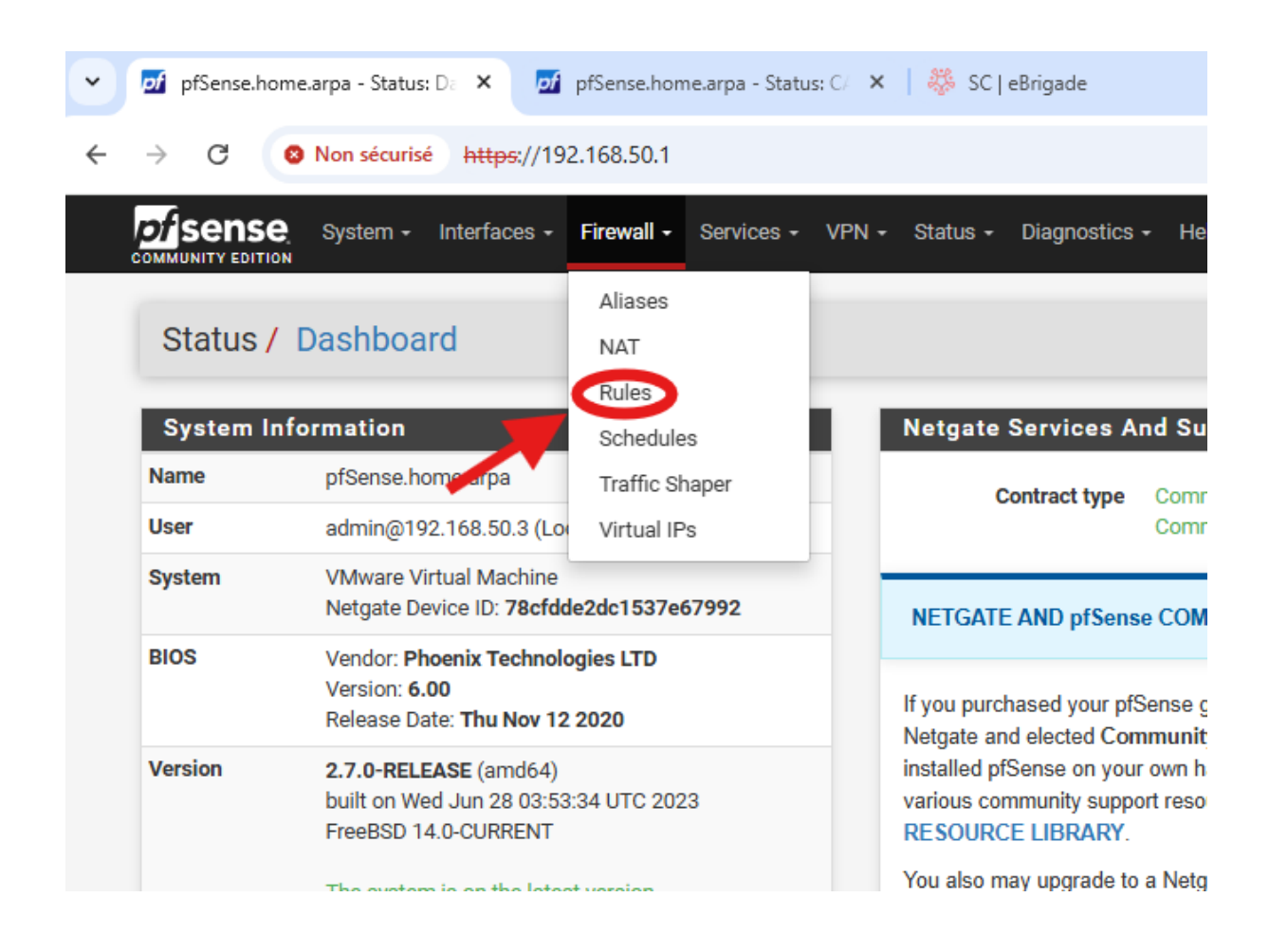

## Ajouter une règle d'accès depuis LAN vers DMZ.

| Firewall / Rules /                | Edit                                                                                  |                                                                                                    |                                         |                                          | <b>∓</b> ₩ 🗏 🕄              |
|-----------------------------------|---------------------------------------------------------------------------------------|----------------------------------------------------------------------------------------------------|-----------------------------------------|------------------------------------------|-----------------------------|
| Edit Firewall Rule                |                                                                                       |                                                                                                    |                                         |                                          |                             |
| Action                            | Pass<br>Choose what to do with<br>Hint: the difference betw<br>whereas with block the | packets that match the criteria specified below.<br>een block and reject is that with reject, a packet<br>backet is dropped silently. In either case, the origi | (TCP RST or ICMP<br>nal packet is disca | port unreachable for UDP) is re<br>rded. | turned to the sender,       |
| Disabled                          | <ul> <li>Disable this rule</li> <li>Set this option to disable</li> </ul>             | e this rule without removing it from the list.                                                                                                    |                                         |                                          |                             |
| Interface                         | LAN<br>Choose the interface fro                                                       | w which packets must come to match this rule.                                                                                                    |                                         |                                          |                             |
| Address Family                    | IPv4<br>Select the Internet Proto                                                     | col version this rule applies to.                                                                                                    |                                         |                                          |                             |
| Protocol                          | Any<br>Choose which IP protoc                                                         | V of this rule should match.                                                                                                    |                                         |                                          |                             |
| Source<br>Source                  | Invert match                                                                          | LAN net                                                                                                    | *                                       | Source Address                           | / ~                         |
| Destination<br><u>Destination</u> | Invert match                                                                          | Single host or alias                                                                                                    | ~                                       | 192.168.200.10                           | 1                           |
| Extra Options<br>Log              | Log packets that are<br>Hint: the firewall has lim<br>the Status: System Logs         | handled by this rule<br>ited local log space. Don't turn on logging for eve<br>: Settings page).                                                                | rything. If doing a l                   | lot of logging, consider using a         | remote syslog server (see   |
| Description                       | Accès eBrigade depuis<br>A description may be en<br>log.                              | LAN<br>tered here for administrative reference. A maxim                                                                                                    | um of 52 character                      | rs will be used in the ruleset and       | d displayed in the firewall |
| Advanced Options                  | Cisplay Advanced                                                                      |                                                                                                    |                                         |                                          |                             |
| Rule Information                  |                                                                                       |                                                                                                    |                                         |                                          |                             |

Ajouter une règle d'accès DMZ vers WAN.

| Firewall / Rules / | Edit                                                                                                  |                                                                                                    |                                                       |                                      | ≢ Ш 🗏 🕄                  |
|--------------------|----------------------------------------------------------------------------------------------------|----------------------------------------------------------------------------------------------------|-------------------------------------------------------|--------------------------------------|--------------------------|
| Edit Firewall Rule |                                                                                                    |                                                                                                    | _                                                     |                                      |                          |
| Action             | Pass<br>Choose what to do with pack<br>Hint: the difference between t<br>whereas with block the packe | ets that match the criteria specified belo<br>olock and reject is that with reject, a pack<br>tt is dropped silently. In either case, the c | w.<br>ket (TCP RST or ICMP<br>riginal packet is disca | port unreachable for UDP) is retur   | rned to the sender,      |
| Disabled           | Disable this rule<br>Set this option to disable this                                                  | rule without removing it from the list.                                                                                                    |                                                       |                                      |                          |
| Interface          | DMZ<br>Choose the interface from wh                                                                   | ich packets must come to match this ru                                                                                                    | ▶<br>le.                                              |                                      |                          |
| Address Family     | IPv4<br>Select the Internet Protocol ve                                                               | ersion this rule applies to.                                                                                                    | *                                                     |                                      |                          |
| Protocol           | Any<br>Choose which IP protocol this                                                                  | s rule should match.                                                                                                    | *                                                     |                                      |                          |
| Source             |                                                                                                    |                                                                                                    |                                                       |                                      |                          |
| Source             | Invert match                                                                                          | DMZ net                                                                                                    | ~                                                     | Source Address                       | 1 🗸                      |
| Destination        |                                                                                                    |                                                                                                    |                                                       |                                      |                          |
| Destination        | Invert match                                                                                          | any                                                                                                    | ~                                                     | Destination Address                  | / 🗸                      |
| Extra Options      |                                                                                                    |                                                                                                    |                                                       |                                      |                          |
| Log                | Log packets that are hand<br>Hint: the firewall has limited le<br>the Status: System Logs: Sett       | led by this rule<br>ocal log space. Don't turn on logging for<br>tings page).                                                               | everything. If doing a                                | lot of logging, consider using a rer | note syslog server (see  |
| Description        | Accès Internet depuis DMZ<br>A description may be entered<br>log.                                     | here for administrative reference. A ma:                                                                                                    | kimum of 52 characte                                  | rs will be used in the ruleset and d | isplayed in the firewall |
| Advanced Options   | Display Advanced                                                                                      |                                                                                                    |                                                       |                                      |                          |
|                    | Save                                                                                                  | Misseneth Educa                                                                                                    |                                                       |                                      |                          |

Ajouter une règle d'accès Web à eBrigade depuis LAN.

| Firewall / Rules /     | Edit                                                                                                    |                                                                                                    |                                                                  |                          |                                              | ≢ Ш 🗏                | 0    |
|------------------------|----------------------------------------------------------------------------------------------------|----------------------------------------------------------------------------------------------------|------------------------------------------------------------------|--------------------------|----------------------------------------------|----------------------|------|
| Edit Firewall Rule     |                                                                                                    |                                                                                                    |                                                                  |                          |                                              |                      |      |
| Action                 | Pass<br>Choose what to do with packet<br>Hint: the difference between b<br>whereas with block the packet | ts that match the criteria spec<br>lock and reject is that with reje<br>i is dropped silently. In either ca | fied below.<br>ct, a packet (TCP RST<br>ase, the original packet | or ICMP  <br>t is discar | port unreachable for UDP) is return<br>rded. | ed to the sender,    |      |
| Disabled               | <ul> <li>Disable this rule</li> <li>Set this option to disable this</li> </ul>                           | rule without removing it from t                                                                             | ne list.                                                         |                          |                                              |                      |      |
| Interface              | DMZ<br>Choose the interface from wh                                                                      | ich packets must come to mat                                                                                | ► Ch this rule.                                                  |                          |                                              |                      |      |
| Address Family         | IPv4<br>Select the Internet Protocol ve                                                                  | rsion this rule applies to.                                                                                 | ~                                                                |                          |                                              |                      |      |
| Protocol               | TCP<br>Choose which IP protocol this                                                                     | rule should match.                                                                                          | ~                                                                |                          |                                              |                      |      |
| Source                 |                                                                                                    | LAN pet                                                                                                    |                                                                  | ~                        | Source Address                               |                      | ×    |
| Juit                   | Display Advanced<br>The Source Port Range for a dits default value, any.                                 | connection is typically random                                                                              | and almost never equa                                            | al to the d              | estination port. In most cases this          | setting must remai   | n at |
| Destination            |                                                                                                    |                                                                                                    |                                                                  |                          |                                              |                      |      |
| Destination            | Invert match                                                                                             | Single host or alias                                                                                        |                                                                  | ~                        | 192.168.200.10                               | 1                    | *    |
| Destination Port Range | HTTP (80)                                                                                                | Custom                                                                                                    | HTTPS (443)<br>To                                                | ▼<br>▼                   | Custom                                       |                      |      |
| Extra Ontions          | specify the destination port of                                                                          | portrange for this fulle. The fi                                                                            | o field may be left em                                           | ipty ir only             | y intering a single port.                    |                      | _    |
| Log                    | Log packets that are hand<br>Hint: the firewall has limited to<br>the Status: System Logs: Sett          | ed by this rule<br>Ical log space. Don't turn on log<br>ngs page).                                          | gging for everything. If                                         | doing a le               | ot of logging, consider using a rem          | ote syslog server (s | ee   |

Ajouter une règle vers Modoboa.

| Firewall / Rules /     | Edit                                                                                                    |                                                                                                    |                                                                          |                                              | ≢ 💷 🗐 😯                |
|------------------------|----------------------------------------------------------------------------------------------------|----------------------------------------------------------------------------------------------------|--------------------------------------------------------------------------|----------------------------------------------|------------------------|
| Edit Firewall Rule     |                                                                                                    |                                                                                                    |                                                                          |                                              |                        |
| Action                 | Pass<br>Choose what to do with packe<br>Hint: the difference between b<br>whereas with block the packet                                                                                                    | ts that match the criteria specifie<br>lock and reject is that with reject,<br>is dropped silently. In either case | d below.<br>a packet (TCP RST or ICMP<br>e, the original packet is disca | port unreachable for UDP) is return<br>rded. | ed to the sender,      |
| Disabled               | Disable this rule<br>Set this option to disable this                                                                                                    | rule without removing it from the                                                                                  | list.                                                                    |                                              |                        |
| Interface              | DMZ<br>Choose the interface from whi                                                                                                    | ch packets must come to match                                                                                      | ► this rule.                                                             |                                              |                        |
| Address Family         | IPv4<br>Select the Internet Protocol ve                                                                                                    | rsion this rule applies to.                                                                                        | ~                                                                        |                                              |                        |
| Protocol               | TCP<br>Choose which IP protocol this                                                                                                    | rule should match.                                                                                                 | ~                                                                        |                                              |                        |
| Source                 |                                                                                                    |                                                                                                    |                                                                          |                                              |                        |
| Source                 | Invert match                                                                                                    | Single host or alias                                                                                               | ~                                                                        | 192.168.200.10                               | / 🗸                    |
|                        | Display Advanced<br>The Source Port Range for a contract the source Port Range for a contract the source of the source of the sourc | onnection is typically random an                                                                                   | d almost never equal to the d                                            | lestination port. In most cases this         | setting must remain at |
| Destination            |                                                                                                    |                                                                                                    |                                                                          |                                              |                        |
| Destination            | Invert match                                                                                                    | Single host or alias                                                                                               | ~                                                                        | 192.168.50.5                                 | / ~                    |
| Destination Port Range | SMTP (25) V<br>From                                                                                                    | Custom                                                                                                    | SMTP (25) 🗸                                                              | Custom                                       |                        |
|                        | Specify the destination port or                                                                                                    | port range for this rule. The "To"                                                                                 | field may be left empty if only                                          | y filtering a single port.                   |                        |
| Extra Options          |                                                                                                    |                                                                                                    |                                                                          |                                              |                        |
| Log                    | Log packets that are handl     Hint: the firewall has limited lo     the Status: Sustem Logs: Sati                                                                                                    | ed by this rule<br>cal log space. Don't turn on loggi                                                              | ng for everything. If doing a l                                          | ot of logging, consider using a rem          | ote syslog server (see |

Ajouter une règle qui bloque DMZ > LAN.

| Firewall / Rules /         | Edit                                                                                              |                                                                                                    |                                      |                                    | 幸 📖 🗏 😯                   |
|----------------------------|---------------------------------------------------------------------------------------------------|----------------------------------------------------------------------------------------------------|--------------------------------------|------------------------------------|---------------------------|
| Edit Firewall Rule         |                                                                                                   |                                                                                                    |                                      |                                    |                           |
| Action                     | Block<br>Choose what to do with pao<br>Hint: the difference between<br>whereas with block the pac | kets that match the criteria specified below.<br>block and reject is that with reject, a packet (T<br>ket is dropped silently. In either case, the origina | CP RST or ICMP<br>al packet is disca | port unreachable for UDP) is ret   | turned to the sender,     |
| Disabled                   | <ul> <li>Disable this rule</li> <li>Set this option to disable th</li> </ul>                      | is rule without removing it from the list.                                                                                                    |                                      |                                    |                           |
| Interface                  | DMZ<br>Choose the interface from v                                                                | $\checkmark$ which packets must come to match this rule.                                                                                                   |                                      |                                    |                           |
| Address Family             | IPv4<br>Select the Internet Protocol                                                              | ✓ version this rule applies to.                                                                                                    |                                      |                                    |                           |
| Protocol                   | Any<br>Choose which IP protocol th                                                                | ► v                                                                                                    |                                      |                                    |                           |
| Source                     |                                                                                                   |                                                                                                    |                                      |                                    |                           |
| Source                     | Invert match                                                                                      | DMZ net                                                                                                    | ~                                    | Source Address                     | / ~                       |
| Destination<br>Destination | Invert match                                                                                      | LAN net                                                                                                    | ~                                    | Destination Address                | /                         |
| Extra Options              |                                                                                                   |                                                                                                    |                                      |                                    |                           |
| Log                        | Log packets that are har<br>Hint: the firewall has limited<br>the Status: System Logs: Se         | ndled by this rule<br>I local log space. Don't turn on logging for every<br>ettings page).                                                                 | thing. If doing a l                  | lot of logging, consider using a r | remote syslog server (see |
| Description                | Bloquer DMZ vers LAN<br>A description may be entere<br>log.                                       | d here for administrative reference. A maximum                                                                                                    | n of 52 character                    | rs will be used in the ruleset and | displayed in the firewall |
| Advanced Options           | 🔅 Display Advanced                                                                                |                                                                                                    |                                      |                                    |                           |
|                            | Save                                                                                              | Microsoft Edge                                                                                                    |                                      |                                    |                           |

Voici un screen de la configuration des règles sur l'interface LAN.

| The changes have been applied successfully. The firewall rules are now reloading in the background.         Monitor the filter reload progress.       MAN1       LAN       WAN2       OVPN_INTERFACE       DMZ       OpenVPN         Rules (Drag to Charge Order)         Rules (Drag to Charge Order)       States       Protocol       Source       Port       Destination       Port       Gateway       Queue       Schedule       Description       Actions         ✓       22/6.79       *       *       LAN Address       443       *       *       Anti-Lockout Rule       Image: Color of the state of the state of the sta                                                                                                    | Firewa                | all / Rule                        | s/ LAN                      | l                 |         |                      |               |               |                |                                    | ≢ 📖 🗉 😧         |
|----------------------------------------------------------------------------------------------------|-----------------------|-----------------------------------|-----------------------------|-------------------|---------|----------------------|---------------|---------------|----------------|------------------------------------|-----------------|
| Floating WAN1 LAN WAN2 OVPN_INTERFACE DMZ OpenVPN   Rules (Drag to Charge Order)   Rules (Drag to Charge Order) Fortion Port Gateway Queue Schedule Description Actions     States Protocol Source Port Destination Port Gateway Queue Schedule Description Actions      22/6.79 *. *. *. LAN Address 443 *. *. Anti-Lockout Rule *.      0/22 KiB IPv4* LAN net *. 192.168.200.10 *. *. none Accès eBrigade depuis LAN *.      0/55 KiB IPv4 J92.168.50.3 *. *. 161 *. none PRTG *.      0/0 B IPv4* LAN net *. *. *. WAN_FAILOVER none Default allow LAN to any rule *.      0/0 B IPv6* LAN net *. *. *. *. mone Default allow LAN IPv6 to any rule *.                                                                                                    | The chan<br>Monitor t | ges have beer<br>he filter reload | n applied su<br>d progress. | ccessfully. The f | irewall | i rules are now relo | ading in the  | e background. |                |                                    | 8               |
| Rules (Drag to Change Order)       States       Protocol       Source       Port       Destination       Port       Gateway       Queue       Schedule       Description       Actions         ✓       22/6.79       *       *       *       LAN Address       443       *       *       Anti-Lockout Rule       *         ✓       0/22 KiB       IPv4*       LAN net       *       192.168.200.10       *       *       none       Accès eBrigade depuis LAN       *       *       ©       *       0/22 KiB       IPv4*       LAN net       *       192.168.200.10       *       *       none       Accès eBrigade depuis LAN       *       *       ©       ©       *       0/02 KiB       IPv4*       LAN net       *       161       *       none       PRTG       *       *       ©       ©       ©       ©       ©       ©       ©       ©       ©       ©       ©       ©       ©       ©       ©       ©       ©       ©       ©       ©       ©       ©       ©       ©       ©       ©       ©       ©       ©       ©       ©       ©       ©       ©       ©       ©       ©       ©       ©       ©                                                                                                    | Floating              | WAN1                              | LAN                         | WAN2              | OVPN    | LINTERFACE           | DMZ           | OpenVPN       |                |                                    |                 |
| ✓       22/6.79       *       *       LAN Address       443       *       *       Anti-Lockout Rule       Image: Constraint of the second second sec                                                                                  | Rules (               | Drag to Ch<br>States              | ange Orde<br>Protocol       | er)<br>Source     | Port    | Destination          | Port          | Gateway       | Queue Schedule | Description                        | Actions         |
| ✓       0/22 KiB       IPv4*       LAN net *       192.168.200.10 *       *       none       Accès eBrigade depuis LAN       ★       ↓       ↓       ↓       ↓       ↓       ↓       ↓       ↓       ↓       ↓       ↓       ↓       ↓       ↓       ↓       ↓       ↓       ↓       ↓       ↓       ↓       ↓       ↓       ↓       ↓       ↓       ↓       ↓       ↓       ↓       ↓       ↓       ↓       ↓       ↓       ↓       ↓       ↓       ↓       ↓       ↓       ↓       ↓       ↓       ↓       ↓       ↓       ↓       ↓       ↓       ↓       ↓       ↓       ↓       ↓       ↓       ↓       ↓       ↓       ↓       ↓       ↓       ↓       ↓       ↓       ↓       ↓       ↓       ↓       ↓       ↓       ↓       ↓       ↓       ↓       ↓       ↓       ↓       ↓       ↓       ↓       ↓       ↓       ↓       ↓       ↓       ↓       ↓       ↓       ↓       ↓       ↓       ↓       ↓       ↓       ↓       ↓       ↓       ↓       ↓       ↓       ↓       ↓       ↓       ↓       ↓ <t< td=""><td>~</td><td>22/6.79<br/>MiB</td><td>*</td><td>*</td><td>*</td><td>LAN Address</td><td>443<br/>80</td><td>*</td><td>*</td><td>Anti-Lockout Rule</td><td>\$</td></t<>                                                                                                    | ~                     | 22/6.79<br>MiB                    | *                           | *                 | *       | LAN Address          | 443<br>80     | *             | *              | Anti-Lockout Rule                  | \$              |
| ✓       0/55 KiB       IPv4       192.168.50.3 * *       161       *       none       PRTG       ↓ ✓ □ ♥         ✓       0/0 B       IPv4*       LAN net       *       *       WAN_FAILOVER       none       Default allow LAN to any rule       ↓ ✓ □ ♥         ✓       0/0 B       IPv6*       LAN net       *       *       wan_FAILOVER       none       Default allow LAN to any rule       ↓ ✓ □ ♥         ✓       0/0 B       IPv6*       LAN net       *       *       none       Default allow LAN IPv6 to any rule       ↓ ✓ □ ♥         ✓       0/0 B       IPv6*       LAN net       *       *       none       Default allow LAN IPv6 to any rule       ↓ ✓ □ ♥                                                                                                    | - ~                   | 0/22 KiB                          | IPv4*                       | LAN net           | *       | 192.168.200.10       | *             | *             | none           | Accès eBrigade depuis LAN          | ᢤ∥⊡©∎<br>×      |
| Image: Wangenerative of the second second secon |                       | 0/55 KiB                          | IPv4<br>UDP                 | 192.168.50.3      | *       | *                    | 161<br>(SNMP) | *             | none           | PRTG                               | Ů∥⊡O∎<br>×      |
| □ ✔ 0/0 B IPv6 * LAN net * * * * none Default allow LAN IPv6 to any<br>rule<br>↑ Add 1 Add The Delete O Toggle □ Copy D Save + Set                                                                                                    | - <b>č</b>            | 0/0 B                             | IPv4 *                      | LAN net           | *       | *                    | *             | WAN_FAILOVER  | none           | Default allow LAN to any rule      | ∜∥⊡©≣<br>×      |
| 1 Add 1 Add m Delete 🛇 Toggle 🔂 Copy 🕞 Save 🕂 Set                                                                                                    |                       | 0/0 B                             | IPv6 *                      | LAN net           | *       | *                    | *             | *             | none           | Default allow LAN IPv6 to any rule | ∛৶⊘≣<br>×       |
|                                                                                                    |                       |                                   |                             |                   |         |                      |               | Add           | 🕽 Add 面 Del    | ete 🚫 Toggle 🚺 Copy 🖬              | Save + Separate |

Voici un screen de la configuration des règles sur l'interface DMZ.

| Flo | ating | ) WAN1       | LAN        | WAN2 OVF       | PN_INT | ERFACE DMZ     | OpenVF    | PN      |                |                           |                        |
|-----|-------|--------------|------------|----------------|--------|----------------|-----------|---------|----------------|---------------------------|------------------------|
| Ru  | les   | (Drag to Cha | inge Ordei | r)             |        |                |           |         |                |                           |                        |
|     |       | States       | Protocol   | Source         | Port   | Destination    | Port      | Gateway | Queue Schedule | Description               | Actions                |
|     | ~     | 0/0 B        | IPv4 TCP   | 192.168.200.10 | *      | 192.168.50.5   | 25 (SMTP) | *       | none           | SMTP vers Modoboa         | ৼৢ৻ৗ৾৾৾৾৾৾৾ঢ়৶৶ঢ়৾৾৾৾৾ |
|     | ~     | 0/0 B        | IPv4 TCP   | LAN net        | *      | 192.168.200.10 | 80 - 443  | *       | none           | Web access à eBrigade     | ৼৢ৾ঀ৾৾৾৾৾৾৾৾৾৾৾৾৾৾     |
|     | ~     | 0/12 KiB     | IPv4*      | DMZ net        | *      | *              | *         | *       | none           | Accès Internet depuis DMZ | ৼৢ৻ৗ৾৾৾৾৾৾ঢ়৶৶ঢ়৾৾৾৾৾  |
|     | ~     | 0/553.08 MiB | IPv4*      | DMZ net        | *      | *              | *         | *       | none           | DMZ Internet              | ৼৢ৾ঀ৾৾৾৾৾৾৾৾৾৾৾৾৾৾     |
|     | x     | 0/0 B        | IPv4 *     | DMZ net        | *      | LAN net        | *         | *       | none           | Bloquer DMZ vers LAN      | ℄ℐⅅ℗面                  |